# **XP330 NIC**

# **User Guide**

lssue 02 Date 2024-06-27

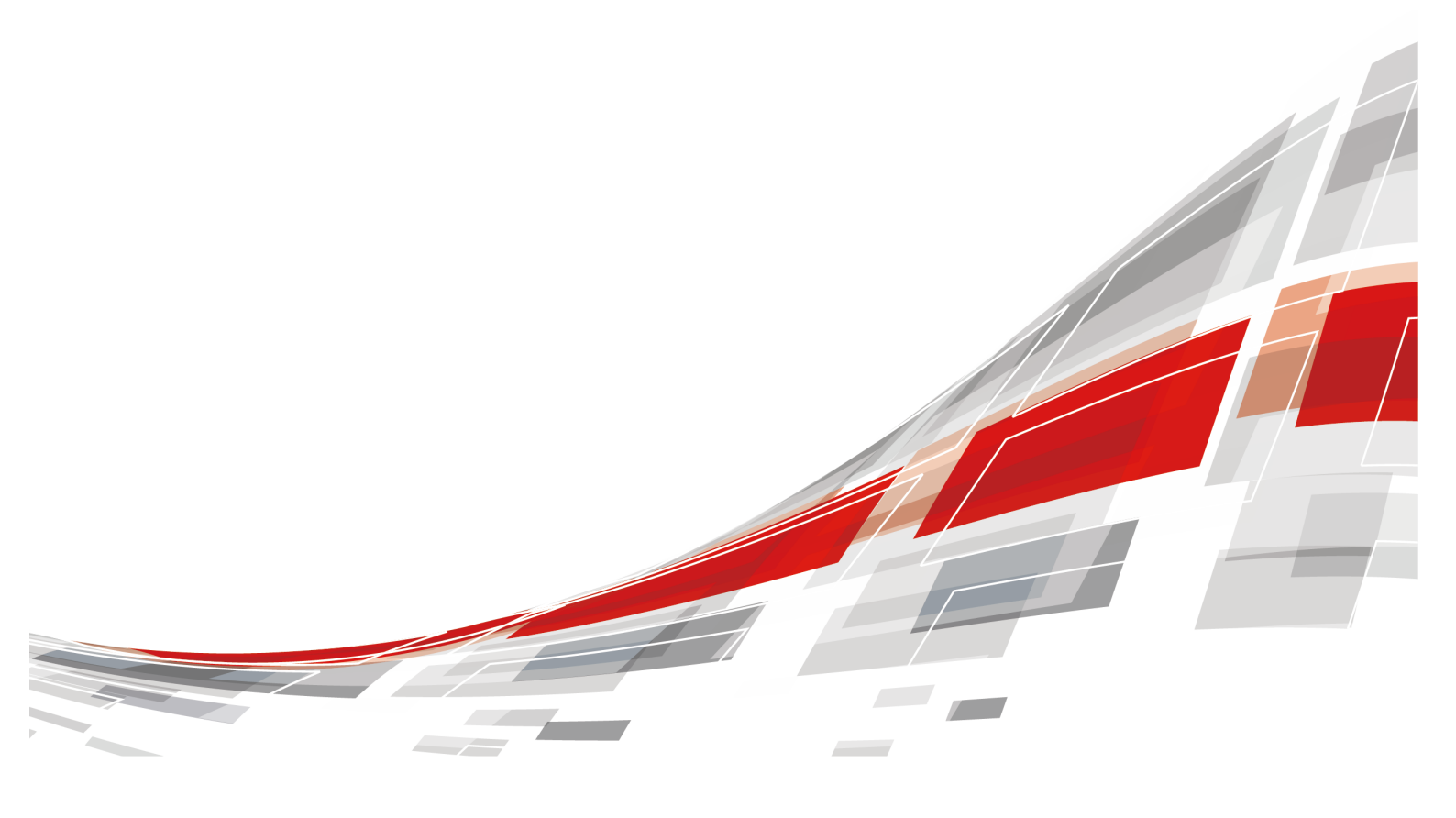

xFusion Digital Technologies Co., Ltd.

**C**FUSION

#### Copyright © xFusion Digital Technologies Co., Ltd. 2025. All rights reserved.

No part of this document may be reproduced or transmitted in any form or by any means without prior written consent of xFusion Digital Technologies Co., Ltd.

#### **Trademarks and Permissions**

**CFUSION** and other xFusion trademarks are trademarks of xFusion Digital Technologies Co., Ltd. All other trademarks and trade names mentioned in this document are the property of their respective holders.

#### Notice

In this document, "xFusion" is used to refer to "xFusion Digital Technologies Co., Ltd." for concise description and easy understanding, which does not mean that "xFusion" may have any other meaning. Any "xFusion" mentioned or described hereof may not be understood as any meaning other than "xFusion Digital Technologies Co., Ltd.", and xFusion Digital Technologies Co., Ltd. shall not bear any liability resulting from the use of "xFusion".

The purchased products, services and features are stipulated by the contract made between xFusion and the customer. All or part of the products, services and features described in this document may not be within the purchase scope or the usage scope. Unless otherwise specified in the contract, all statements, information, and recommendations in this document are provided "AS IS" without warranties, guarantees or representations of any kind, either express or implied.

The information in this document is subject to change without notice. Every effort has been made in the preparation of this document to ensure accuracy of the contents, but all statements, information, and recommendations in this document do not constitute a warranty of any kind, express or implied.

# xFusion Digital Technologies Co., Ltd.

Address: 9th Floor, Building 1, Zensun Boya Square, Longzihu Wisdom Island Zhengdong New District 450046 Zhengzhou, Henan Province People's Republic of China

Website: https://www.xfusion.com

# **About This Document**

# **Purpose**

This document describes the appearance, features, installation, and upgrade of the XP330 NIC card.

# **Intended Audience**

This document is intended for:

- Enterprise administrators
- Enterprise device users

# **Symbol Conventions**

The symbols that may be found in this document are defined as follows.

| Symbol  | Description                                                                                                    |
|---------|----------------------------------------------------------------------------------------------------|
|         | Indicates a hazard with a high level of risk which, if not avoided, will result in death or serious injury.                                                                                                    |
| WARNING | Indicates a hazard with a medium level of risk which, if not avoided, could result in death or serious injury.                                                                                                    |
|         | Indicates a hazard with a low level of risk which, if not avoided, could result in minor or moderate injury.                                                                                                    |
| NOTICE  | Indicates a potentially hazardous situation which, if not avoided,<br>could result in equipment damage, data loss, performance<br>deterioration, or unanticipated results.<br>This symbol does not indicate human body injuries. |
|         | Supplements the important information in the main text.<br><b>NOTE</b> is used to address information not related to personal injury, equipment damage, and environment deterioration.                                           |

# Change History

| Issue | Date       | Description                               |
|-------|------------|-------------------------------------------|
| 02    | 2024-06-27 | Added 5 Config.                           |
| 01    | 2022-12-09 | This issue is the first official release. |

# Contents

| About This Document                                     | ii   |
|---------------------------------------------------------|------|
| 1 Product Overview                                      | 1    |
| 1.1 Overview                                            | 1    |
| 1.2 Appearance                                          | 1    |
| 1.3 Technical Specifications                            | 4    |
| 2 Product Features                                      | 5    |
| 2.1 Features                                            | 5    |
| 2.2 Features Description                                | 6    |
| 2.3 Standards and Protocols                             | 7    |
| 3 Compatibility                                         | 8    |
| 4 Installation and Upgrade                              | 9    |
| 4.1 Installing the Hardware                             | 9    |
| 4.2 Installing Drivers and Upgrading Firmware           | 9    |
| 4.2.1 Installing the Driver                             | 9    |
| 4.2.1.1 Preparing for Driver Installation               | 9    |
| 4.2.1.2 Software Package Digital Signature Verification | 11   |
| 4.2.1.3 Installing the Driver                           | 11   |
| 4.2.2 Upgrading Firmware                                | . 14 |
| 5 Config                                                | .15  |
| 5.1 Identify the port                                   | 15   |
| 5.1.1 Identifying Ports in Linux                        | 15   |
| 5.1.2 Port identification in Windows                    | 16   |
| 5.1.3 VMware Port Identification                        | 17   |
| 5.2 Configuring a VLAN                                  | 19   |
| 5.2.1 Configuring a VLAN on Linux                       | 19   |
| 5.2.1.1 Temporary effect                                | . 19 |
| 5.2.1.2 Enabling the Configuration Permanently          | . 20 |
| 5.2.2 Configuring VLANs in Windows                      | 20   |
| 5.2.3 Configuring VLANs on VMware                       | 24   |
| 5.3 Configuring port bonding.                           | 27   |
| 5.3.1 Configuring Port Bonding in Linux                 | . 27 |

| 5.3.2 Configuring Port Bonding on Windows |    |
|-------------------------------------------|----|
| 5.3.3 Configuring port bonding on VMware  |    |
| 5.4 Configuring SR-IOV                    |    |
| 5.4.1 Configuring Port SR-IOV in Linux    |    |
| 5.4.1.1 Enable SR-IOV                     |    |
| 5.4.1.2 Create VM                         | 40 |
| 5.4.1.3 Adding SR-IOV Network Ports       | 46 |
| 5.4.2 Configuring Port SR-IOV in Windows  |    |
| 5.4.2.1 Installing Hyper-V                |    |
| 5.4.2.2 Creating a Virtual Switch         | 57 |
| 5.4.2.3 Create VM                         | 61 |
| 5.4.2.4 Adding SR-IOV Network Ports       | 67 |
| 5.4.3 Configuring Port SR-IOV in VMware   | 72 |
| 5.4.3.1 Enable SR-IOV                     | 72 |
| 5.4.3.2 Adding SR-IOV Network Ports       | 74 |
| 5.5 Configuring VXLAN Offload             | 76 |
| A Appendixes                              |    |
| A.1 Logging In to the iBMC WebUI          |    |
| A.2 Getting Help                          |    |
| A.2.1 Collecting Fault Information        |    |
| A.2.2 Preparing for Debugging             |    |
| A.2.3 Using Product Documentation         | 79 |
| A.2.4 Technical Support                   | 79 |
| A.3 Acronyms and Abbreviations            | 79 |

# Product Overview

1.1 Overview

1.2 Appearance

**1.3 Technical Specifications** 

# 1.1 Overview

The XP330 Ethernet NIC (XP330 for short) is a PCIe card for servers. It uses the Intel X710 NIC chip and provides two 10GE SFP+ optical ports as external service ports.

# **1.2 Appearance**

#### Components

Figure 1-1 shows the components of the XP330.

#### Figure 1-1 XP330 components

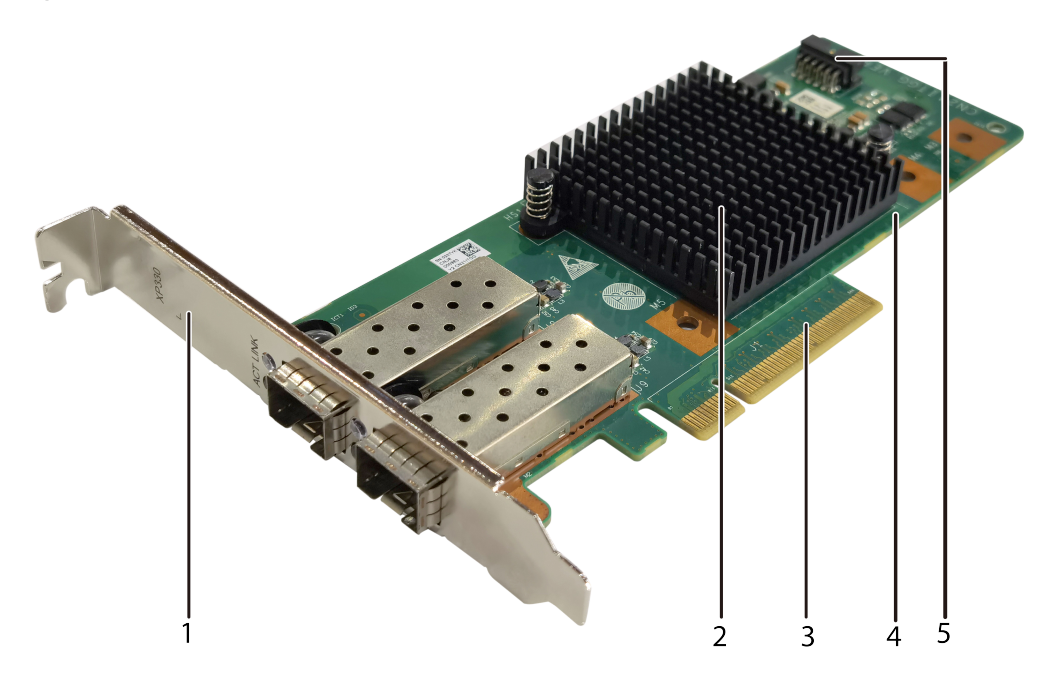

| 1 | Bracket         | 2 | X710+ Heat sink                                            |
|---|-----------------|---|------------------------------------------------------------|
|   |                 |   | <b>NOTE</b><br>The X710 is located below the<br>heat sink. |
| 3 | PCIe connector  | 4 | Mainboard                                                  |
| 5 | NC-SI connector | - | -                                                          |

 Table 1-1 describes the components of the XP330.

 Table 1-1 XP330 component description

| Name               | Description                                                                          |
|--------------------|--------------------------------------------------------------------------------------|
| Mainboard          | Includes a NIC module, network port module, and power module.                        |
| X710               | A NIC chip that implements NIC functions.                                            |
| Heat sink          | Cools the NIC chip.                                                                  |
| Bracket            | A half-height or full-height bracket.                                                |
| PCIe<br>connector  | Connects the NIC to the PCIe slot.                                                   |
| NC-SI<br>connector | Network controller sideband interface, which is used for NIC sideband communication. |

#### Panel

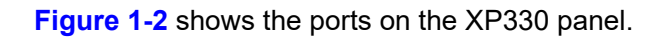

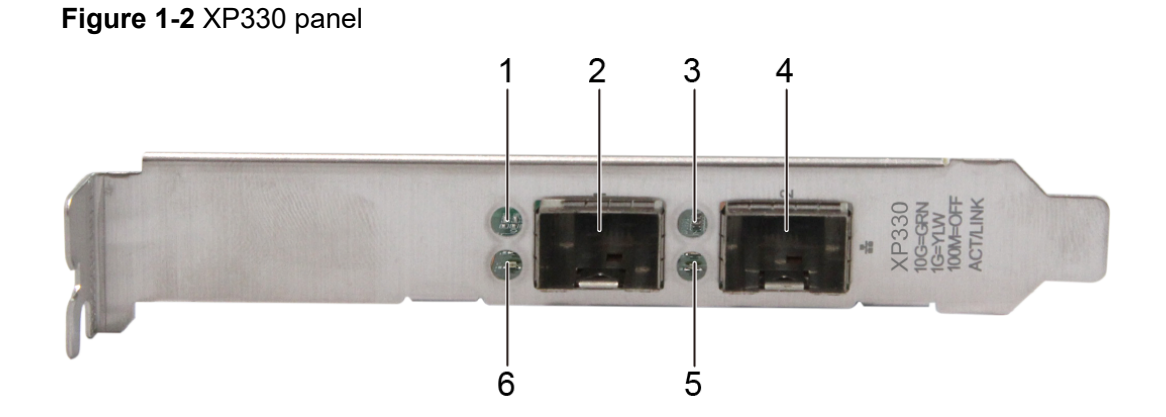

| 1 | LNK (Link Speed) indicator 1  | 2 | SFP+ port 1                   |
|---|-------------------------------|---|-------------------------------|
| 3 | LNK (Link Speed) indicator 2  | 4 | SFP+ port 2                   |
| 5 | ACT (Link/Active) indicator 2 | 6 | ACT (Link/Active) indicator 1 |

#### Indicators

The indicators on the XP330 display its working status. **Table 1-2** describes the indicators on the XP330 panel.

| Indicator                            | Meaning                                                                              | Color            | Description                                                                                                    |
|--------------------------------------|--------------------------------------------------------------------------------------|------------------|----------------------------------------------------------------------------------------------------|
| ACT (Link/<br>Activity)<br>indicator | Network<br>connectio<br>n status/<br>Data<br>transmissi<br>on<br>statusindic<br>ator | Green            | <ul> <li>Steady green: The link is connected but<br/>no data is being transmitted.</li> <li>Blinking: The link is connected and data<br/>is being transmitted.</li> <li>Off: The link is not connected.</li> </ul> |
| ACT (Link<br>Speed)<br>indicator     | Speed<br>indicator                                                                   | Green/<br>Yellow | <ul> <li>Green steady on: A 10 Gbit/s link is connected.</li> <li>Yellow steady on: A 1 Gbit/s link is connected.</li> <li>Off: The link is not connected or the transmission rate is 100 Mbit/s.</li> </ul>       |

Table 1-2 XP330 indicators

# **1.3 Technical Specifications**

 Table 1-3 describes the XP330 specifications.

| Table | 1-3 | XP330  | specifications  |
|-------|-----|--------|-----------------|
| IUNIC |     | /1 000 | opeointoutionto |

| Item                        | Specifications                                                  |
|-----------------------------|-----------------------------------------------------------------|
| Dimensions (H x<br>W x D)   | 68.9 mm x 167.65 mm x 18.71 mm (2.71 in. x 6.60 in. x 0.74 in.) |
| Form factor                 | HHHL PCIE card                                                  |
| Weight                      | 0.2 kg (including packing materials)                            |
| Maximum power consumption   | 8 W                                                             |
| Port rate                   | 10.3125 Gbit/s                                                  |
| Number of ports             | 2                                                               |
| PCIe connector              | PCIe 3.0 x8, compatible with PCIe 2.0                           |
| Port protocol               | Ethernet                                                        |
| Port type                   | Optical port (SFP+)                                             |
| Chip model/<br>Manufacturer | X710/Intel                                                      |

# **2** Product Features

- 2.1 Features
- 2.2 Features Description
- 2.3 Standards and Protocols

# 2.1 Features

The XP330 provides the following features:

- Is a standard half-height half-length PCIe x8 card with a half-height or full-height bracket and fits in various application scenarios.
- Supports 2\*10GE SFP+, compatible with the 1GE transmission rate (with 1G SFP optical modules).

D NOTE

The 1GE SFP optical module must be used XP330 port provides the 1GE rate. In addition, compatibility of the OS and version must be verified.

- Supports SR-IOV, up to 128 VFs (includes PFs).
- Supports Preboot eXecution Environment (PXE) and does not support PXE VLANs.
- Supports IEEE 802.1Q VLAN.
- Supports NetQueue and Virtual Machine Queue (VMQ), supports Virtual Machine Device Queues (VMDq).
- Supports Data Plane Development Kit (DPDK).
- Supports VxLAN offload, Network Virtualization using Generic Routing Encapsulation (NVGRE) offload.
- Supports TCP/UDP/IP checksum Offload.
- Supports Transmit Segmentation Offloading (TSO).
- Supports Receive Side Scaling (RSS).
- Supports Priority Flow Control (PFC), Enhanced Transmission Selection (ETS), Data Center Bridging Exchange Protocol (DCBX).
- Supports Jumbo Frames.

• Supports network controller sideband interface (NC-SI) communication.

# 2.2 Features Description

#### PXE

PXE is used for remote boot over the Ethernet or IP network. It enables users to connect to the remote PXE server for loading an OS.

#### 802.1Q VLAN

The XP330 supports up to 4094 VLANs.

The XP330 port does not add or delete tags to packets in the sending direction. The **VLAN\_ID** is specified by the OS or Hypervisor. The XP330 port only transparently transmits packets. The XP330 port does not add or delete tags to packets in the reception direction. Instead, the packets are transparently transmitted to the upper layer (OS or Hypervisor).

#### SR-IOV

The XP330 ports support the Single Root I/O Virtualization (SR-IOV) feature. The entire NIC supports a maximum of 128 (2\*64) VFs (includes PFs). The generated VFs can be used by VMs and mapped to VMs.

#### VXLAN and NVGRE

The XP330 supports the VXLAN and NVGRE network virtualization overlay technologies.

VXLAN is put forwarded by VMware, and NVGRE is put forwarded by Microsoft. VXLAN and NVGRE encapsulate packets on the layer2 data center network into layer3 network packets for transmission over the layer3 network. In this way, the layer3 network provides transmission tunnels and routes for the isolated layer2 data center network. VXLAN and NVGRE support deployment of the data center network across the IP network, and support VM deployment and migration across the IP network for virtualization applications.

VXLAN and NVGRE add special packet headers (identifiers) to layer-2 Ethernet packets to identify packet tenants (hosts). The XP330 supports hardware-based offload of VXLAN and NVGRE packet headers to reduce CPU usage and packet processing latency.

#### NC-SI

The XP330 supports NC-SI sideband communication. The baseboard management controller (BMC) connects to the XP330 by using the NC-SI interface and communicates with the external network by using the 10GE port of the XP330. The XP330 forwards the BMC sideband communication packets without processing them.

When the power status of the mainboard is normal or standby, the XP330 can perform NC-SI sideband communication.

# 2.3 Standards and Protocols

 Table 2-1 lists the standards and protocols that the XP330 complies with.

| Table 2-1 | Standards | and | Protocols |
|-----------|-----------|-----|-----------|
|-----------|-----------|-----|-----------|

| Standard                                  | Protocol                                 |
|-------------------------------------------|------------------------------------------|
| IEEE 802.3ae 10 Gigabit Ethernet          | 10GBASE-SR/LR                            |
| IEEE 802.1Q, 802.1p                       | VLAN tags and priority                   |
| IEEE 802.1Qbb                             | Priority-based Flow Control (PFC)        |
| IEEE 802.1Qaz                             | Enhanced Transmission Selection (ETS)    |
| IEEE 802.3az                              | Energy Efficient Ethernet                |
| IEEE 802.3ad, 802.1ax Link<br>Aggregation | Link Aggregation Control Protocol (LACP) |
| IEEE 802.1Qbg                             | Data Center Edge Virtual Switching       |

# **3** Compatibility

Make sure the optical modules used are compatible with the NIC, to avoid possible structural incompatibility and subsequent failure in removal and installation. For details about the compatible optical modules and servers, visit the compatibility list on the technical support website or contact the local sales representatives.

# **4** Installation and Upgrade

4.1 Installing the Hardware

4.2 Installing Drivers and Upgrading Firmware

# 4.1 Installing the Hardware

The XP330 is a PCIe card. For details about how to install it, see sections related to PCIe cards in maintenance and service guides of servers.

After the NIC is installed, log in to the iBMC WebUI and choose **System > System Info > Network Adapters**. For details, see the iBMC user guide of the corresponding server model.

# 4.2 Installing Drivers and Upgrading Firmware

Different OSs have strict requirements on the XP330 driver and firmware versions. You can compare and check the version mapping table. If the driver or firmware version of the XP330 card does not meet the requirements, install or upgrade the driver or firmware to ensure proper running of the server.

### 4.2.1 Installing the Driver

#### 4.2.1.1 Preparing for Driver Installation

Before installing a driver, download the driver version mapping table and driver package. The path for obtaining the XP330 driver package varies according to the server type, but the obtaining method for different servers is the same. The following describes how to download the XP330 driver package corresponding to RHEL 7.7 from FusionServer iDriver.

The method for obtaining the product software package varies depending on the user group.

Obtain the driver package from the technical support website. For details, see **Downloading a Driver Package**.

#### **Downloading a Driver Package**

Step 1 Visit the technical support website, and choose Software Download > FusionServer iDriver.

The FusionServer iDriver version list is displayed.

- Step 2 Click the target version on the Software tab. The Version and Patch Software screen is displayed.
- **Step 3** In the **Documentation** area, view and download the required driver version mapping table.

You can view the driver names corresponding to different OSs in the driver version mapping table. For different OSs, filter the desired card by **Card Name**, and view **System Version**, **Driver File**, and **Onboard ISO Driver contain Files**.

| External Driver<br>Version | System Vers 🧅 | Driver File                                      | Onboard ISO Driver contain Files                                       | Card Name 🛛 🖓 | Driver Version | FW Version 🗸 🗸  |
|----------------------------|---------------|--------------------------------------------------|------------------------------------------------------------------------|---------------|----------------|-----------------|
| FusionServer<br>Driver-    | DUC: 7.0      | anti-anti-anti-anti-anti-anti-anti-anti-         | NIC-X710_X722_XL710_XXV710-RHEL7.6-i40e-2.15.9-<br>1-x86_64.rpm        | XP330         | 2.15.9         | 8.30,0x8000bde4 |
| RHEL7.6-Driver-<br>V121    | RHEL 7.0      | onboard_driver_RHEL7.6.IS0                       | NIC-E810_X710_X722_XL710_XXV710-RHEL7.6-iavf-<br>4.1.1-1-x86_64.tar.oz | XP330         | 4.1.1          | 8.30,0x8000bde4 |
| FusionServer               |               |                                                  | NIC-X710_X722_XL710_XXV710-RHEL7.7-i40e-2.15.9-                        | XP330         | 2.15.9         | 8.30,0x8000bde4 |
| RHEL7.7-Driver-<br>V105    | RHEL 7.7      | onboard_driver_RHEL7.7.Iso                       | NIC-E810_X710_X722_XL710_XXV710-RHEL7.7-iavf-<br>4.1.1-1-x86_64_tar.pz | XP330         | 4.1.1          | 8.30,0x8000bde4 |
| FusionServer               |               |                                                  | NIC-X710_X722_XL710_XXV710-RHEL7.8-I40e-2.15.9-<br>1-x86_64_rpm        | XP330         | 2.15.9         | 8.30,0x8000bde4 |
| RHEL7.8-Driver-<br>V107    | RHEL 7.8      | onboard_driver_RHEL7.8.iso                       | NIC-E810_X710_X722_XL710_XXV710-RHEL7.8-iavf-<br>4.1.1-1-x86_64.tar.oz | XP330         | 4.1.1          | 8.30,0x8000bde4 |
| FusionServer<br>Driver-    |               |                                                  | NIC-X710_X722_XL710_XXV710-RHEL7.9-i40e-2.15.9-<br>1-x86_64.rpm        | XP330         | 2.15.9         | 8.30,0x8000bde4 |
| RHEL7.9-Driver-<br>V107    | RHEL 7.9      | onboard_driver_RHEL7.9.iso                       | NIC-E810_X710_X722_XL710_XXV710-RHEL7.9-iavf-<br>4.1.1-1-x86_64.tar.oz | XP330         | 4.1.1          | 8.30,0x8000bde4 |
| FusionServer<br>Driver-    | DUCI 0.0      | anti-and drives DUFLO 0 ins                      | NIC-X710_X722_XL710_XXV710-RHEL8.0-i40e-2.15.9-<br>1-x86_64.rpm        | XP330         | 2.15.9         | 8.30,0x8000bde4 |
| RHEL8.0-Driver-<br>V121    | RHEL 0.0      | onboard_driver_KHEL6.0.is0                       | NIC-E810_X710_X722_XL710_XXV710-RHEL8.0-iavf-<br>4.1.1-1-x86_64.tar.gz | XP330         | 4.1.1          | 8.30,0x8000bde4 |
| FusionServer<br>Driver-    |               | askeard drives DUELS 4 iss                       | NIC-X710_X722_XL710_XXV710-RHEL8.1-i40e-2.15.9-<br>1-x86_64.rpm        | XP330         | 2.15.9         | 8.30,0x8000bde4 |
| RHEL8.1-Driver-<br>V104    | KHEL O. I     | onboard_onver_kneto.1.isu                        | NIC-E810_X710_X722_XL710_XXV710-RHEL8.1-iavf-<br>4.1.1-1-x86_64.tar.gz | XP330         | 4.1.1          | 8.30,0x8000bde4 |
| FusionServer<br>Driver-    |               | ashaard driver DHELS 2 isa                       | NIC-X710_X722_XL710_XXV710-RHEL8.2-i40e-2.15.9-<br>1-x86_64.rpm        | XP330         | 2.15.9         | 8.30,0x8000bde4 |
| RHEL8.2-Driver-<br>V107    | RIEL 0.2      | onboard_driver_KheLo.2.iso                       | NIC-E810_X710_X722_XL710_XXV710-RHEL8.2-iavf-<br>4.1.1-1-x86_64.tar.gz | XP330         | 4.1.1          | 8.30,0x8000bde4 |
| FusionServer<br>Driver-    |               | aphoard driver DUEL 9.2 inc                      | NIC-X710_X722_XL710_XXV710-RHEL8.3-i40e-2.15.9-<br>1-x86_64.rpm        | XP330         | 2.15.9         | 8.30,0x8000bde4 |
| RHEL8.3-Driver-<br>V108    | RILL 0.5      | onboard_onver_kiteto.s.iso                       | NIC-E810_X710_X722_XL710_XXV710-RHEL8.3-iavf-<br>4.1.1-1-x86_64.tar.gz | XP330         | 4.1.1          | 8.30,0x8000bde4 |
| FusionServer<br>Driver-    | RHEL 8.4      | inbox driver(use the driver provided by the OS). |                                                                        | XP330         | inbox          | 8.30,0x8000bde4 |
| FusionServer<br>Driver-    | RHEL 8.5      | inbox driver(use the driver provided by the OS). |                                                                        | XP330         | inbox          | 8.30,0x8000bde4 |
| FusionServer<br>iDriver-   | RHEL 8.6      | onboard_driver_RHEL8.6.iso                       | NIC-X710_X722_XL710_XXV710-RHEL8.6-i40e-2.15.9-<br>1-x86_64.rpm        | XP330         | 2.15.9         | 8.30,0x8000bde4 |

#### D NOTE

- System Version: OS version.
- Driver File: the ISO file that contains the target driver file. (If the Driver File is inbox driver (use the driver provided by the OS), the driver provided by the OS is used.)
- Onboard ISO Driver contain Files: the driver file list contained in the ISO file.

#### **NOTE**

The *FusionServer iDriver XXX Driver Version Mapping* records all components for which drivers can be installed in an OS and corresponding driver information. If you cannot find driver information about a component in the sheet, no driver can be installed for the component in the OS.

For example, select the **RHEL** sheet in the driver version mapping table, and set **Card Name** to **XP330**. The table shows that when the OS version of XP330 is **RHEL7.7**, the corresponding driver file is **onboard\_driver\_RHEL7.7.iso**, and the onboard ISO driver contain file is **NIC-**<*Card Type*>-<*OS*>-**i40e**-<*version*>- **x86\_64.rpm**.

#### **Step 4** Download the driver package.

Based on **System Version** obtained in **Step 3**, choose the OS type in **Driver** in the **Version and Patch Software** list, select the required OS version, and download the software package of the required OS version.

For example, choose **RHEL** in the **Version and Patch Software** list, select **RHEL 7.7**, and download the software package **FusionServer iDriver-RHEL7.7-Driver-***Vxxx.zip* of RHEL 7.7.

- Step 5 Decompress FusionServer iDriver-RHEL7.7-Driver-Vxxx.zip to obtain onboard\_driver\_RHEL7.7.iso mentioned in Step 3.
- Step 6 Decompress onboard\_driver\_RHEL7.7.iso to obtain the driver software package NIC-<Card Type>-<OS>-i40e-<version>-x86\_64.tgz.

----End

#### 4.2.1.2 Software Package Digital Signature Verification

To avoid using software packages that have been tampered with during transmission or storage, download their digital signature files for integrity check while downloading the software packages.

After the software package is downloaded from the technical support website, verify its PGP digital signature. See the *OpenPGP Signature Verification Guide*. If the software package fails the verification, do not use the software package, and contact technical support.

Before using a software package in installation or update, verify its digital signature according to the *OpenPGP Signature Verification Guide* to ensure that the software package is not tampered with.

#### 4.2.1.3 Installing the Driver

#### **Prerequisites**

- The server hosting the XP330 has been powered on.
- You have logged in to the iBMC WebUI. For details, see A.1 Logging In to the iBMC WebUI.
- The driver package of the XP330 has been downloaded.
- No service is running on the server.
- Log in to the OS as an administrator or using an account with administrator rights.

#### Precautions

- Do not power off the server during the installation. Do not change configurations except for those involved in the installation guide.
- You must restart the system for the installed driver to take effect.

#### Procedure

NIC-X710\_X722\_XL710\_XXV710-RHEL7.7-i40e-2.15.9-1-x86\_64.rpm is used as an example to describe the installation process. In actual operations, download the driver package based on the OS environment of the server.

#### **Step 1** Install the XP330 driver.

- 1. Open the Remote Virtual Console on the iBMC WebUI. For details, see A.1 Logging In to the iBMC WebUI.
- 2. Click Solution on the toolbar.

The virtual CD/DVD-ROM drive toolbar is displayed, as shown in Figure 4-1.

Figure 4-1 Virtual DVD-ROM drive toolbar

| " 🕼 🖉 🛆 👘 📎 💹 <               | 🌜 🛞 🏪 🌾 Image | Clarity min | num num | caps = scroll = ⑦ |
|-------------------------------|---------------|-------------|---------|-------------------|
| C CD/DVD                      | none 🕹        |             | Connect |                   |
| O Image File                  |               | Browse      | Eject   |                   |
| <ul> <li>Directory</li> </ul> |               | Browse      |         |                   |

- 3. Select **Directory** and click **Browse**.
- 4. Select the folder where the downloaded driver package is located.
- 5. Click **Connect** in the virtual CD/DVD-ROM drive toolbar.
- 6. Copy the driver package (for example, NIC-X710\_X722\_XL710\_XXV710-RHEL7.7-i40e-2.15.9-1-x86\_64.rpm) to the server OS.
- 7. Open the CLI.
- 8. Go to the directory where the driver package is located, for example, **driver**.

If "Successfully updated initramfs." is displayed, the driver is installed successfully.

**Step 2** Make the driver take effect.

After the installation is complete, run the **reboot** command on the OS for the new driver to take effect.

----End

#### **Follow-up Procedure**

After the driver takes effect, perform the following operations to check whether the driver version is the target version:

- Step 1 Open the CLI.
- Step 2 Run the ip a command to query the network port name of the network device.
- **Step 3** Run the **ethtool -i** *X* command.

In the preceding command, X indicates the network port name of the network device, for example, **eno1**.

The value of **version** in the command output is the version of the driver that has taken effect.

[root@localhost ~]# ethtool -i eno1 driver: i40e version: 2.15.9 firmware-version: 3.33 8.70 0x8000cf62 1.3236.0 expansion-rom-version: bus-info: 0000:1a:00.0 supports-statistics: yes supports-test: yes supports-eeprom-access: yes supports-register-dump: yes supports-priv-flags: yes

----End

#### FAQ

• What should I do if an error message similar to the following is displayed during the driver installation?

```
Verifying KMP rpms compatibility with target kernel...
Error: One or more required packages for installing MLNX_OFED are missing.
Please install the missing packages using your Linux distribution Package Management tool.
Run:
yum install tcl tk
```

The possible cause is that some database files are missing in the system. Perform the following operations to resolve the problem:

- a. Confirm the missing files as prompted.
- b. Mount the system ISO file, find the missing RPM packages, and install them.
- What should I do if an error message similar to the following is displayed during the driver installation?

linux-bl0j:/home/xxx/mlxofed/MLNX\_OFED\_LINUX-4.5-1.0.1.1-sles12sp3-x86\_64 # /mlnxofedinstall
Detected sles12sp3 x86\_64. Disabling installing 32bit rpms...
Logs dir: /tmp/MLNX\_OFED\_LINUX.6732.logs
General log file: /tmp/MLNX\_OFED\_LINUX.6732.logs/general.log
Verifying KMP rpms compatibility with target kernel...
Warning: libgfortran3 rpm is required to run openmpi
libgfortran3 is available on SLES12 SDK DVD
This program will install the MLNX\_OFED\_LINUX package on your machine.
Note that all other Mellanox, OEM, OFED, RDMA or Distribution IB packages will be removed.
Those packages are removed due to conflicts with MLNX\_OFED\_LINUX, do not reinstall them.

Do you want to continue?[y/n]:y

Error: One or more packages depends on MLNX\_OFED\_LINUX. Those packages should be removed before uninstalling MLNX\_OFED\_LINUX:

libibverbs1

To force uninstallation use '--force' flag.

The possible cause is that some installation packages conflict and cannot be uninstalled. Perform the following operations to resolve the problem:

Add the --force parameter at the end of the installation command.

linux-bl0j:/home/xxx/mlxofed/ MLNX\_OFED\_LINUX-4.5-1.0.1.1-sles12sp3-x86\_64 # ./mlnxofedinstall - -force Detected sles12sp3 x86\_64. Disabling installing 32bit rpms... Logs dir: /tmp/MLNX\_OFED\_LINUX.15128.logs

# 4.2.2 Upgrading Firmware

The XP330 uses the X710 chip. For details about how to upgrade the firmware of the XP330, see section "Upgrading the NIC Firmware" or "Upgrading the RAID Controller Card or NIC Firmware" in the server upgrade guides.

# **5**<sub>Config</sub>

- 5.1 Identify the port
- 5.2 Configuring a VLAN
- 5.3 Configuring port bonding
- 5.4 Configuring SR-IOV
- 5.5 Configuring VXLAN Offload

# 5.1 Identify the port

Before performing all configuration operations, identify the ports.

# 5.1.1 Identifying Ports in Linux

NIC ports are identified in the OS. The following uses RHEL 8.6 as an example.

- **Step 1** Log in to the server OS as the **root** user, right-click on the screen, and choose **Open Terminal** from the shortcut menu to open the CLI.
- Step 2 Run the Ispci |grep -i eth command on the Linux CLI to check the PCIe functions of the NIC.

[root@localhost ~]# lspci |grep -i eth
16:00.0 Ethernet controller: Broadcom Inc. and subsidiaries BCM57412 NetXtreme-E 10Gb RDMA Ethernet Controller (rev 01)
16:00.1 Ethernet controller: Broadcom Inc. and subsidiaries BCM57412 NetXtreme-E 10Gb RDMA Ethernet Controller (rev 01)
38:00.0 Ethernet controller: Intel Corporation I350 Gigabit Network Connection (rev 01)
38:00.1 Ethernet controller: Intel Corporation I350 Gigabit Network Connection (rev 01)
38:00.2 Ethernet controller: Intel Corporation I350 Gigabit Network Connection (rev 01)
38:00.3 Ethernet controller: Intel Corporation I350 Gigabit Network Connection (rev 01)
38:00.3 Ethernet controller: Intel Corporation I350 Gigabit Network Connection (rev 01)
38:00.3 Ethernet controller: Intel Corporation I350 Gigabit Network Connection (rev 01)
38:00.3 Ethernet controller: Intel Corporation I350 Gigabit Network Connection (rev 01)
38:00.1 Ethernet controller: Mellanox Technologies MT27800 Family [ConnectX-5]
b8:00.1 Ethernet controller: Mellanox Technologies MT27800 Family [ConnectX-5]

**Step 3** Run the **ifconfig -a** command to check that the NIC port is displayed in **eth**[*num*]/ **eno**[*num*] format, for example, eth70 and eth71 in the command output.

**NOTE** 

If the network port information cannot be queried by **ifconfig -a** commands, the driver is not installed. Install the driver first.

linux-12go:~ # ifconfig -a

- eth70 Link encap:Ethernet HWaddr 00:00:00:00:01:01 BROADCAST MULTICAST MTU:1500 Metric:1 RX packets:0 errors:0 dropped:0 overruns:0 frame:0 TX packets:0 errors:0 dropped:0 overruns:0 carrier:0 collisions:0 txqueuelen:1000 RX bytes:0 (0.0 b) TX bytes:0 (0.0 b)
- eth71 Link encap:Ethernet HWaddr 00:00:00:00:01:00 BROADCAST MULTICAST MTU:1500 Metric:1 RX packets:0 errors:0 dropped:0 overruns:0 frame:0 TX packets:0 errors:0 dropped:0 overruns:0 carrier:0 collisions:0 txqueuelen:1000 RX bytes:0 (0.0 b) TX bytes:0 (0.0 b)
- Link encap:Local Loopback inet addr:127.0.0.1 Mask:255.0.0.0 inet6 addr: ::1/128 Scope:Host UP LOOPBACK RUNNING MTU:65536 Metric:1 RX packets:121 errors:0 dropped:0 overruns:0 frame:0 TX packets:121 errors:0 dropped:0 overruns:0 carrier:0 collisions:0 txqueuelen:1 RX bytes:9066 (8.8 Kb) TX bytes:9066 (8.8 Kb)

#### Step 4 Run the ethtool -i command to view port information.

```
linux-12go:~ # ethtool -i eth70
driver: i40e
version: 2.7.26
firmware-version: 6.01 0x80003f13 1.1927.0
expansion-rom-version:
bus-info: 0000:af:00.1
supports-statistics: yes
supports-test: yes
supports-eeprom-access: yes
supports-register-dump: yes
supports-priv-flags: yes
```

**NOTE** 

If the command is not displayed, install the net-tools toolkit.

----End

# 5.1.2 Port identification in Windows

NIC ports are recognized by the operating system. Let's take a 2\*10GE NIC as an example for illustration in the Windows Server 2019 system.

- Step 1 On a Windows Server 2019 system, open the Start menu and select Control Panel.
- Step 2 Navigate to "Hardware > Server Manager > Device Manager" sequentially to access the Device Manager and check the NIC device, as shownFigure 5-1

#### Figure 5-1 Enter Device Manager

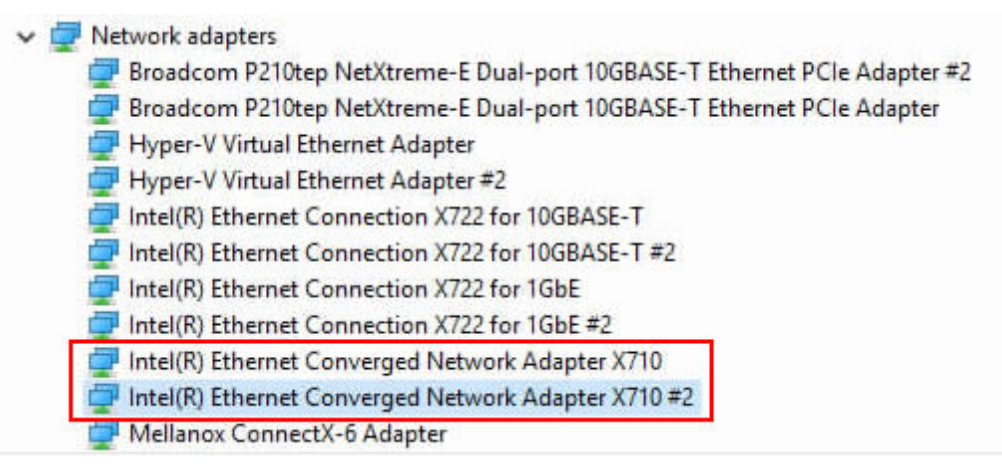

Step 3 Click on the "Start" menu again, then navigate to "Control Panel > Network and Internet > Network and Sharing Center > Change adapter settings." This will open the "Network Connections" window. Double-touch the name of each network connection to view its details. The network port with the keyword "X710" in the details is the P3 port of the XP330, as shownFigure 5-2.

|                      |                                                               |                                       |                                                       |                                                                                               | scorentier      | citoria e | Stitler | <br>1 |
|----------------------|---------------------------------------------------------------|---------------------------------------|-------------------------------------------------------|-----------------------------------------------------------------------------------------------|-----------------|-----------|---------|-------|
| rganize 🔻            | Disable this network device                                   | Diagnose this co                      | onnection                                             | Rename this connecti                                                                          | ion »           |           | •       | 6     |
| Ethe<br>Unic<br>Broa | r <b>net</b><br>lentified network<br>dcom P210tep NetXtreme-E | UOMS                                  | 5 Properties                                          |                                                                                               |                 | ×         |         |       |
| Ethe<br>Enal<br>Broa | <b>met 2</b><br>iled<br>dcom P210tep NetXtreme-E              | Connec                                | t using:<br>ntel(R) Ethemet (                         | Converged Network Adap                                                                        | oter X710       |           |         |       |
| Unic<br>Unic         | 11<br>Ientified network<br>(R) Ethernet Connection X722       | This cor                              | nnection uses the                                     | e following items:                                                                            | Configure       |           |         |       |
| Network              | 12<br>vork cable unplugged<br>(R) Ethernet Connection X722    | N N N N N N N N N N N N N N N N N N N | File and Printer<br>QoS Packet So<br>Internet Protoco | Sharing for Microsoft Net<br>sharing for Microsoft Net<br>sheduler<br>of Version 4 (TCP/IPv4) | tworks          | Î         | ilable  |       |
| Network              | 13<br>vork cable unplugged<br>(R) Ethernet Connection X722    |                                       | Microsoft Netwo<br>Microsoft LLDP<br>Internet Protoco | ork Adapter Multiplexor P<br>Protocol Driver<br>ol Version 6 (TCP/IPv6)                       | rotocol         | ~         | indure: |       |
| Network              | 14<br>vork cable unplugged<br>(R) Ethernet Connection X722    | <<br>Ir                               | nstall                                                | Uninstall                                                                                     | ><br>Properties |           |         |       |
| LON<br>Neth<br>Intel | 15<br>vork cable unplugged<br>(R) Ethernet Converged Netw     | Allow                                 | iption<br>s your computer<br>ork.                     | to access resources on a                                                                      | a Microsoft     |           |         |       |

Figure 5-2 Querying Network Port Names

----End

# 5.1.3 VMware Port Identification

The NIC port is identified in the OS. The following describes the two 25 GE Mellanox NIC XC382 in VMware ESXi 7.0 U3 as an example.

#### NOTICE

VMware ESXi 7.0 U3 does not have the XC382 driver by default. You need to install the NIC driver first.

- **Step 1** to remotely log in to Shell over SSH through the xx port as the **root** user.
- **Step 2** Run the following command to check the PCIe functions of the TM210:.

#### Ispci | grep -i eth

Information similar to the following is displayed:

```
[root@localhost:~] lspci | grep -i eth
```

```
0000:16:00.0 Ethernet controller: Broadcom BCM57412 NetXtreme-E 10Gb RDMA Ethernet Controller [vmnic5]
0000:16:00.1 Ethernet controller: Broadcom BCM57412 NetXtreme-E 10Gb RDMA Ethernet Controller [vmnic6]
0000:a8:00.0 Ethernet controller: Intel Corporation I350 Gigabit Network Connection [vmnic1]
0000:a8:00.1 Ethernet controller: Intel Corporation I350 Gigabit Network Connection [vmnic2]
0000:a8:00.2 Ethernet controller: Intel Corporation I350 Gigabit Network Connection [vmnic3]
0000:a8:00.3 Ethernet controller: Intel Corporation I350 Gigabit Network Connection [vmnic4]
0000:b8:00.0 Ethernet controller: Mellanox Technologies MT27800 Family [ConnectX-5] [vmnic7]
0000:b8:00.1 Ethernet controller: Mellanox Technologies MT27800 Family [ConnectX-5] [vmnic8]
[root@localhost:~]
```

**Step 3** Run the following command to query the network port names:.

#### esxcfg-nics -l

Information similar to the following is displayed:

```
[root@localhost:~] esxcfg-nics -l
Name PCI
               Driver Link Speed
                                     Duplex MAC Address
                                                            MTU Description
vmnic1 0000:a8:00.0 igbn
                           Up 1000Mbps Full 34:73:79:2e:d8:79 1500 Intel Corporation I350 Gigabit Network
Connection
vmnic2 0000:a8:00.1 igbn
                           Up 1000Mbps Full 34:73:79:2e:d8:7a 1500 Intel Corporation I350 Gigabit Network
Connection
vmnic3 0000:a8:00.2 igbn
                           Up 1000Mbps Full 34:73:79:2e:d8:7b 1500 Intel Corporation I350 Gigabit Network
Connection
                           Up 1000Mbps Full 34:73:79:2e:d8:7c 1500 Intel Corporation I350 Gigabit Network
vmnic4 0000:a8:00.3 igbn
Connection
vmnic5 0000:16:00.0 bnxtnet Up 10000Mbps Full 34:73:79:bd:05:d6 1500 Broadcom BCM57412 NetXtreme-E
10Gb RDMA Ethernet Controller
vmnic6 0000:16:00.1 bnxtnet Up 10000Mbps Full 34:73:79:bd:05:d7 1500 Broadcom BCM57412 NetXtreme-E
10Gb RDMA Ethernet Controller
vmnic7 0000:b8:00.0 nmlx5_core Up 25000Mbps Full 34:73:79:91:85:18 1500 Mellanox Technologies MT27800
Family [ConnectX-5]
vmnic8 0000:b8:00.1 nmlx5 core Up 25000Mbps Full 34:73:79:91:85:19 1500 Mellanox Technologies MT27800
Family [ConnectX-5]
[root@localhost:~]
```

#### esxcli network nic list

Information similar to the following is displayed:

| [root@loo | calhost:~] esx | cli netwo | rk nic list |           |              |            |            |       |                   |                                                                                                    |
|-----------|----------------|-----------|-------------|-----------|--------------|------------|------------|-------|-------------------|----------------------------------------------------------------------------------------------------|
| Name P    | CI Device      | Driver    | Admin St    | atus Link | Status Speed | i Duplex M | MAC Add    | dress | MTU Des           | cription                                                                                                    |
| vmnic1 0  | 0000:a8:00.0   | igbn      | Up          | Up        | 1000 Full    | 34:73:79:2 | le:d8:79   | 1500  | Intel Corporation | on I350 Gigabit                                                                                                    |
| Network   | Connection     |           |             |           |              |            |            |       |                   |                                                                                                    |
| vmnic2 0  | 0000:a8:00.1   | igbn      | Up          | Up        | 1000 Full    | 34:73:79:2 | le:d8:7a 1 | 1500  | Intel Corporatio  | on I350 Gigabit                                                                                                    |
| Network   | Connection     |           |             |           |              |            |            |       |                   |                                                                                                    |
| vmnic3 0  | 0000:a8:00.2   | igbn      | Up          | Up        | 1000 Full    | 34:73:79:2 | le:d8:7b   | 1500  | Intel Corporation | on I350 Gigabit                                                                                                    |
| Network   | Connection     |           |             |           |              |            |            |       |                   |                                                                                                    |
| vmnic4 0  | 0000:a8:00.3   | igbn      | Up          | Up        | 1000 Full    | 34:73:79:2 | le:d8:7c 1 | 1500  | Intel Corporatio  | on I350 Gigabit                                                                                                    |
| Network   | Connection     | •         | •           | -         |              |            |            |       |                   | , in the second second s |
| vmnic5 0  | 0000:16:00.0   | bnxtnet   | Up          | Up        | 10000 Full   | 34:73:79   | bd:05:d6   | 5 150 | 0 Broadcom B      | CM57412                                                                                                    |
|           |                |           |             |           |              |            |            |       |                   |                                                                                                    |

----End

# 5.2 Configuring a VLAN

# 5.2.1 Configuring a VLAN on Linux

On Linux, you can temporarily or permanently enable VLAN configuration.

- If restarting the network service affects traffic processing, you can enable VLAN configuration temporarily.
- If restarting the network service does not affect traffic processing, you can enable VLAN configuration permanently.

The following uses RHEL 8.6 as an example to describe how to configure VLANs on Linux.

#### 5.2.1.1 Temporary effect

#### **Procedure**

- **Step 1** Log in to the server OS as the **root** user, right-click on the screen, and choose **Open Terminal** from the shortcut menu to open the CLI.
- Step 2 Run the following command to find the network port of the NIC. The eno2 port is used as an example: ifconfig -a
- **Step 3** Run the following command to add a VLAN to the port, for example, to add VLAN 100 to enp125s0f0:.

ip link add link eno2 name eno2.100 type vlan id 100

- Step 4 Run the following command to configure the IP address of the VLAN, which is equivalent to the IP address of the network port sub-port. For example, set the IP address 192.168.13.200/24 for enp125s0f3 port 100. ip addr add 192.168.13.200/24 dev eno2.100
- **Step 5** Run the following command to enable network port eno2: ip link set dev eno2.100 up
- **Step 6** Run the following commands to check the configuration result: ifconfig eno2.100

Information similar to the following is displayed:

eno2.100: flags=4163<UP,BROADCAST,RUNNING,MULTICAST> mtu 1500 inet 192.168.13.200 netmask 255.255.255.0 broadcast 0.0.0.0 inet6 fe80::c6b8:b4ff:fe63:8a3e prefixlen 64 scopeid 0x20<link> ether c4:b8:b4:63:8a:3e txqueuelen 1000 (Ethernet)

```
RX packets 0 bytes 0 (0.0 B)
RX errors 0 dropped 0 overruns 0 frame 0
TX packets 26 bytes 3958 (3.8 KiB)
TX errors 0 dropped 0 overruns 0 carrier 0 collisions 0
```

#### **NOTE**

- IP addresses of different VLANs must be in different network segments (subnets).
- Use the ip link delete eno[device].[num] command to delete a VLAN.

----End

#### 5.2.1.2 Enabling the Configuration Permanently

#### Procedure

- **Step 1** Log in to the server OS as the **root** user, right-click on the screen, and choose **Open Terminal** from the shortcut menu to open the CLI.
- **Step 2** Run the following command to find the network port of the NIC. The eno2 port is used as an example:

ip a

```
Step 3 Use the nmcli tool to create and configure a VLAN.
```

```
nmcli d
nmcli con add type vlan con-name VLAN100-on-ens4f3 dev ens4f3 id 100
nmcli con mod VLAN100-on-ens4f3 ipv4.addresses 192.16
nmcli con mod VLAN100-on-ens4f3 ipv4.gateway 192.168.1.1
nmcli con mod VLAN100-on-ens4f3 ipv4.dns 8.8.8.8
nmcli con mod VLAN100-on-ens4f3 ipv4.method manual
nmcli con up VLAN100-on-ens4f3
ip a
nmcli con show VLAN100-on-ens4f3
```

**NOTE** 

- IP addresses of different VLANs must be in different network segments (subnets).
- \*.When deleting a VLAN, first run the nmcli con show command to obtain the VLAN\_CONNECTION\_NAME; then execute the nmcli con del
   VLAN\_CONNECTION\_NAME command to delete the corresponding
   VLAN\_CONNECTION\_NAME. Finally, restart the network service using systemctl restart NetworkManager.

----End

# 5.2.2 Configuring VLANs in Windows

The following uses LOM5 as an example to describe how to configure VLANs in Windows Server 2019. This operation takes effect permanently, including the restart and AC power-on and power-off.

Step 1 In Windows Server 2019, open Network Manager, select a physical port for which a VLAN needs to be configured. Take LOM5 as an example, and click the network port, as shown inFigure 5-3.

| LOM5 Status                        | >                 | C                                           |
|------------------------------------|-------------------|---------------------------------------------|
| Connection                         | No network access | ype: No network acces<br>ions: UDM1<br>LOM5 |
| IPv6 Connectivity:<br>Media State: | No network access |                                             |
| Duration:                          | 00:01:14          |                                             |
| Speed:                             | 10.0 Gbps         | : up a router or access point               |
| Details                            |                   |                                             |
|                                    |                   | hooting information.                        |
| Activity                           |                   |                                             |
| Sent —                             | Received          |                                             |
| Packets: 317                       | 0                 |                                             |
| Properties Oisable                 | Diagnose          |                                             |

Figure 5-3 Select NIC port

Step 2 Click Properties. The Properties screen is displayed, as shown in Figure 5-4.

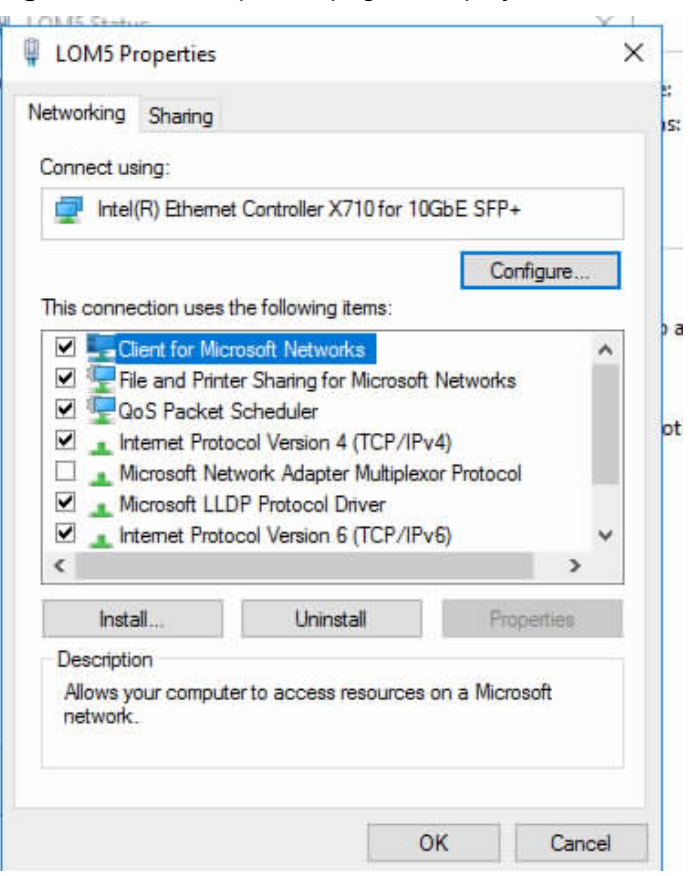

Figure 5-4 The Properties page is displayed

Step 3 Click Configure. The LOM5 configuration page is displayed, as shown in Figure 5-5.

#### Figure 5-5 Configuring NIC Port Properties

| Data Center | Boot C                 | ptions    | Driver          | Details        | Events      |
|-------------|------------------------|-----------|-----------------|----------------|-------------|
| General     | Link Speed             |           | Advanced        | Power Ma       | nagement    |
| inte        | el(R) Ethernet         | Controlle | er X710 for 10G | bE SFP+        |             |
| De          | vice type:             | Netw      | ork adapters    |                |             |
| Ma          | nufacturer:            | Intel     |                 |                |             |
| Loc         | ation:                 | PCIS      | Slot 0 (PCI bus | 175, device 0, | function () |
| Device sta  |                        |           |                 |                |             |
| DEVICE ald  | tus                    |           |                 |                |             |
| This device | tus<br>ce is working p | property. |                 |                | ~           |
| This device | tus<br>ce is working p | properly. |                 |                | ^           |
| This device | tus<br>ce is working p | property. |                 |                | ^           |
| This device | tus<br>ce is working p | property. |                 |                | ~           |
| This device | tus<br>ce is working p | properly. |                 |                | < U         |
| This devic  | tus<br>:e is working p | property. |                 |                | ~ ~ ~       |
| This devic  | tus<br>ce is working p | property. |                 |                | ~ ~         |
| This devic  | tus<br>ce is working p | property. |                 |                | ~ >         |
| This devic  | tus<br>ce is working p | property. |                 |                | ~           |
| This devic  | tus<br>ce is working p | property. |                 |                | ~ ~         |
| This devic  | tus<br>ce is working p | property. |                 |                | ~ ~         |

**Step 4** Click Advanced. In the Settings drop-down list, select VLAN ID, set Value to 2, and set the VLAN ID to be used. See .

#### Intel(R) Ethernet Controller X710 for 10GbE SFP+ Properties х Data Center **Boot Options** Driver Details Events General Advanced Link Speed Power Management Advanced Adapter Settings Profile: Storage Server Settings: Value: • Recv Segment Coalescing (IPv6) 2 RSS Base Processor Number RSS load balancing profile Virtual Switch RSS Virtualization VLAN ID < 3 Use Default VLAN ID Select the number for the VLAN bound to this device. The VLAN ID must match the VLAN ID configured on the switch. Adapters with VLANs must be connected to network devices that support IEEE 802.1Q. Note that if you enter a value greater than the maximum value of 4094 then VLAN ID 4094 will be assigned to this device. OK Cancel

#### Figure 5-6 Configure VLAN ID

----End

# 5.2.3 Configuring VLANs on VMware

VLAN configuration in VMware ESXi includes the configuration scenarios of servers that are not managed by clusters and servers that are managed by clusters. The configuration of a non-clustered server varies across systems. This section describes the configuration for a non-clustered server in VMware ESXi 7.0 U3.

#### VMware ESXi 7.0 U3

Step 1 Install VMware ESXi 7.0 U3 on compute nodes and install the NIC driver.

**Step 2** On the System Customization page, choose Configure Management Network & gt. Network Adapter, as shown in **Figure 5-7**.

Figure 5-7 Physical port of the NIC

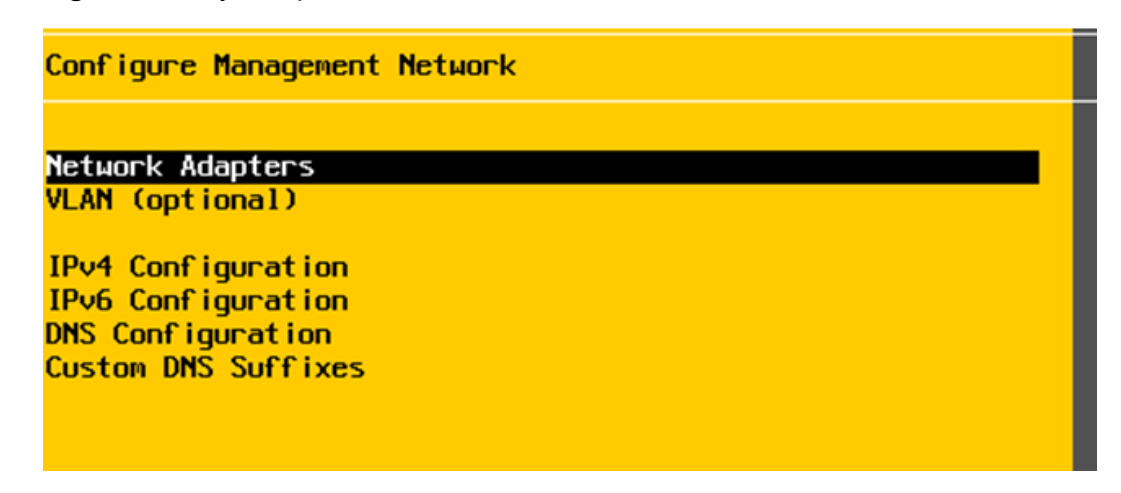

**Step 3** Navigate to the "Network Adapters" screen and specify the vmnic to be used for the management network, as shownFigure 5-8. Confirm and exit to the Configure Management Network menu.

**NOTE** 

- The management network refers to the PC where the vSphere Client is installed. In fact, the vmnic is also used to connect to the service network.
- In the figure, [X] indicates that the VMNIC can be used to connect to the management network. If multiple VMNICs are selected, the hypervisor (ESXi) selects the VMNIC as the default management network port to connect to the management network. The port can be switched.

Figure 5-8 Specify the physical port for the management network

| Network Adapters<br>Select the adapters for this host's default management network<br>connection. Use two or more adapters for fault-tolerance and<br>load-balancing. |                                                                                                    |                                                                                                    |  |  |  |
|----------------------------------------------------------------------------------------------------|----------------------------------------------------------------------------------------------------|----------------------------------------------------------------------------------------------------|--|--|--|
| Device Name<br>[X] vmnic1<br>[] vmnic2<br>[] vmnic3<br>[] vmnic4<br>[] vmnic5<br>[] vmnic6<br>[] vmnic6<br>[] vmnic7<br>[] vmnic8                                     | Hardware Label (MAC Address)<br>SLDT4 (34:73:79:2e:d8:79)<br>SLDT4 (34:73:79:2e:d8:7a)<br>SLDT4 (34:73:79:2e:d8:7b)<br>SLDT4 (34:73:79:2e:d8:7c)<br>OCP1 (34:73:79:bd:05:d6)<br>OCP1 (34:73:79:bd:05:d6)<br>OCP2 (34:73:79:91:85:18)<br>OCP2 (34:73:79:91:85:19) | Status<br>Connected ()<br>Connected ()<br>Connected ()<br>Connected ()<br>Connected ()<br>Connected ()<br>Connected ()<br>Connected () |  |  |  |
| <pre><b>CD&gt;</b> View Details</pre>                                                                                                    | <pre>Space&gt; Toggle Selected</pre>                                                                                                    | <pre> <b>Conter&gt; OK Conter&gt; Cancel</b> </pre>                                                                                    |  |  |  |

Step 4 On the Configure Management Network menu, choose IPv4 Configuration. Enter the IP address of the NIC port, as shown in Figure 5-9. The IP address is assigned to the vmnic connected to the management network. The IP address is first assigned to the default port vmnic, for example, vmnic0. Set the IP address to the same network segment as the NIC of the PC. Then, the ESXi can communicate with the PC. Press

Enter to confirm the setting and press Esc to return to the Configure Management Network menu.

Figure 5-9 vmnic IP address to connect to the management network

|                                                                                                    | 577C                                                |
|----------------------------------------------------------------------------------------------------|-----------------------------------------------------|
| IPv4 Configuration                                                                                                    |                                                     |
| This host can obtain network settings automat<br>includes a DHCP server. If it does not, the fo<br>specified:                                    | ically if your network<br>ollowing settings must be |
| ( ) Disable IPv4 configuration for management<br>( ) Use dynamic IPv4 address and network conf<br>(o) Set static IPv4 address and network config | network<br>iguration<br>guration:                   |
| IPv4 Address                                                                                                    | []                                                  |
| Subnet Mask                                                                                                    | [ 255.255.0.0 ]                                     |
| Default Gateway                                                                                                    | [0.0.0.0]                                           |
| <up down=""> Select <space> Mark Selected</space></up>                                                                                           | <pre><enter> OK <esc> Cance1</esc></enter></pre>    |
|                                                                                                    |                                                     |

#### **NOTE**

VLAN (Optional) in the Configure Management Network menu is optional. You do not need to configure VLANs for management network connections.

**Step 5** Log in to the management network using the browser of a PC, and enter the account and password to access the management page, as shown in**Figure 5-10**.

#### Figure 5-10 VMware management main window

| ESXi Host Client    |                                                                                            |                         |                                              |
|---------------------|--------------------------------------------------------------------------------------------|-------------------------|----------------------------------------------|
|                     | Californian                                                                                |                         |                                              |
| V Host<br>Manage    | 🐼 Get vCenter Server   🎲 Create/Register VM   🖓 Shut down 🦓 Reboot   😋 Refresh   👁 Actions | CPU                     | FREE: 258.8 GHz                              |
| Monitor             | Icalhost.localdomain                                                                       | USED: 352 MHz           | CAPACITY: 259.2 GHz                          |
| ~⑦ Virtual Machines | Version: 7.0 Update 3<br>State: Normal (not connected to any vCenter Server)               | MEMORY<br>USED: 4.47 GB | FREE: 155.17 GB<br>3%<br>CAPACITY: 159.64 GB |
| Monitor             | Uptime: 0.05 days                                                                          | STORAGE                 | FREE:1.12 TB<br>5%                           |
| More VMs            |                                                                                            | USED: 62.16 GB          | CAPACITY: 118 TB                             |

**Step 6** In the navigation tree, choose Networking & gt. In the VM Network window, click Edit settings, as shown in the **Figure 5-11**.

#### Figure 5-11 VM Network page

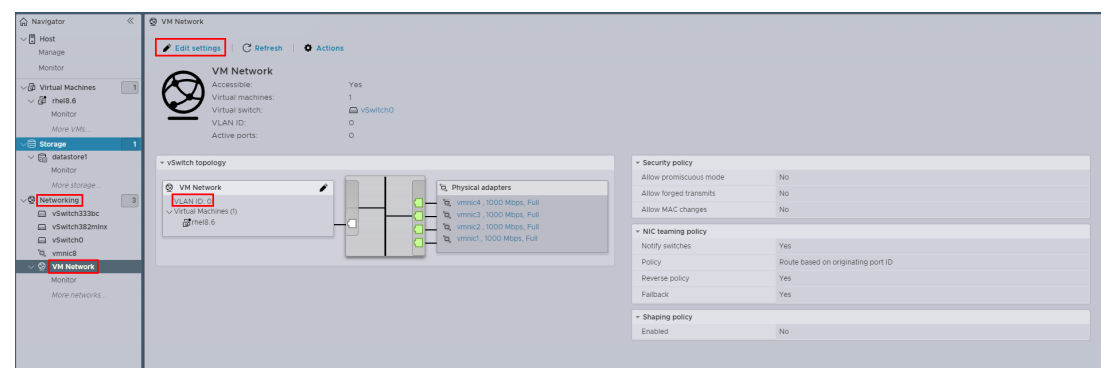

**Step 7** Enter the VIAN ID in the dialog box that is displayed, and click Save, as shown in **Figure 5-12**.

#### Figure 5-12 VM Network Edit Window

| Edit settings C Refresh                        | Actions                |                 |                                 |
|------------------------------------------------|------------------------|-----------------|---------------------------------|
| VM Network<br>Accessible:<br>Virtual machines: | Yes<br>1               |                 |                                 |
| Virtual switch:<br>VLAN ID:<br>Active ports:   | vSwitch0<br>0<br>0     |                 |                                 |
| ▼ vSwitch topology                             | Edit port group - VM N | letwork         |                                 |
| Ø VM Network                                   | 4                      |                 |                                 |
| VLAN ID: 0<br>Virtual Machines (1)             | Name                   | VM Network      |                                 |
| ត្រូវThei8.6                                   | VLAN ID                | 0               |                                 |
|                                                | Virtual switch         |                 | te based on originating port ID |
|                                                | > Security             | Click to expand |                                 |
|                                                | > NIC teaming          | Click to expand |                                 |
|                                                | > Traffic shaping      | Click to expand |                                 |
|                                                |                        |                 |                                 |
|                                                |                        |                 | CANCEL                          |
|                                                |                        |                 |                                 |

#### **NOTE**

Virtual port groups are used for service networks. You can specify a VLAN ID for a virtual port group. On the virtual port group configuration page, select None (0) or (All) 4095, or enter a value ranging from 1 to 4094. The description of different VLAN ID values is shown in the **Table 5-1**.

Table 5-1 Description of the different VLAN ID values

| VLAN Tagging Mode               | VLAN ID        | Description                                                                       |
|---------------------------------|----------------|-----------------------------------------------------------------------------------|
| External Switch Tag<br>(EST)    | 0              | Virtual switches do not pass traffic associated with VLANs.                       |
| Virtual Switch Tagging<br>(VST) | From 1 to 4094 | The virtual switch marks the traffic with the tags entered.                       |
| Virtual Client Tag (VGT)        | 4095           | Virtual machines handle<br>VLANs. Virtual switches pass<br>traffic from any VLAN. |

----End

# 5.3 Configuring port bonding

#### 5.3.1 Configuring Port Bonding in Linux

The following uses RHEL 8.6 as an example to describe how to configure port bonding.

- **Step 1** Log in to the server OS as the **root** user, right-click on the screen, and choose **Open Terminal** from the shortcut menu to open the CLI.
- **Step 2** Run the following command to locate the NIC port:.

ip a

**Step 3** Use the nmcli tool to create and configure the bond mode.

nmcli connection add con-name bond1 ifname bond1 type bond mode 1

- **Step 4** The following uses ens66f0np0 as an example. Set ens66f0np0 to slave1. nmcli connection add con-name slave1 ifname ens66f0np0 type ethernet master bond1
- **Step 5** The following uses ens66f1np1 as an example. Set ens66f1np1 to slave2. nmcli connection add con-name slave2 ifname ens66f1np1 type ethernet master bond1
- Step 6 Run the following command to configure the IP address of bond1:. nmcli connection modify bond1 ipv4.method manual connection.autoconnect yes ipv4.addresses 70.176.56.79 ipv4.gateway 70.176.0.1
- **Step 7** Run the following command to enable the bond1 network:.

nmcli connection up bond1

**NOTE** 

When deleting bond1, first run **nmcli con show** to get the con-name; then execute **bnmcli c delete bond1 slave1 slave2** to remove bond1 along with slaves slave1 and slave2. Finally, restart the network service using **systemctl restart NetworkManager**.

----End

### **5.3.2 Configuring Port Bonding on Windows**

In Windows Server 2019, the following uses the XP330 as an example. Port bonding (NIC Teaming for Windows) is configured through Server Manager.

**Step 1** Before configuring NIC teaming, check the existing NIC ports in the system, as shown in **Figure 5-13**.

Figure 5-13 NIC port information

| 🕈 🦉            | Wetwork and International International I | et > Network Connections |
|----------------|----------------------------------------------------------------------------------------------------|--------------------------|
| Organize 🕶     |                                                                                                    |                          |
| Name           | ^                                                                                                    | Status                   |
| LOM1           |                                                                                                    | Unidentified network     |
| LOM2           |                                                                                                    | Network cable unplugged  |
| LOM3           |                                                                                                    | Network cable unplugged  |
| LOM4           |                                                                                                    | Network cable unplugged  |
| LOM5           |                                                                                                    | Unidentified network     |
| LOM6           |                                                                                                    | Unidentified network     |
| SLOT2 Port 1   |                                                                                                    | Network cable unplugged  |
| J SLOT2 Port 2 |                                                                                                    | Network cable unplugged  |

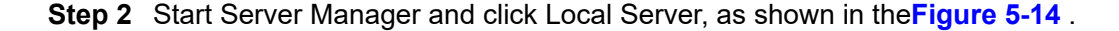

| Server Ma                                | anager • Local S                 | erver                                       |
|------------------------------------------|----------------------------------|---------------------------------------------|
| 📰 Dashboard                              | PROPERTIES<br>For WIN-3TDPUI6401 | г                                           |
| Local Server                             | C                                | WINL STOP INCOME.                           |
| All Servers<br>File and Storage Services | Computer name<br>Workgroup       | WORKGROUP                                   |
|                                          | Windows Firewall                 | Public: On                                  |
|                                          | Remote management                | Enabled                                     |
| ·                                        | Remote Desktop                   | Disabled                                    |
|                                          | NIC Teaming                      | Disabled                                    |
|                                          | LOM1                             | IPv4 address assigned by DHCP, IPv6 enabled |
|                                          | LOM2                             | Not connected                               |
|                                          | LOM3                             | Not connected                               |
|                                          | LOM4                             | Not connected                               |

#### Figure 5-14 Server Manager configuration page

#### Step 3 Run NIC Teaming.

On the Properties page of the Local Server, click Disabled for NIC Teaming. The NIC Teaming configuration page is displayed, as shown in **Figure 5-15**.

Figure 5-15 NIC Teaming configuration page

| All Server                                | s   1 total          |                          |                                               |                                                                            |                                     | TASKS |   |
|-------------------------------------------|----------------------|--------------------------|-----------------------------------------------|----------------------------------------------------------------------------|-------------------------------------|-------|---|
| Name 📩                                    | Status               | Server Type              | Operating System Ver                          | sion                                                                       | Teams                               |       |   |
| VIN-3TDPUI640                             | NT 🕤 Online          | Physical                 | Microsoft Windows S                           | erver 2016 Datacente                                                       | er O                                |       |   |
|                                           |                      |                          |                                               |                                                                            |                                     |       |   |
|                                           |                      |                          |                                               |                                                                            |                                     |       |   |
|                                           |                      |                          |                                               |                                                                            |                                     |       |   |
|                                           |                      |                          |                                               |                                                                            |                                     |       |   |
| TEAMS                                     | al                   | TASK                     | ADAPTER                                       | S AND INTERFAC                                                             | ES                                  | TASKS | • |
| TEAMS<br>II Teams   0 tot<br>Team Status  | al<br>Teaming Mode L | TASK                     | ADAPTER                                       | S AND INTERFAC                                                             | <b>TES</b>                          | TASKS | • |
| Teams   0 tot<br>Team Status              | al<br>Teaming Mode   | TASK<br>oad Balancing Ac | ADAPTER<br>dapters Network A<br>Adapter       | S AND INTERFAC                                                             | TES<br>faces                        | TASKS | • |
| TEAMS<br>Ill Teams   0 tot<br>Team Status | al<br>Teaming Mode L | TASK<br>oad Balancing Ac | ADAPTER<br>dapters<br>LOM4                    | S AND INTERFAC<br>Japters Team Inter<br>Speed S<br>Disconnected            | T <b>ES</b><br>faces<br>tate Reason | TASKS | • |
| TEAMS<br>All Teams   0 tot<br>Team Status | al<br>Teaming Mode L | Oad Balancing Ac         | ADAPTER<br>dapters<br>Adapter<br>LOM4<br>LOM5 | S AND INTERFAC<br>dapters Team Inter<br>Speed S<br>Disconnected<br>10 Gbps | TES<br>faces                        | TASKS | • |

**Step 4** Create a NIC team.

In the Teams area, select New Team from the Tasks drop-down list. The Team Properties page is displayed.

Step 5 Enter Team name and select the NIC port to be bound.

In the Addittional Properties area, select Configure Teaming mode.

Click OK. as shown in Figure 5-16.

| Figure 5 | 5-16 ( | Configuring | NIC | Teaming |
|----------|--------|-------------|-----|---------|
|----------|--------|-------------|-----|---------|

| team1    |                 |              |                 |        |          |     |
|----------|-----------------|--------------|-----------------|--------|----------|-----|
| Member a | dapters:        |              |                 |        |          |     |
| In Team  | Adapter         | Speed        | State           | Reason |          |     |
|          | LOM3            | Disconnected |                 |        |          | -   |
|          | LOM4            | Disconnected |                 |        |          |     |
| ~        | LOM5            | 10 Gbps      | <li>Active</li> |        |          | - 1 |
| -        | LOM6            | 10 Gbps      | • Standby       |        |          |     |
|          | SLOT2 Port 1    | Disconnected |                 |        |          |     |
|          | SLOT2 Port 2    | Disconnected |                 |        |          |     |
| _        |                 |              |                 |        |          | 1   |
| Addit    | ional propertie | S Cuitab Is  |                 |        | ~        |     |
| reaming  | g mode:         | Switch in    | aependent       |        |          |     |
| Load ba  | lancing mode    | Dynamic      |                 |        | 3        |     |
| Standby  | adapter:        | LOM6         |                 |        | <i>u</i> |     |

#### **NOTE**

There are three Teaming modes: Switch Independent, Static Teaming, and LACP.

- Switch Independent can be active-backup and balancing, which are determined by the Standby adapter.
- If the value of Standby adapter is None (all adapters Active), the value is equal to balancing.
- If the standby adapter is a specified NIC port, the standby adapter is active-backup.
- Both Static teaming and LACP are link aggregation modes defined in IEEE 802.3ad. The same link aggregation configuration must be performed on the peer device. Static teaming uses the manual configuration of link aggregation parameters (static). LACP is the autonegotiation of link aggregation parameters based on protocols.

#### **Step 6** View the created NIC team.

On the NIC Teaming and Network Connections pages, you can view the created team1. As shown in **Figure 5-17** and **Figure 5-18**.
#### Figure 5-17 View NIC Teaming

| me 📍          | Status   | Server Type | Operating System Version                 | Teams |
|---------------|----------|-------------|------------------------------------------|-------|
| N-3TDPUI640IT | ① Online | Physical    | Microsoft Windows Server 2016 Datacenter | 1     |
|               |          |             |                                          |       |
|               |          |             |                                          |       |
|               |          |             |                                          |       |
|               |          |             |                                          |       |
|               |          |             |                                          |       |
|               |          |             |                                          |       |

| All Team | s   1 total |                    | TASKS 🔻        |           |              |                  | TA     | SKS | • |
|----------|-------------|--------------------|----------------|-----------|--------------|------------------|--------|-----|---|
| Team     | Status      | Teaming Mode       | Load Balancing | Network A | iapters Team | Interfaces       |        |     |   |
| team1    | 🛈 ОК        | Switch Independent | Dynamic 2      | Adapter   | Speed        | State            | Reason |     |   |
|          |             |                    |                | LOM5      | 10 Gbps      | <li>Active</li>  |        |     | ~ |
|          |             |                    |                | LOM6      | 10 Gbps      | <li>Standby</li> | 1      |     | ~ |
| <        |             |                    | >              | <         |              |                  |        | )   |   |

Figure 5-18 Viewing the Teaming Network Port

| 🗧 👘 👘 🖉 « Network and | Internet > Network Connections > |
|-----------------------|----------------------------------|
| Organize 👻            |                                  |
| Name                  | Status                           |
| 🔋 LOM1                | Unidentified network             |
| 📕 LOM2                | Network cable unplugged          |
| LOM3                  | Network cable unplugged          |
| LOM4                  | Network cable unplugged          |
| LOM5                  | Enabled                          |
| LOM6                  | Enabled                          |
| 💭 SLOT2 Port 1        | Network cable unplugged          |
| J SLOT2 Port 2        | Network cable unplugged          |
| 🔳 team1               | Unidentified network             |

Step 7 Set the IP address of the NIC team.

Open the Network Manager of Windows, locate team1, click Properties, and doubleclick Internet Protocol Version 4 (TCP/IPv4) to configure an IP address. As shown in**Figure 5-19** and**Figure 5-20**.

| d Internet > Network and Sharing                       | Center 🗸 🗸                             | Ö   | Search Control Pane       |
|--------------------------------------------------------|----------------------------------------|-----|---------------------------|
| View your basic network                                | information and set                    | un. | connections               |
| General                                                |                                        | ^   | ype: No network a         |
| Connection<br>IPv4 Connectivity:<br>IPv6 Connectivity: | No network access<br>No network access |     | tions: 📱 LOM1<br>🚆 team1  |
| Media State:<br>Duration:                              | Enabled<br>00:00:21                    |     |                           |
| Details                                                | 10.0 Gops                              |     | c up a router or access p |
| Activity                                               |                                        |     | hooting information.      |
| Sent —                                                 | Received                               |     |                           |
| Packets: 80                                            | Diagnose                               |     |                           |
|                                                        | Close                                  |     |                           |

Figure 5-19 Open the team1 Status page

| ternet Protocol version 4 (                                                                    | (ICP/IPV4)                       | Prope              | rties          |               |              |                |                    |
|------------------------------------------------------------------------------------------------|----------------------------------|--------------------|----------------|---------------|--------------|----------------|--------------------|
| General                                                                                        |                                  |                    |                |               |              |                |                    |
| You can get IP settings assi<br>this capability. Otherwise, y<br>for the appropriate IP settin | gned auton<br>ou need to<br>ngs. | atically<br>ask yo | if yo<br>ur ne | ur ne<br>twor | etwo<br>k ad | ork s<br>Imini | upports<br>strator |
| Obtain an IP address a                                                                         | automatical                      | y                  |                |               |              |                |                    |
| • Use the following IP ad                                                                      | dress:                           |                    |                |               |              |                |                    |
| IP address:                                                                                    |                                  |                    |                |               |              |                |                    |
| Subnet mask:                                                                                   |                                  | 255 . 2            | . 255          | . 0           |              | 0              |                    |
| Default gateway:                                                                               |                                  |                    |                |               |              | 2              |                    |
| Obtain DNS server add                                                                          | iress autom                      | atically           | č              |               |              |                |                    |
| Use the following DNS                                                                          | server add                       | esses:             |                |               |              |                |                    |
| Preferred DNS server:                                                                          |                                  |                    |                | •             |              |                |                    |
| Alternate DNS server:                                                                          |                                  |                    |                | •             |              |                |                    |
| Validate settings upor                                                                         | n exit                           |                    |                |               |              | Adva           | nced               |
|                                                                                                |                                  |                    |                |               |              |                |                    |

Figure 5-20 Set the IP address of the NIC team.

----End

# 5.3.3 Configuring port bonding on VMware

VLAN configuration in VMware ESXi includes the configuration scenarios of servers that are not managed by clusters and servers that are managed by clusters. The configuration of a non-clustered server varies across systems. This section describes the configuration for a non-clustered server in VMware ESXi 7.0 U3.

# VMware ESXi 7.0 U3

- Step 1 Install VMware ESXi 7.0 U3 on compute nodes and install the NIC driver.
- **Step 2** On the System Customization page, choose Configure Management Network & gt. Network Adapter, as shown in Figure 5-21.

Figure 5-21 Physical port of the NIC

| Network Adapters   |    |  |  |
|--------------------|----|--|--|
| VLAN (optional)    |    |  |  |
| IPv4 Configuratio  |    |  |  |
| IPv6 Configuration |    |  |  |
| DNS Configuration  |    |  |  |
| Custom DNS Suffix  | 25 |  |  |

Step 3 Navigate to the "Network Adapters" screen and specify the vmnic to be used for the management network, as shownFigure 5-22. Confirm and exit to the Configure Management Network menu.

**NOTE** 

- The management network refers to the PC where the vSphere Client is installed. In fact, the vmnic is also used to connect to the service network.\
- In the figure, [X] indicates that the VMNIC can be used to connect to the management network. If multiple VMNICs are selected, the hypervisor (ESXi) selects the VMNIC as the default management network port to connect to the management network. The port can be switched.

Figure 5-22 Specify the physical port for the management network

| Network Adapters                                       | Network Adapters                                                 |                                      |  |  |  |  |
|--------------------------------------------------------|------------------------------------------------------------------|--------------------------------------|--|--|--|--|
| Select the adapt<br>connection. Use<br>load-balancing. | ers for this host's default ma<br>two or more adapters for fault | anagement network<br>t-tolerance and |  |  |  |  |
| Device Name                                            | Hardware Label (MAC Address)                                     | Status                               |  |  |  |  |
| [X] vmnic1                                             | SLOT4 (34:73:79:2e:d8:79)                                        | Connected ()                         |  |  |  |  |
| [] vmnic2                                              | SLOT4 (34:73:79:2e:d8:7a)                                        | Connected ()                         |  |  |  |  |
| [] vmnic3                                              | SLOT4 (34:73:79:2e:d8:7b)                                        | Connected ()                         |  |  |  |  |
| [] vmnic4                                              | SL0T4 (34:73:79:2e:d8:7c)                                        | Connected ()                         |  |  |  |  |
| [] vmnic5                                              | OCP1 (34:73:79:bd:05:d6)                                         | Connected ()                         |  |  |  |  |
| [] vmnic6                                              | OCP1 (34:73:79:bd:05:d7)                                         | Connected ()                         |  |  |  |  |
| [] vmnic7                                              | OCP2 (34:73:79:91:85:18)                                         | Connected ()                         |  |  |  |  |
| [] vmnic8                                              | OCP2 (34:73:79:91:85:19)                                         | Connected ()                         |  |  |  |  |
| <d> View Details</d>                                   | <pre>Space&gt; Toggle Selected</pre>                             | <pre> (Enter) OK (Esc) Cancel </pre> |  |  |  |  |

Step 4 On the Configure Management Network menu, choose IPv4 Configuration. Enter the IP address of the NIC port, as shown inFigure 5-23. The IP address is assigned to the vmnic connected to the management network. The IP address is first assigned to the default port vmnic, for example, vmnic0. Set the IP address to the same network segment as the NIC of the PC. Then, the ESXi can communicate with the PC. Press Enter to confirm the setting and press Esc to return to the Configure Management Network menu.

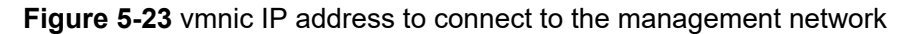

| IPv4 Configuration                                                                                                    |                                                                                                    |  |  |  |  |
|----------------------------------------------------------------------------------------------------|----------------------------------------------------------------------------------------------------|--|--|--|--|
| This host can obtain network settings automatically if your network includes a DHCP server. If it does not, the following settings must be specified: |                                                                                                    |  |  |  |  |
| ( ) Disable IPv4 configuration for management n<br>( ) Use dynamic IPv4 address and network config<br>(o) Set static IPv4 address and network configu | etwork<br>uration<br>ration:                                                                                                    |  |  |  |  |
| IPv4 Address<br>Subnet Mask<br>Default Gateway                                                                                                    | [ ]<br>[ 255.255.0.0 ]<br>[ 0.0.0.0 ]                                                                                                    |  |  |  |  |
| <pre><up down=""> Select <space> Mark Selected</space></up></pre>                                                                                     | <pre> K Kesc&gt; Cancel K Kesc&gt; Cancel Kesc&gt; Cancel Kesc&gt; Ca</pre> |  |  |  |  |

## **NOTE**

VLAN (Optional) in the Configure Management Network menu is optional. You do not need to configure VLANs for management network connections.

**Step 5** Log in to the management network using the browser of a PC, and enter the account and password to access the management page, as shown in **Figure 5-24**.

Figure 5-24 VMware management main window

| Vm ESXi Host Client  |                                                                                              |                |                     |
|----------------------|----------------------------------------------------------------------------------------------|----------------|---------------------|
|                      | 🚺 Iocalhost localdomain                                                                      |                |                     |
| Manage               | 🛱 Get vCenter Server 🛛 † 🍘 Create/Register VM 🛛 🖓 Shut down 🖓 Reboot 🚽 🕐 Refresh 👘 💠 Actions | СРИ            | FREE: 258 8 GHz     |
| Monitor              | Calhost.localdomain                                                                          | USED: 352 MHz  | CAPACITY: 259.2 GHz |
| . A statut Markhan   | Version: 7.0 Update 3                                                                        | MEMORY         | FREE: 155.17 GB     |
| Cigo Vindai Machines | State: Normal (not connected to any vCenter Server)                                          | USED: 4.47 GB  | CAPACITY: 159.64 GB |
| Monitor              | Uptime: 0.05 days                                                                            | STORAGE        | FREE:112 TB         |
| More V/Mr            |                                                                                              | USED: 62 16 GB | CAPACITY: 118 TB    |
| Ve Storage           |                                                                                              |                |                     |

**Step 6** In the navigation tree, choose Networking & gt; Virtual switches. In the right main window, click vSwitch382mlnx to be configured, as shown in **Figure 5-25**.

Figure 5-25 Networking interface

| Avigator             | « 👲 | 🕲 localhost.localdomain - Networking                      |                                  |         |                  |           |
|----------------------|-----|-----------------------------------------------------------|----------------------------------|---------|------------------|-----------|
| V 🗄 Host             | P   | ort groups Virtual switches Physical NICs VMkernel NICs T | CP/IP stacks Firewall rules      |         |                  |           |
| Manage               |     |                                                           |                                  |         |                  |           |
| Monitor              |     | 📩 Add standard virtual switch 🛛 🚡 Add uplink 🖉 Edit       | settings   C Refresh   🏟 Actions |         |                  | Q, Search |
| ✓ ② Virtual Machines | 1   | Name ~                                                    | Port groups ~                    | Uplinks | Туре             | ~         |
| ✓                    |     | Switch0                                                   | 2                                | 4       | Standard vSwitch |           |
| Monitor              |     | Switch333bc                                               | 1                                | 2       | Standard vSwitch |           |
| More VMs             |     | Switch382mInx                                             | 1                                | 2       | Standard vSwitch |           |
| ✓  Storage           | 1   |                                                           |                                  |         |                  | 3 items   |
| V Catastore1         |     |                                                           |                                  |         |                  |           |
| Monitor              |     |                                                           |                                  |         |                  |           |
| More storage         |     |                                                           |                                  |         |                  |           |
| V S Networking       | 3   |                                                           |                                  |         |                  |           |
| ✓                    |     |                                                           |                                  |         |                  |           |
| Monitor              |     |                                                           |                                  |         |                  |           |
| > S portssspc        |     |                                                           |                                  |         |                  |           |
| vSwitch382mInx       |     |                                                           |                                  |         |                  |           |
| □ vSwitch0           |     |                                                           |                                  |         |                  |           |
| °a, vmnic8           |     |                                                           |                                  |         |                  |           |
| > 😟 VM Network       |     |                                                           |                                  |         |                  |           |
| More networks        |     |                                                           |                                  |         |                  |           |
|                      |     |                                                           |                                  |         |                  |           |

Step 7 Click Edit settings in the main window, as shown in the Figure 5-26.

## Figure 5-26 vSwitch interface

| Switch382mlnx                       |                                         |                            |
|-------------------------------------|-----------------------------------------|----------------------------|
| 🚡 Add uplink 🕜 Edit setting         | s   C Refresh   🌣 Actions               |                            |
| vSwitch382mIn                       | IX                                      |                            |
| Type:                               | Standard vSwitch                        |                            |
| Uplinks:                            | 2                                       |                            |
|                                     |                                         |                            |
| <ul> <li>vSwitch Details</li> </ul> |                                         | ✓ vSwitch topology         |
| MTU                                 | 1500                                    |                            |
| Ports                               | 9216 (9195 available)                   | V ANUE O                   |
| Link discovery                      | Listen / Cisco discovery protocol (CDP) | VERVICE 3, 2000 Mbps, Full |
| Attached VMs                        | 1 (O active)                            | @rhel8.6                   |
| Beacon interval                     | 1                                       |                            |
| → NIC teaming policy                |                                         |                            |
| Notify switches                     | Yes                                     |                            |
| Policy                              | Route based on originating port ID      |                            |
| Reverse policy                      | Yes                                     |                            |
| Failback                            | Yes                                     |                            |
| - Security policy                   |                                         |                            |
| Allow promiscuous mode              | No                                      |                            |
| Allow forged transmits              | No                                      |                            |
| Allow MAC changes                   | No                                      |                            |
| * Shaping policy                    |                                         |                            |

Step 8 The Add uplink option allows you to add network ports to be bound.

Click the NIC Teaming tab and configure Load Balancing, Network Failover Detection, Notify Switches, Failback, and Failover Order. By default, vmnic7 and vmnic8 belong to Active Adapters. Select vmnic7, set vmnic7 to Standby Adapters in Mark standby, configure active and standby bonding, and click Save. As shown in Figure 5-27 and Figure 5-28.

Figure 5-27 vSwitch setting screen 1

| Edit standard virtual switch - vSwitch382mlnx |                             |  |  |  |  |
|-----------------------------------------------|-----------------------------|--|--|--|--|
| add uplink                                    |                             |  |  |  |  |
| MTU                                           | 1500                        |  |  |  |  |
| Uplink 1                                      | vmnic8 - Up, 25000 Mbps v X |  |  |  |  |
| Uplink 2                                      | vmnic7 - Up, 25000 Mbps ~ × |  |  |  |  |
| > Link discovery                              | Click to expand             |  |  |  |  |
| > Security                                    | Click to expand             |  |  |  |  |
| > NIC teaming                                 | Click to expand             |  |  |  |  |
| > Traffic shaping                             | Click to expand             |  |  |  |  |
|                                               |                             |  |  |  |  |
|                                               | CANCEL                      |  |  |  |  |

#### Figure 5-28 vSwitch setting screen 2

| Edit standard virtual switch - v | Switch382mInx                |                         |             |
|----------------------------------|------------------------------|-------------------------|-------------|
| add uplink                       |                              |                         |             |
| MTU                              | 1500                         |                         |             |
| Uplink 1                         | vmnic8 - Up, 25000 Mbps      | ~                       | ×           |
| Uplink 2                         | vmnic7 - Up, 25000 Mbps      | ~                       | ×           |
| > Link discovery                 | Click to expand              |                         |             |
| > Security                       | Click to expand              |                         |             |
| ∼NIC teaming                     |                              |                         |             |
| Load balancing                   | Route based on originating p | oort ID Y               |             |
| Network failover detection       | Link status only             | ~                       |             |
| Notify switches                  | • Yes O No                   |                         |             |
| Failback                         | • Yes O No                   |                         |             |
| Failover order                   | [x] Mark standby ↑           | Move up ↓ Move dow      | n           |
|                                  | Name                         | Speed                   | Status      |
|                                  | 🛱 vmnic8                     | 25000 Mbps, full duplex | Active      |
|                                  | 🛱 vmnic7                     | 25000 Mbps, full duplex | Standby     |
| > Traffic shaping                | Click to expand              |                         |             |
|                                  |                              |                         | CANCEL SAVE |

## **NOTE**

There are four types of Load Balancing: Route based on originating port ID, Route based on source MAC hash, Route based on IP hash, and Use explicit failover order.

- Route based on originating port ID: Virtual switches can select uplinks based on VM port IDs on standard vSphere switches.
- Route based on source MAC hash: Virtual switches can select uplinks for virtual machines based on their MAC addresses. To calculate the VM uplinks, the virtual switch uses the VM MAC address and the number of uplinks in the NIC group.
- Route based on IP hash: The virtual switch selects the virtual machine's uplink based on the source and destination IP addresses of each packet.
- Use explicit failover order: There is no actual load balancing available for this policy. The
  virtual switch always uses the uplink that ranks first in the Active Adapter list and meets the
  failover detection criteria. If there is no uplink available in the active list, the virtual switch
  uses the uplink in the standby list.

----End

# **5.4 Configuring SR-IOV**

Ensure that the SR-IOV and VT-d functions are enabled in the BIOS. Generally, the functions are enabled by default on servers.

If this function is disabled, perform the following steps to enable VT-d and SRIOV in the BIOS.

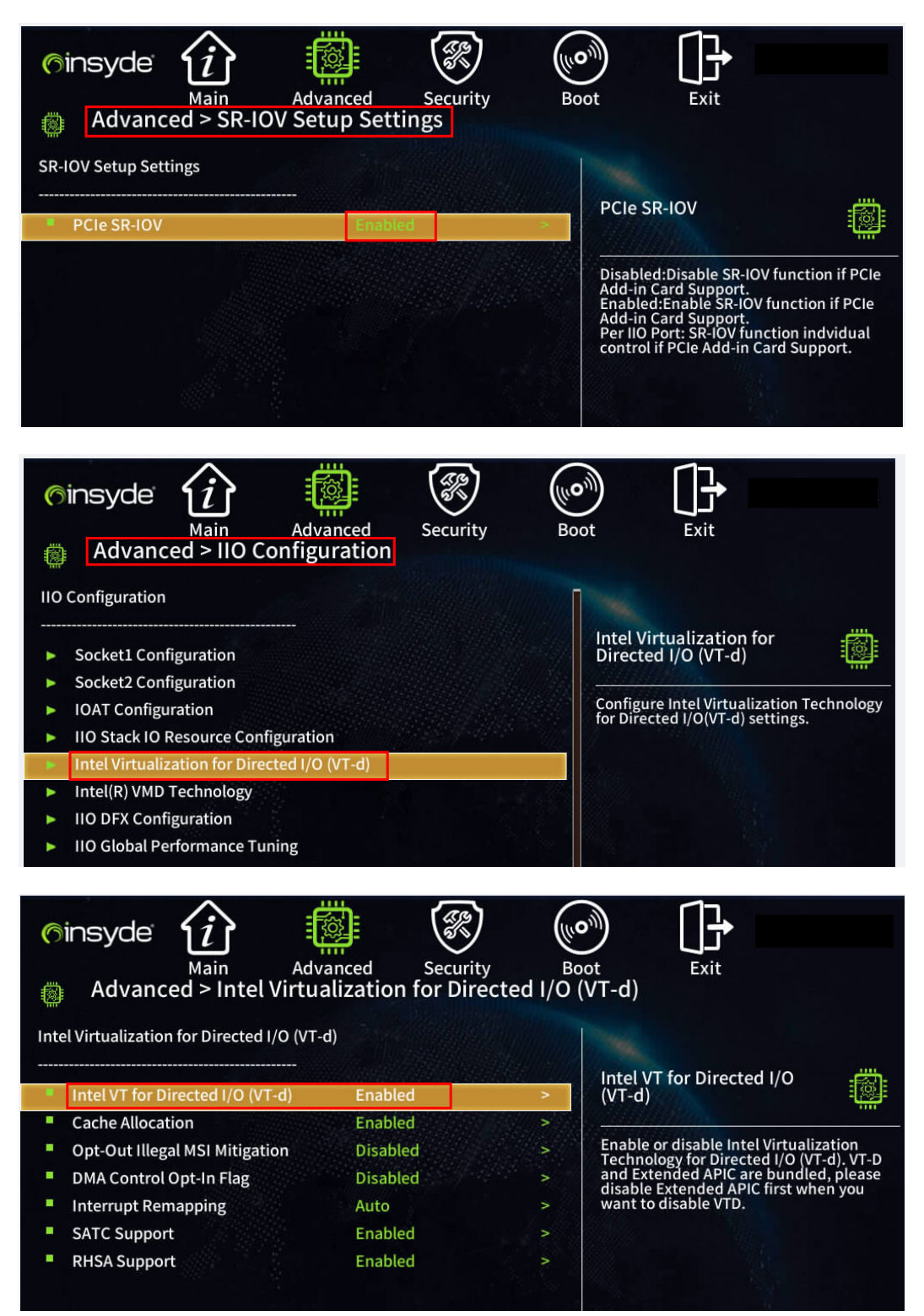

# 5.4.1 Configuring Port SR-IOV in Linux

The following uses RHEL 8.6 XP330 as an example to describe how to configure the SR-IOV for the XP330 port in Linux.

## 5.4.1.1 Enable SR-IOV

- **Step 1** Log in to the server OS as the **root** user, right-click on the screen, and choose **Open Terminal** from the shortcut menu to open the CLI.
- **Step 2** Add system startup parameters to the grub configuration file.

Run the **vi /etc/default/grub** command, press i to enter the editing mode, and add intel\_iommu = on iommu = pt to the GRUB\_CMDLINE\_LINUX line.

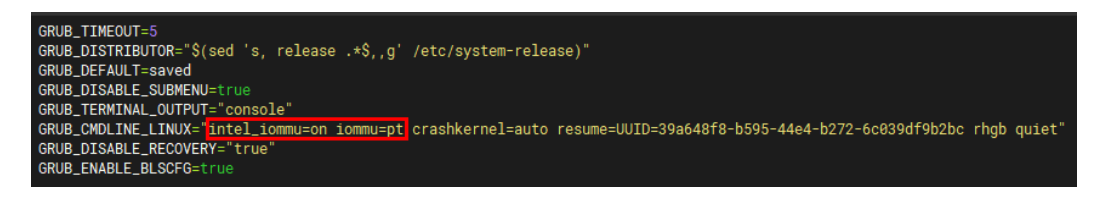

After the modification is complete, press **Esc** to exit the editing mode and enter :**wq!** to save the settings and exit.

- Step 3 Execute the command grub2-mkconfig -o /boot/efi/EFI/redhat/grub.cfg effect configuration.
- **Step 4** Reboot the OS.
- **Step 5** Run the **Ispci |grep -i eth** command to find the BDF of the NIC (bus: device:). function), for example, "b8: 0.00" and "b8: 00.1" for BDF.

[root@localhost ~]# lspci |grep -i eth 16:00.0 Ethernet controller: Broadcom Inc. and subsidiaries BCM57412 NetXtreme-E 10Gb RDMA Ethernet Controller (rev 01) 16:00.1 Ethernet controller: Broadcom Inc. and subsidiaries BCM57412 NetXtreme-E 10Gb RDMA Ethernet Controller (rev 01) a8:00.0 Ethernet controller: Intel Corporation I350 Gigabit Network Connection (rev 01) a8:00.1 Ethernet controller: Intel Corporation I350 Gigabit Network Connection (rev 01) a8:00.2 Ethernet controller: Intel Corporation I350 Gigabit Network Connection (rev 01) a8:00.3 Ethernet controller: Intel Corporation I350 Gigabit Network Connection (rev 01) a8:00.0 Ethernet controller: Intel Corporation I350 Gigabit Network Connection (rev 01) a8:00.3 Ethernet controller: Intel Corporation I350 Gigabit Network Connection (rev 01) b8:00.0 Ethernet controller: Mellanox Technologies MT27800 Family [ConnectX-5] b8:00.1 Ethernet controller: Mellanox Technologies MT27800 Family [ConnectX-5]

Step 6 Run the find / -name "sriov\_numvfs"|grep -i "b8:00" command to query the paths of all the sriov\_numvfs configuration files and locate the sriov\_numvfs configuration files for the BDF NIC based on the BDF number.

[root@localhost ~]# find / -name "sriov\_numvfs"|grep -i "b8:00" /sys/devices/pci0000:b7/0000:b7:01.0/0000:b8:00.1/sriov\_numvfs /sys/devices/pci0000:b7/0000:b7:01.0/0000:b8:00.0/sriov\_numvfs

**Step 7** Run the command **echo [num] >** [*file path*]/**sriov\_numvfs**`to enable [num] Virtual Functions (VF)s.

[num] Indicates the number of enabled VFs. For example, to enable eight VFs, run the following command:

#### echo 1 >/sys/devices/pci0000:b7/0000:b7:01.0/0000:b8:00.0/sriov\_numvfs

**Step 8** Run the **Ispci|grep -i "virtual function"** command to check the PCIe devices corresponding to the new VF.

[root@localhost~]# lspci|grep -i "virtual function" b8:00.2 Ethernet controller: Mellanox Technologies MT27800 Family [ConnectX-5 Virtual Function]

#### **NOTE**

- In this mode, the configuration fails after the driver is reloaded or the system restarts. You
  need to perform Step 6~ Step 8 again. The maximum number of VFs supported by the NIC
  can be checked by querying the sriov\_totalvfs in the same directory as sriov\_numvfs. Run
  the cat sriov totalvfs command to check the maximum number of VFs supported by the PF.
- For mellanox NICs, it is recommended to install NVIDIA MLNX\_OFED or NVIDIA DOCA. After installation, the mlxconfig tool can be used to modify the maximum number of VFs supported by default for the NIC in the system.

#### ----End

## 5.4.1.2 Create VM

The data in the figure are examples. The configuration depends on actual requirements.

- Step 1 Open the remote virtual console on the iBMC WebUI.
- Step 2 Transfer the OS image file to the test host.
- **Step 3** Log in to the server OS as the **root** user, right-click on the screen, and choose **Open Terminal** from the shortcut menu to open the CLI.
- Step 4 Enter virt-manager in Terminal to access the VM management page, as shown in Figure 5-29.

#### Figure 5-29 Entering the VM Management Page

|              |              |      |              | Virt | ual Ma | chine Manager |   | -       |    | × |
|--------------|--------------|------|--------------|------|--------|---------------|---|---------|----|---|
| <u>F</u> ile | <u>E</u> dit | View | <u>H</u> elp |      |        |               |   |         |    |   |
| <b>E</b>     | Ę            | Open |              |      |        | -             |   |         |    |   |
| Name         | 2            |      |              |      |        |               | ~ | CPU usa | ge |   |
| QE           | MU/KV        | м    |              |      |        |               |   |         |    |   |

**Step 5** Click on Create Virtual Machine, select the installation method as "Local install media (ISO image or CDROM)", and click "Forward", as shownFigure 5-30.

#### Figure 5-30 Create VM

| 📽 Virtual Machine Manager@localhost.localdomain — 🗆       | $\times$ |
|-----------------------------------------------------------|----------|
| File Edit View Help                                       |          |
| 🛀 📃 Open ▷ 🔟 🖪 👻                                          |          |
| Name v CPU usage                                          |          |
| QEMU/KVM                                                  |          |
| New VM@localhost.localdomain X                            |          |
| Create a new virtual machine Step 1 of 5                  |          |
| Connection: QEMU/KVM                                      |          |
| Chaose how you would like to install the operating system |          |
| Local install media (ISO image or CDROM)                  |          |
| Network Install (HTTP, HTTPS, or FTP)                     |          |
| O Import existing disk image                              |          |
| 🔘 Manual install                                          |          |
|                                                           |          |
|                                                           |          |
|                                                           |          |
|                                                           |          |
|                                                           |          |
|                                                           |          |
| Cancel Back Forward                                       |          |

Step 6 Click Browse Local to locate the installation image, as shown in Figure 5-31.

Figure 5-31 Locate the installation image

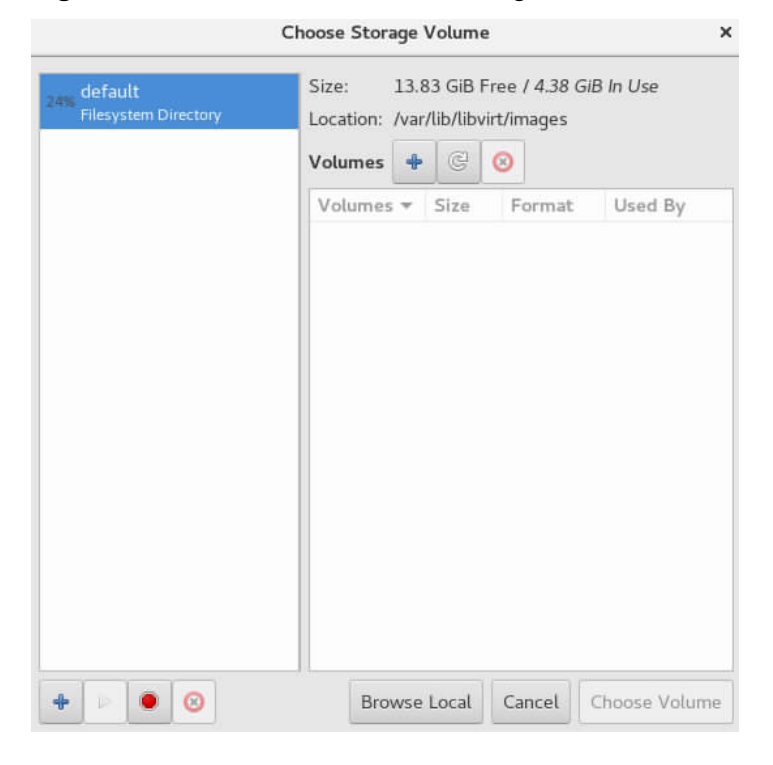

**Step 7** Select the image file, for example, rhel-8.6-x86\_64-dvd.iso, and click Choose Volume, as shown in **Figure 5-32**.

| Figure 5-32 | 2 Selecting | an image | file to | be installed |
|-------------|-------------|----------|---------|--------------|
|-------------|-------------|----------|---------|--------------|

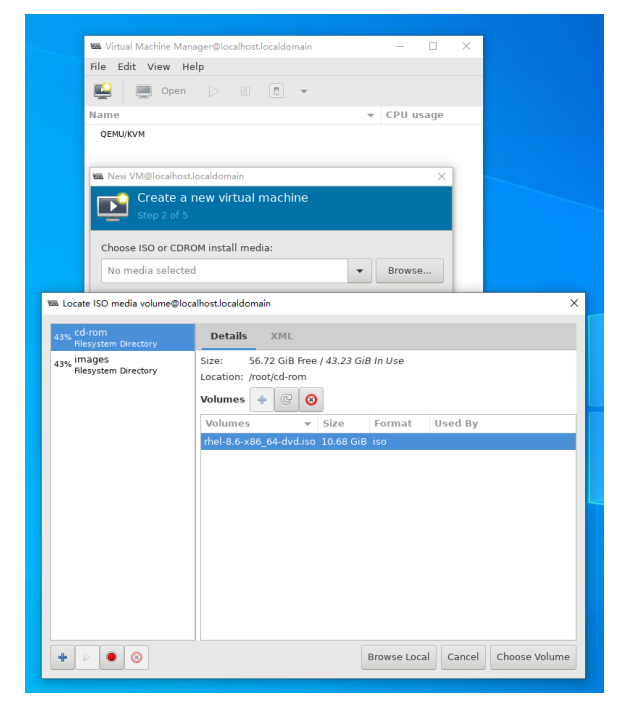

Step 8 Click Forward to select the image file, as shown in Figure 5-33.

| • • •                                                     |          |
|-----------------------------------------------------------|----------|
| 🚾 Virtual Machine Manager@localhost.localdomain — 🛛       | $\times$ |
| File Edit View Help                                       |          |
| 🔛 📃 Open ▷ 🔟 🖪 👻                                          |          |
| Name 🔻 CPU usage                                          |          |
| QEMU/KVM                                                  |          |
| 📾 New VM@localhost.localdomain X                          |          |
| Create a new virtual machine<br>Step 2 of 5               |          |
| Choose ISO or CDROM install media:                        |          |
| /root/cd-rom/rhel-8.6-x86_64-dvd.iso                      |          |
| Choose the operating system you are installing:           |          |
| Q Red Hat Enterprise Linux 8 Unknown                      |          |
| Automatically detect from the installation media / source |          |
| Cancel Back Forward                                       |          |

## Figure 5-33 Selecting an image file

**Step 9** Set the VM memory size and number of CPUs and click Forward, as shown in**Figure 5-34**.

| 📟 Virtual Machine Manager@localhost.localdom | ain  | - 0     | ) X |
|----------------------------------------------|------|---------|-----|
| File Edit View Help                          |      |         |     |
| 📑 📃 Open 🕞 🔟 🔳                               | ~    |         |     |
| Name                                         | - (  | CPU usa | ge  |
| QEMU/KVM                                     |      |         |     |
| 📾 New VM@localhost.localdomain               |      |         | ×   |
| Create a new virtual mach                    | ine  |         |     |
| Choose Memory and CPU settings:              |      |         |     |
| Memory: 8092 – +                             |      |         |     |
| Up to 160496 MiB available on the            | nost |         |     |
| CPUs: 8 - +                                  |      |         |     |
| Up to 192 available                          |      |         |     |
|                                              |      |         |     |
|                                              |      |         |     |
|                                              |      |         |     |
|                                              |      |         |     |
|                                              |      |         |     |
|                                              |      |         |     |
|                                              |      |         |     |
|                                              |      |         |     |
| Cancel                                       | Back | Forwar  | rd  |
|                                              |      |         |     |

Figure 5-34 Configuring the VM Memory Size and Number of CPUs

**Step 10** Configure VM storage and click Forward, as shown in **Figure 5-35**.

| 🜇 New VM@localhost.localdomain                | × |
|-----------------------------------------------|---|
| Create a new virtual machine<br>Step 4 of 5   |   |
| Enable storage for this virtual machine       |   |
| • Create a disk image for the virtual machine |   |
| 20.0 – + GiB                                  |   |
| 56.7 GiB available in the default location    |   |
| ○ Select or create custom storage             |   |
| Manage                                        |   |
|                                               |   |
|                                               |   |
|                                               |   |
|                                               |   |
|                                               |   |
|                                               |   |
|                                               |   |
| Cancel Back Forward                           |   |

# Figure 5-35 Configuring VM Storage

- **Step 11** Configure a network device. For example, select Macvtap device... Device name. and click Finish to complete the VM configuration, as shown in**Figure 5-36**.
  - 📾 Virtual Machine Manager@localhost.localdomain File Edit View Help 📃 Open 🕞 🕕 🔳 🔻 E Name CPU usage QEMU/KVM 📾 New VM@localhost.localdomain  $\times$ Create a new virtual machine Ready to begin the installation Name: rhel8 OS: Red Hat Enterprise Linux 8 Unknown Install: Local CDROM/ISO Memory: 8092 MiB CPUs: 8 Storage: 20.0 GiB /var/lib/libvirt/images/rhel8.qcow2 Customize configuration before install Network selection Macvtap device... Device name: ens4f3 In most configurations, macvtap does not work for host to guest network Α communication. Cancel Back Finish
  - Figure 5-36 Complete VM configuration

**Step 12** Double-click the configured virtual machine to enter the system installation interface, as shown in **Figure 5-37**. Follow the instructions in the **Server OS Installation Guide** for operation.

# 📾 Press Control\_L+Alt\_L to release pointer. rhel8 on QEMU/KVM@localhost.localdomain $\times$ File Virtual Machine View Send Key <u>و</u> G 8 • Red Hat Enterprise Linux 8.6 Install Red Hat Enterprise Linux 8.6 Test this media & install Red Hat Enterprise Linux 8.6 Troubleshooting

#### Figure 5-37 Entering the System Installation Page

----End

# 5.4.1.3 Adding SR-IOV Network Ports

- Step 1 After the VM is created, right-click the server OS as an root user, and choose Open Terminal from the shortcut menu.
- **Step 2** Run the following command to power off the VM:.

#### poweroff

Step 3 Under the new virtual machine configuration, select "Add Hardware > PCI Host Device" to add the created VF to the VM. Upon starting the virtual machine, the VM will have a PCIe device corresponding to the VF, as shown inFigure 5-38.

#### Figure 5-38 Adding the created VF to the VM

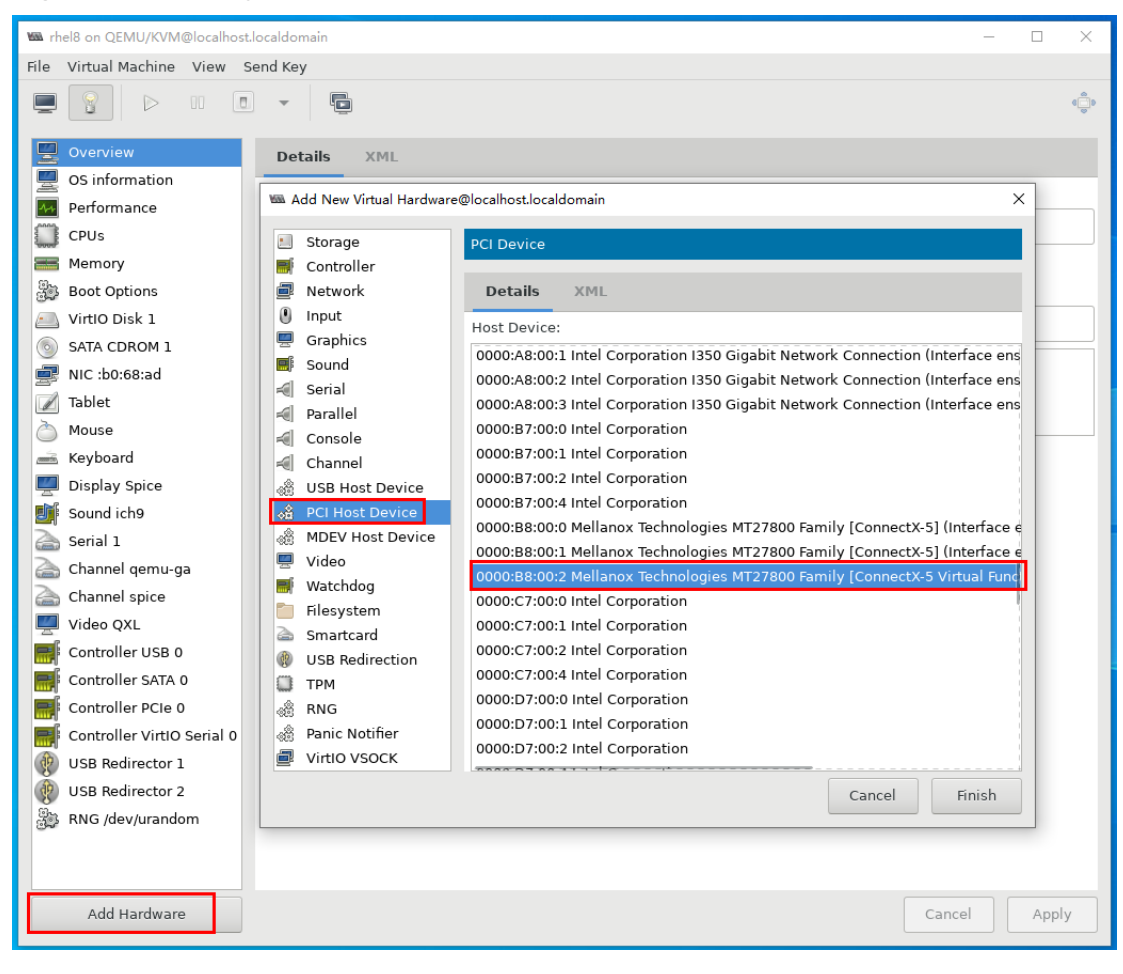

Step 4 Run the following command on the VM to view the network port of the VF.

#### ip a

Information similar to the following is displayed:

```
1: lo: <LOOPBACK,UP,LOWER_UP> mtu 65536 qdise noqueue state UNKNOWN group default qlen 1000
  link/loopback 00:00:00:00:00:00 brd 00:00:00:00:00:00
  inet 127.0.0.1/8 scope host lo
   valid 1ft forever preferred 1ft forever
  inet6 ::1/128 scope host
   valid 1ft forever preferred 1ft forever
2: enp1s0: <BROADCAST,MULTICAST,UP,LOWER_UP> mtu 1500 qdisc fq_codel state UP group default qlen 1000
  link/ether 52:54:00:b0:68:ad brd ff:ff:ff:ff:ff:ff
  inet 70.176.56.71/16 scope global enp1s0
   valid_lft forever preferred_lft forever
3: enp7s0: <BROADCAST,MULTICAST,UP,LOWER_UP> mtu 1500 qdise mq state UP group default qlen 1000
  link/ether b6:22:83:88:52:ea brd ff:ff:ff:ff:ff:ff permaddr 32:d1:45:66:93:99
4: virbr0: <NO-CARRIER,BROADCAST,MULTICAST,UP> mtu 1500 qdisc noqueue state DOWN group default qlen
1000
  link/ether 52:54:00:f8:29:6c brd ff:ff:ff:ff:ff:ff
  inet 192.168.122.1/24 brd 192.168.122.255 scope global virbr0
   valid_lft forever preferred_lft forever
```

#### ----End

# **5.4.2 Configuring Port SR-IOV in Windows**

The following uses Windows Server 2019 XP330 as an example to describe how to configure port SR-IOV in Windows.

# Prerequisites

The NIC SR-IOV must be enabled. The value is **Enabled** by default.

Step 1 In Device Manager, select XP330, as shown inFigure 5-39.

## Figure 5-39 Enter Device Manager

| × 🛓 | Network adapters                                                          |
|-----|---------------------------------------------------------------------------|
|     | Broadcom P210tep NetXtreme-E Dual-port 10GBASE-T Ethernet PCIe Adapter #2 |
|     | Broadcom P210tep NetXtreme-E Dual-port 10GBASE-T Ethernet PCIe Adapter    |
|     | Hyper-V Virtual Ethernet Adapter                                          |
|     | Hyper-V Virtual Ethernet Adapter #2                                       |
|     | Intel(R) Ethernet Connection X722 for 10GBASE-T                           |
|     | Intel(R) Ethernet Connection X722 for 10GBASE-T #2                        |
|     | Intel(R) Ethernet Connection X722 for 1GbE                                |
|     | Intel(R) Ethernet Connection X722 for 1GbE #2                             |
|     | Intel(R) Ethernet Converged Network Adapter X710                          |
|     | Intel(R) Ethernet Converged Network Adapter X710 #2                       |
| 8   | 🚰 Mellanox ConnectX-6 Adapter                                             |

**Step 2** Select the network port to be checked, double-click the network port to display the property configuration page, click the Advanced tab, and check that the SR-IOV value is Enabled, as shown in Figure 5-40.

#### Figure 5-40 Configure properties.

| Events                                                                                                    | Resource                                           | es                    | Power M                                          | lanagement               |
|----------------------------------------------------------------------------------------------------|----------------------------------------------------|-----------------------|--------------------------------------------------|--------------------------|
| General                                                                                                    | Advanced                                           |                       | Driver                                           | Details                  |
| ne following pro<br>e property you t<br>the right.                                                            | perties are availab<br>vant to change or           | ble for th<br>the lef | is network adapt<br>t, and then select<br>Value: | er. Click<br>t its value |
| og Link State E<br>Maximum Numbe<br>Packet Priority &<br>Receive Buffers<br>RSS load balanc<br>Speed & Duplex | ivent<br>er of RSS Queues<br>VLAN<br>sing profile  |                       |                                                  | -                        |
| TCP Checksum<br>TCP Checksum<br>Transmit Buffers<br>JDP Checksum                                              | Offload (IPv4)<br>Offload (IPv6)<br>Offload (IPv4) |                       |                                                  |                          |

----End

## 5.4.2.1 Installing Hyper-V

**Step 1** Open the Device Manager, as shown in **Figure 5-41**. Check whether the chipset driver and NIC driver are installed properly.

Figure 5-41 Viewing NIC Ports

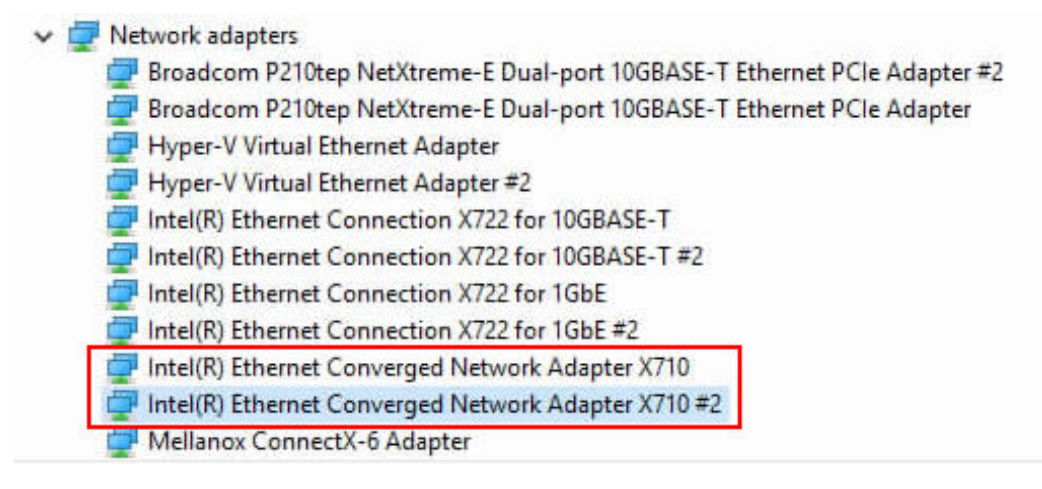

- If yes, perform Step 2.
- If no, install the driver for the NIC.
- **Step 2** Choose Server Manager, and choose Manage & gt from the upper right corner. Add Roles and Features, as shown in**Figure 5-42**.

- Ø 🚡 Server Manager × • 🕲 | 🖡 Server Manager • Dashboard M Tool Add Roles and Features Remove Roles and Features WELCOME TO SERVER MANAGER Bashboard Add Servers Local Server Create Server Group All Servers Server Manager Properties 1) Configure this local server File and Storage Services 2 Add roles and features 3 Add other servers to manage WHAT'S NEW 4 Create a server group 5 Connect this server to cloud services Hide LEARN MORE
- Figure 5-42 Server Manager Configuration

**Step 3** On the Before you begin page, retain the default value and click Next. as shown in**Figure 5-43**.

| Add Roles and Features Wiz                                                                                       | ard                                                                                                    | - 0                                                                                                    |
|----------------------------------------------------------------------------------------------------|----------------------------------------------------------------------------------------------------|----------------------------------------------------------------------------------------------------|
| Before you beg                                                                                                   | in                                                                                                    | DESTINATION SER<br>WIN-STDPUI6                                                                                                    |
| Before You Begin<br>Installation Type<br>Server Selection<br>Server Roles<br>Features<br>Confirmation<br>Results | This wizard helps you install roles, role services, or features. You<br>features to install based on the computing needs of your organ<br>hosting a website.<br>To remove roles, role services, or features:<br>Start the Remove Roles and Features Wizard<br>Before you continue, verify that the following tasks have been of<br>• The Administrator account has a strong password<br>• Network settings, such as static IP addresses, are configured<br>• The most current security updates from Windows Update are<br>If you must verify that any of the preceding prerequisites have<br>complete the steps, and then run the wizard again.<br>To continue, click Next. | u determine which roles, role services<br>nization, such as sharing documents,<br>completed:<br>: installed<br>been completed, close the wizard, |
|                                                                                                    | Skip this page by default                                                                                                    |                                                                                                    |

Figure 5-43 Add Roles and Features Configuration

**Step 4** In the Installation Type dialog box, retain the default value and click Next. as shown in**Figure 5-44**.

#### Figure 5-44 Select the installation mode.

| Select installati                                                                                                | on type                                                                                                    | DESTIN/<br>WIN                                             | ATION SER              | RVEI<br>1400 |
|----------------------------------------------------------------------------------------------------|----------------------------------------------------------------------------------------------------|------------------------------------------------------------|------------------------|--------------|
| Before You Begin<br>Installation Type<br>Server Selection<br>Server Roles<br>Features<br>Confirmation<br>Results | Select the installation type. You can install roles and features on a rumachine, or on an offline virtual hard disk (VHD).   Role-based or feature-based installation Configure a single server by adding roles, role services, and feature Configure a single services installation Install required role services for Virtual Desktop Infrastructure (VI or session-based desktop deployment. | nning physical comput<br>res.<br>DI) to create a virtual m | er or virt<br>achine-b | bas          |

**Step 5** In Server Selection, select Server in the Server Pool list, and click Next. as shown in **Figure 5-45**.

|                                       | zard                                                                                |                                                                                             |                                                                                                 | -                                              | Ц                      |
|---------------------------------------|-------------------------------------------------------------------------------------|---------------------------------------------------------------------------------------------|-------------------------------------------------------------------------------------------------|------------------------------------------------|------------------------|
| elect destinati                       | on server                                                                           |                                                                                             |                                                                                                 | DESTIN/<br>WIN                                 | ATION SER              |
| Before You Begin<br>Installation Type | Select a server or a                                                                | a virtual hard disk on which<br>from the server pool                                        | h to install roles and features.                                                                |                                                |                        |
| Server Selection                      | O Select a virtual                                                                  | hard disk                                                                                   |                                                                                                 |                                                |                        |
| Server Roles                          | Server Pool                                                                         |                                                                                             |                                                                                                 |                                                |                        |
| Features                              |                                                                                     |                                                                                             |                                                                                                 |                                                |                        |
|                                       | Filter:                                                                             |                                                                                             |                                                                                                 |                                                |                        |
|                                       | Name                                                                                | IP Address                                                                                  | Operating System                                                                                |                                                |                        |
|                                       | WIN-                                                                                |                                                                                             | Microsoft Windows Server                                                                        | 2016 Datacente                                 | er                     |
|                                       |                                                                                     |                                                                                             |                                                                                                 |                                                |                        |
|                                       |                                                                                     |                                                                                             |                                                                                                 |                                                |                        |
|                                       | 1 Computer(s) fou                                                                   | nd                                                                                          |                                                                                                 | No. Database                                   | 2028                   |
|                                       | 1 Computer(s) four<br>This page shows so<br>and that have been<br>newly-added serve | nd<br>ervers that are running Wi<br>n added by using the Add<br>ers from which data collect | ndows Server 2012 or a newer<br>Servers command in Server M<br>tion is still incomplete are not | release of Wind<br>anager. Offline s<br>shown. | ows Serv<br>servers ar |

## Figure 5-45 Choose Server

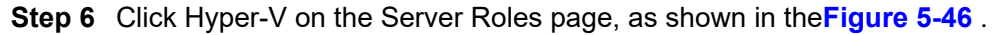

#### Figure 5-46 Select Server Role

| elect server role:                    | 5                                                                                        | DESTINATION<br>WIN-3TDP             | SERVER<br>UI640IT |
|---------------------------------------|------------------------------------------------------------------------------------------|-------------------------------------|-------------------|
| Before You Begin<br>Installation Type | Select one or more roles to install on the selected server.                              | Description                         |                   |
| Server Selection                      | Antius Disenters Castificate Semicar                                                     | Hyper-V provides the services       | that              |
| Server Roles                          | Active Directory Certificate services     Active Directory Domain Services               | you can use to create and ma        | nage              |
| Features                              | Active Directory Federation Services     Active Directory Lightweight Directory Services | Each virtual machines and their res | ources.<br>alized |
| Confirmation                          | Active Directory Rights Management Services                                              | computer system that operate        | es in an          |
|                                       | Device Health Attestation     DHCP Server                                                | allows you to run multiple op       | erating           |
|                                       | DNS Server                                                                               | systems simultaneously.             |                   |
|                                       | Fax Server File and Storage Services (1 of 12 installed)                                 |                                     |                   |
|                                       | Host Guardian Service                                                                    |                                     |                   |
|                                       | MultiPoint Services                                                                      |                                     |                   |
|                                       | Network Controller                                                                       |                                     |                   |
|                                       | Network Policy and Access Services     Print and Document Services                       |                                     |                   |
|                                       | Remote Access                                                                            |                                     |                   |
|                                       | Remote Desktop Services                                                                  |                                     |                   |
|                                       | Web Server (IIS)                                                                         |                                     |                   |
|                                       |                                                                                          |                                     |                   |

Step 7 In the displayed dialog box, click Add Features, as shown in Figure 5-47.

## Figure 5-47 Add Features (1)

| e followii<br>ve to be | g tools are required to manage this feature, but do not<br>istalled on the same server.                                                                                  |
|------------------------|----------------------------------------------------------------------------------------------------|
| Remot                  | Server Administration Tools<br>Administration Tools<br>Hyper-V Management Tools<br>[Tools] Hyper-V Module for Windows PowerShell<br>[Tools] Hyper-V GUI Management Tools |
|                        |                                                                                                    |
|                        |                                                                                                    |

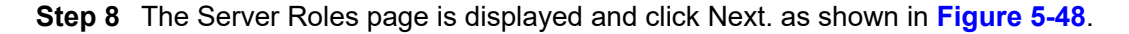

## Figure 5-48 Add Features (2)

| Select server role                                                                                                | s                                                                                                    | DESTINATION SERVER<br>WIN-3TDPUI640IT                                                                                                    |
|----------------------------------------------------------------------------------------------------|----------------------------------------------------------------------------------------------------|----------------------------------------------------------------------------------------------------|
| Before You Begin<br>Installation Type<br>Server Selection                                                         | Select one or more roles to install on the selected server. Roles                                                                                                    | Description                                                                                                    |
| Server Roles<br>Features<br>Hyper-V<br>Virtual Switches<br>Migration<br>Default Stores<br>Confirmation<br>Results | Active Directory Certificate Services     Active Directory Domain Services     Active Directory Federation Services     Active Directory Lightweight Directory Services     Active Directory Rights Management Services     Device Health Attestation     DHCP Server     Fax Server     Fax Server     Fax Server     Fax Server     MultiPoint Services     Network Controller     Network Controller     Network Document Services     Remote Access     Remote Desktop Services     Volume Activation Services     Web Server (IIS)     V | you can use to create and manage<br>virtual machines and their resources.<br>Each virtual machine is a virtualized<br>computer system that operates in an<br>isolated execution environment. This<br>allows you to run multiple operating<br>systems simultaneously. |

**Step 9** On the Features configuration page, keep the default settings and click Next, as shown in**Figure 5-49**.

## Figure 5-49 Features configuration

| Select features                       |                                                                                |       | DESTINATION SERVER<br>WIN-3TDPUI640IT                              |
|---------------------------------------|--------------------------------------------------------------------------------|-------|--------------------------------------------------------------------|
| Before You Begin<br>Installation Type | Select one or more features to install on the selected se<br>Features          | rver. | Description                                                        |
| Server Selection<br>Server Roles      | INET Framework 3.5 Features     INET Framework 4.6 Features (2 of 7 installed) | ^     | .NET Framework 3.5 combines the<br>power of the .NET Framework 2.0 |
| Features                              | Background Intelligent Transfer Service (BITS)     BitLocker Drive Encryption  |       | building applications that offer                                   |
| Hyper-V                               | BitLocker Network Unlock                                                       |       | appealing user interfaces, protect                                 |
| Virtual Switches                      | BranchCache     Client for NFS                                                 |       | information, enable seamless and                                   |
| Migration                             | Containers                                                                     |       | secure communication, and provide                                  |
| Default Stores                        | Data Center Bridging                                                           |       | business processes.                                                |
| Confirmation                          | Enhanced Storage                                                               |       |                                                                    |
|                                       | Group Policy Management                                                        |       |                                                                    |
|                                       | Host Guardian Hyper-V Support                                                  |       |                                                                    |
|                                       | IIS Hostable Web Core                                                          |       |                                                                    |
|                                       | Internet Printing Client                                                       |       |                                                                    |
|                                       | IP Address Management (IPAM) Server                                            |       |                                                                    |
|                                       | <                                                                              | >     |                                                                    |

Step 10 On the Hyper-V configuration page, click Next, as shown in Figure 5-50.

### Figure 5-50 Hyper-V Configuration

| Add Roles and Features Wizard                                                                                                    | X                                                                                                    |
|----------------------------------------------------------------------------------------------------|----------------------------------------------------------------------------------------------------|
| Hyper-V                                                                                                    | DESTINATION SERVER<br>WIN-3TDPUI640IT                                                                                                    |
| Before You Begin<br>Installation Type<br>Server Selection<br>Server Roles<br>Features<br>Hyper-V<br>Virtual Switches<br>Migration<br>Default Stores<br>Confirmation<br>Results | <ul> <li>Hyper-V allows you to virtualize your server workloads by running those workloads on virtual machines.<br/>You can use virtual machines to consolidate multiple workloads on one physical server, to improve<br/>server availability, and to increase efficiency in developing and testing software.</li> <li>Things to note:</li> <li>Before you install this role, you should identify which network connections on this server you want to<br/>use for setting up virtual switches.</li> <li>After you install Hyper-V, you can use Hyper-V Manager to create and configure your virtual<br/>machines.</li> </ul> |
|                                                                                                    | More information about Hyper-V Previous Next > Install Cancel                                                                                                    |

**Step 11** On the Virtual Switches page, select a network port, such as LOM5, and click Next, as shown in**Figure 5-51**.

#### Figure 5-51 Select Network Ports

| Before You Begin<br>Installation Type<br>Server Selection<br>Server Roles<br>Features | Virtual machines require v<br>role, you can create virtua<br>One virtual switch will be a<br>at least one virtual switch<br>can add, remove, and mod  | DESTINATION<br>WIN-BTC<br>I machines and attach them to a virtual switch.<br>created for each network adapter you select. We recommend that you<br>now to provide virtual machines with connectivity to a physical network<br>dify your virtual switches later by using the Virtual Switch Manager.                                             | N SERVER<br>PUI640IT<br>III this<br>u create<br>ork. You |
|---------------------------------------------------------------------------------------|----------------------------------------------------------------------------------------------------|----------------------------------------------------------------------------------------------------|----------------------------------------------------------|
| Before You Begin<br>Installation Type<br>Server Selection<br>Server Roles<br>Features | Virtual machines require v<br>role, you can create virtual<br>One virtual switch will be a<br>at least one virtual switch<br>can add, remove, and moo | irtual switches to communicate with other computers. After you insta<br>I machines and attach them to a virtual switch.<br>created for each network adapter you select. We recommend that you<br>now to provide virtual machines with connectivity to a physical netwo<br>dify your virtual switches later by using the Virtual Switch Manager. | ill this<br>u create<br>ork. You                         |
|                                                                                       | Network adapters:                                                                                                    |                                                                                                    |                                                          |
| Hyper-V                                                                               | Name                                                                                                    | Description                                                                                                    | 1                                                        |
| Virtual Switches                                                                      | LOM5                                                                                                    | Intel(R) Ethernet Controller X710 for 10GbE SFP+                                                                                                    |                                                          |
| Migration                                                                             | LOM1                                                                                                    | Intel(R) Ethernet Connection X722 for 10GBASE-T                                                                                                    |                                                          |
| Default Stores                                                                        | <                                                                                                    |                                                                                                    | >                                                        |
| Confirmation<br>Results                                                               | We recommend that y network adapter, do r                                                                                                    | you reserve one network adapter for remote access to this server. To not select it for use with a virtual switch.                                                                                                    | reserve                                                  |

**Step 12** Select Allow this server to send and receive live migrations of virtual machines on the Migration page and click Next, as shown in the **Figure 5-52**.

### Figure 5-52 Migration configuration page

| Before You Begin<br>Installation Type<br>Server Selection<br>Server Roles<br>Features<br>Hyper-V<br>Virtual Switches<br>Migration<br>Default Stores<br>Confirmation<br>Results | <ul> <li>Hyper-V can be configured to send and receive live migrations of virtual machines on this server. Configuring Hyper-V now enables any available network on this server to be used for live migrations. you want to dedicate specific networks for live migration, use Hyper-V settings after you install the row of Allow this server to send and receive live migrations of virtual machines</li> <li>Authentication protocol</li> <li>Select the protocol you want to use to authenticate live migrations.</li> <li> <ul> <li>● Use Credential Security Support Provider (CredSSP)</li> <li>This protocol is less secure than Kerberos, but does not require you to set up constrained delegation. To perform a live migration, you must be logged on to the source server.</li> <li>O Use Kerberos</li> <li>This protocol is more secure but requires you to set up constrained delegation in your environment to perform tasks such as live migration when managing this server remotely.</li> </ul> </li> <li> If this server will be part of a cluster, do not enable migration now. Instead, you will configure the server for live migration, including specifying networks, when you create the cluster. </li> </ul> |
|----------------------------------------------------------------------------------------------------|----------------------------------------------------------------------------------------------------|
|----------------------------------------------------------------------------------------------------|----------------------------------------------------------------------------------------------------|

**Step 13** On the Default Stores page, keep the default path and click Next. as shown in**Figure 5-53**.

| Add Roles and Features Wiza                                               | rd –                                                                                                    |                               | ×           |
|---------------------------------------------------------------------------|----------------------------------------------------------------------------------------------------|-------------------------------|-------------|
| Default Stores                                                            | DESTI                                                                                                    | NATION SER<br>IN-3TDPUI64     | VER<br>10IT |
| Before You Begin<br>Installation Type<br>Server Selection<br>Server Roles | Hyper-V uses default locations to store virtual hard disk files and virtual machine configu<br>unless you specify different locations when you create the files. You can change these det<br>now, or you can change them later by modifying Hyper-V settings.<br>Default location for virtual hard disk files: | ration files,<br>ault locatio | ons         |
| Features                                                                  | C:\Users\Public\Documents\Hyper-V\Virtual Hard Disks                                                                                                    | Brows                         | se          |
| Hyper-V                                                                   | Default location for virtual machine configuration files:                                                                                                    |                               |             |
| Virtual Switches                                                          | C:\ProgramData\Microsoft\Windows\Hyper-V                                                                                                    | Brows                         | se          |
| Migration                                                                 |                                                                                                    |                               |             |
| Default Stores                                                            |                                                                                                    |                               |             |
| Confirmation                                                              |                                                                                                    |                               |             |
|                                                                           |                                                                                                    |                               |             |
|                                                                           |                                                                                                    |                               |             |
|                                                                           |                                                                                                    |                               |             |
|                                                                           |                                                                                                    |                               |             |
|                                                                           |                                                                                                    |                               |             |
|                                                                           |                                                                                                    |                               |             |
|                                                                           |                                                                                                    |                               |             |

Figure 5-53 Default Stores Configuration

Step 14 On the Confirmation page, click Install, as shown in Figure 5-54.

## Figure 5-54 Confirmation

| 🚡 Add Roles and Features Wiz                               | tard                                                                                                    | -                                 |                         | ×           |
|------------------------------------------------------------|----------------------------------------------------------------------------------------------------|-----------------------------------|-------------------------|-------------|
| Confirm installa                                           | tion selections                                                                                                    | DESTIN<br>WIM                     | ATION SER<br>N-3TDPUI64 | VER<br>40IT |
| Before You Begin<br>Installation Type                      | To install the following roles, role services, or features on selected server, click                                                                                                    | k Install.                        |                         |             |
| Server Selection<br>Server Roles                           | Optional features (such as administration tools) might be displayed on this pa<br>been selected automatically. If you do not want to install these optional featu<br>their check boxes. | age because t<br>ures, click Prev | hey have<br>vious to cl | lear        |
| Hyper-V<br>Virtual Switches<br>Migration<br>Default Stores | Hyper-V<br>Remote Server Administration Tools<br>Role Administration Tools<br>Hyper-V Management Tools<br>Hyper-V Module for Windows PowerShell                                         |                                   |                         |             |
| Confirmation<br>Results                                    | Hyper-V GUI Management Tools                                                                                                    |                                   |                         |             |
|                                                            | Export configuration settings<br>Specify an alternate source path                                                                                                    |                                   |                         |             |
|                                                            | < Previous Next >                                                                                                    | Install                           | Cance                   | el          |

Step 15 After Hyper-V is installed, click Close, as shown in the Figure 5-55.

Figure 5-55 Hyper-V installation complete

| 📥 Add Roles and Features Wiza | ard   |                                                                      | -                  |                          | ×            |
|-------------------------------|-------|----------------------------------------------------------------------|--------------------|--------------------------|--------------|
| Installation prog             | Iress |                                                                      | DESTIN             | IATION SER<br>N-3TDPUI64 | IVER<br>40IT |
|                               | View  | istallation progress                                                 |                    |                          |              |
|                               |       | Feature installation                                                 |                    |                          |              |
|                               |       |                                                                      | _                  |                          |              |
|                               |       | A restart is pending on WIN-3TDPUI640IT. You must restart the dest   | tination server to | o finish th              | he           |
|                               | -     | installation.                                                        |                    |                          |              |
| Hyper-V                       | Ну    | er-V                                                                 |                    |                          |              |
|                               | Rer   | ote Server Administration Tools<br>Role Administration Tools         |                    |                          |              |
|                               |       | Hyper-V Management Tools                                             |                    |                          |              |
|                               |       | Hyper-V Module for Windows PowerShell                                |                    |                          |              |
| Confirmation                  |       | Hyper-V GUI Management Tools                                         |                    |                          |              |
| Results                       |       |                                                                      |                    |                          |              |
|                               |       |                                                                      |                    |                          |              |
|                               | 17    | You can close this wizard without interrupting running tasks. View t | task progress or   | open this                | s            |
|                               | 1     | page again by clicking Notifications in the command bar, and then    | Task Details.      |                          |              |
|                               | Expor | configuration settings                                               |                    |                          |              |
|                               |       |                                                                      |                    |                          |              |
|                               |       | < Previous Next >                                                    | Close              | Cance                    | el           |

- **Step 16** Restarting the Windows system takes effect.
- **Step 17** After the system restarts, you can see the Hpyer-V in the left navigation bar of the Server Manager page, as shown in the **Figure 5-56**.

#### Figure 5-56 View Hyper-V

| 🗲 🗸 🔹 Server N                                                           | ∕lanager ∙ Hyper-V              |                                                                                                    | • 🕲 l 🖡                      | Manage          | Tools      | View      |
|--------------------------------------------------------------------------|---------------------------------|----------------------------------------------------------------------------------------------------|------------------------------|-----------------|------------|-----------|
| <ul> <li>Dashboard</li> <li>Local Server</li> </ul>                      | All servers   1 total           |                                                                                                    |                              |                 |            | TASKS     |
| <ul> <li>III Servers</li> <li>III File and Storage Services ▷</li> </ul> | Server Name IPv4 Add            | ress                                                                                                    |                              |                 |            | ۲         |
| E Hyper-V                                                                | WIN-                            | Add Roles and Features<br>Add Roles and Features<br>Shut Down Local Server<br>Computer Management<br>Remote Desktop Connection<br>Windows PowerShell<br>Configure NIC Teaming | 42-42-40-2,169-254-56.11,169 | 254.81.195,169. | 254.83.183 | 3,192.168 |
|                                                                          | EVENTS<br>All events   12 total | Hyper-V Manager<br>Manage As<br>Start Performance Counters<br>Refresh                                                                                                    |                              |                 |            | TASKS 1   |
|                                                                          | Filter                          | Сору                                                                                                    |                              |                 |            | ۲         |

Step 18 Click Hyper-V in the navigation tree on the left. In the right, select Server in the SERVERS list. Right-click Hyper-V Manager and choose Hyper-V Manager from the shortcut menu. as shown inFigure 5-56.

----End

# 5.4.2.2 Creating a Virtual Switch

Step 1 Right-click Hyper-V, and choose Virtual Switch Manager from the shortcut menu. Configure a virtual switch. Then, the VM can add the SR-IOV network port, as shown inFigure 5-57.

## Figure 5-57 Enter Hyper-V Manager

| Hyper-V Manager                       |            |                 |    |
|---------------------------------------|------------|-----------------|----|
| <u>File</u> <u>Action</u> <u>View</u> | Help       |                 |    |
| 💠 🤿 🙋 📷 🛛 🖬                           |            |                 |    |
| Hyper-V Manager                       | 000        | Virtual Machine | es |
| - HILL OTHE                           | New        |                 | >  |
|                                       | Import V   | irtual Machine  |    |
|                                       | Hyper-V    | Settings        |    |
|                                       | Virtual Sv | vitch Manager   |    |
|                                       | Virtual S4 | N Manager       |    |
|                                       | Edit Disk. |                 |    |
|                                       | Inspect D  | isk             |    |
|                                       | Stop Serv  | ice             |    |
|                                       | Remove     | Server          |    |
|                                       | Refresh    |                 |    |
|                                       | View       |                 | >  |
|                                       | Help       |                 |    |
|                                       |            | III.            |    |

Step 2 Click Create Virtual Switch, as shown in Figure 5-58.

## Figure 5-58 Creating a Virtual Switch

| Virtual Switches                                     | Create virtual switch                              |
|------------------------------------------------------|----------------------------------------------------|
| Slobal Network Settings                              | What type of virtual switch do you want to create? |
| MAC Address Range<br>00-15-5D-64-9A-00 to 00-15-5D-6 | External<br>Internal<br>Private                    |
|                                                      | Create Virtual Switc                               |
|                                                      | machines can access a physical network.            |
|                                                      |                                                    |
|                                                      |                                                    |

**Step 3** Select an X710 network port and name it Switch\_v1 (user-defined name). Select Enable single-root I/O virtualization (SR-IOV) and click Apply. In the displayed dialog box, click yes. Then click OK. as shown in**Figure 5-59**.

| Virtual Switches                                     | T Virtual Switch Properties                                                                                                    |
|------------------------------------------------------|----------------------------------------------------------------------------------------------------|
| Rew virtual network switch                           |                                                                                                    |
| Switch_v1                                            | Name:                                                                                                    |
| Intel(R) Ethernet Controller X                       | Switch_v1                                                                                                    |
| Global Network Settings                              | Notes:                                                                                                    |
| MAC Address Range<br>00-15-5D-64-9A-00 to 00-15-5D-6 |                                                                                                    |
|                                                      | Connection type                                                                                                    |
|                                                      | External network:                                                                                                    |
|                                                      | Intel(R) Ethernet Controller X710 for 10GbE SFP+ V                                                                                                    |
|                                                      | Allow management operating system to share this network adapter                                                                                                    |
|                                                      | Enable single-root I/O virtualization (SR-IOV)                                                                                                    |
|                                                      |                                                                                                    |
|                                                      |                                                                                                    |
|                                                      |                                                                                                    |
|                                                      | VLAN ID                                                                                                    |
|                                                      | Enable virtual LAN identification for management operating system                                                                                                    |
|                                                      | The VLAN identifier specifies the virtual LAN that the management operating<br>system will use for all network communications through this network adapter. This<br>setting does not affect virtual machine networking. |
|                                                      | 2                                                                                                    |
|                                                      | Remove                                                                                                    |
|                                                      | SR-IOV can only be configured when the virtual switch is created. An external<br>virtual switch with SR-IOV enabled cannot be converted to an internal or private<br>switch.                                            |

## Figure 5-59 Associating NIC Ports

**Step 4** After the configuration is complete, you can view the corresponding network port (Hyper-V Virtual Ethernet Adapter) in Device Manager, as shown in **Figure 5-60**.

Figure 5-60 View Virtual Switch

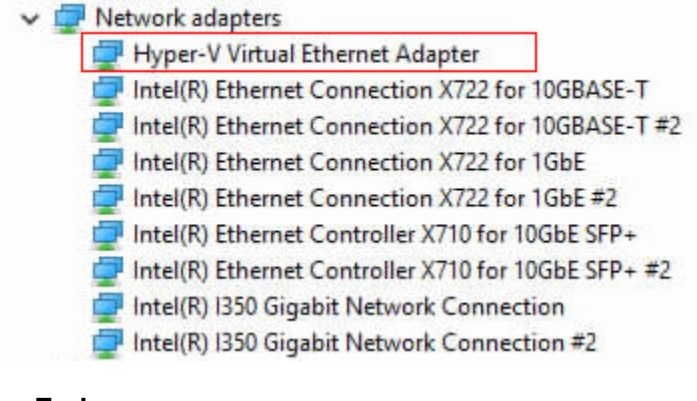

----End

# 5.4.2.3 Create VM

**Step 1** Right-click the installed Hyper-V, and choose New & gt; Virtual Machine "Create a virtual machine, as shown in the **Figure 5-61**.

| Figure 5-61 New VM                       |                                               |   |                                       |
|------------------------------------------|-----------------------------------------------|---|---------------------------------------|
| Hyper-V Manager<br>File Action View Help |                                               |   |                                       |
| Hyper-V Manager                          | Nietual Machiner<br>New                       | > | Virtual Machine                       |
|                                          | Import Virtual Machine                        |   | Hard Disk<br>Floppy Disk              |
|                                          | Virtual Switch Manager<br>Virtual SAN Manager |   |                                       |
|                                          | Edit Disk<br>Inspect Disk                     |   |                                       |
|                                          | Stop Service<br>Remove Server<br>Refresh      |   | e selected virtual machine has no che |
|                                          | View                                          | > |                                       |
|                                          | Help                                          |   |                                       |

Step 2 On the Before You Begin page, retain the default settings and click Next, as shown in the Figure 5-61.

#### Figure 5-62 Precautions to Begin

| 📃 New Virtual Machine Wiz                                                                                                    | ard                                                                                                    | × |
|----------------------------------------------------------------------------------------------------|----------------------------------------------------------------------------------------------------|---|
| Before You                                                                                                    | Begin                                                                                                    |   |
| Before You Begin<br>Specify Name and Location<br>Specify Generation<br>Assign Memory<br>Configure Networking<br>Connect Virtual Hard Disk<br>Installation Options<br>Summary | This wizard helps you create a virtual machine. You can use virtual machines in place of physical computers for a variety of uses. You can use this wizard to configure the virtual machine now, and you can change the configuration later using Hyper-V Manager.         To create a virtual machine, do one of the following:         • Click Finish to create a virtual machine that is configured with default values.         • Click Next to create a virtual machine with a custom configuration. |   |
|                                                                                                    | < <u>Previous</u> <u>N</u> ext > Einish Cancel                                                                                                    |   |

**Step 3** On the Specify Name and Location page, enter the VM name, for example, Windows2016, and click Next, as shown in**Figure 5-63**.

Figure 5-63 Enter a VM name.

| Before You Begin          | Choose a name and location for this virtual machine.                                                                                                    |                                      |
|---------------------------|----------------------------------------------------------------------------------------------------|--------------------------------------|
| Specify Name and Location | The name is displayed in Hyper-V Manager. We recommend that you use a nam                                                                                                    | ne that helps you easi               |
| Specify Generation        | Name: windows 2016                                                                                                    | I WORIDAU.                           |
| Configure Networking      |                                                                                                    |                                      |
| Connect Virtual Hard Disk | You can create a folder or use an existing folder to store the virtual machine. If<br>folder, the virtual machine is stored in the default folder configured for this service.                                                    | f you don't select a<br>ver.         |
| Installation Options      | Store the virtual machine in a different location                                                                                                    |                                      |
| Summary                   | Location: C:\ProgramData\Microsoft\Windows\Hyper-V\                                                                                                    | Browse                               |
|                           | If you plan to take checkpoints of this virtual machine, select a location this space. Checkpoints indude virtual machine data and may require a large a space. Checkpoints indude virtual machine data and may require a large a | at has enough mee<br>mount of space. |

Step 4 On the Specify Generation page, specify the VM type and click Next, as shown in Figure 5-64

# Figure 5-64 Specifying the VM Type

| Before You Begin       Choose the generation of this virtual machine.         Specify Name and Location       Image: Consective Generation 1         Specify Generation       This virtual machine generation supports 32-bit and 64-bit guest operating system virtual hardware which has been available in all previous versions of Hyper-V.         Configure Networking       Image: Generation 2         Connect Virtual Hard Disk       This virtual machine generation provides support for newer virtualization feature formware, and requires a supported 64-bit quest operating system | tems and provides   |
|----------------------------------------------------------------------------------------------------|---------------------|
| Installation Options Summary Mere about virtual machine has been created, you cannot change its generation.                                                                                                    | res, has UEFI-based |

Step 5 On the Assign Memory page, click Next, as shown inFigure 5-65.

| Figure | 5-65 | Allocate | memory |
|--------|------|----------|--------|
|--------|------|----------|--------|

| 🖳 New Virtual Machine Wiza                                                                                                    | ard                                                                                                    | > |
|----------------------------------------------------------------------------------------------------|----------------------------------------------------------------------------------------------------|---|
| Assign Mem                                                                                                    | οιγ                                                                                                    |   |
| Before You Begin<br>Specify Name and Location<br>Specify Generation<br>Assign Memory<br>Configure Networking<br>Connect Virtual Hard Disk<br>Installation Options<br>Summary | Specify the amount of memory to allocate to this virtual machine. You can specify an amount from 3<br>MB through 12582912 MB. To improve performance, specify more than the minimum amount<br>recommended for the operating system.<br>Startup memory: 4095 MB<br>Use Dynamic Memory for this virtual machine.<br>When you decide how much memory to assign to a virtual machine, consider how you intend to<br>use the virtual machine and the operating system that it will run. | 2 |
|                                                                                                    | < <u>P</u> revious <u>N</u> ext > <u>F</u> inish Cancel                                                                                                    |   |

**Step 6** On the Configure Networking page, select Not Connected and click Next. as shown in **Figure 5-66**.

| Figure 5 | -66 Co | onfiguring | the | Network |
|----------|--------|------------|-----|---------|
|----------|--------|------------|-----|---------|

| Before You Begin<br>Specify Name and Location<br>Specify Generation | Each new vir<br>virtual switch<br><u>C</u> onnection: | tual machine include<br>, or it can remain di<br>Not Connected | es a network adapte<br>isconnected. | r. You can configure | the network adapte | er to u: |
|---------------------------------------------------------------------|-------------------------------------------------------|----------------------------------------------------------------|-------------------------------------|----------------------|--------------------|----------|
| Assign Memory                                                       |                                                       |                                                                |                                     |                      |                    |          |
| Configure Networking                                                |                                                       |                                                                |                                     |                      |                    |          |
| Connect Virtual Hard Disk                                           |                                                       |                                                                |                                     |                      |                    |          |
| Installation Options                                                |                                                       |                                                                |                                     |                      |                    |          |
| Summary                                                             |                                                       |                                                                |                                     |                      |                    |          |
|                                                                     |                                                       |                                                                |                                     |                      |                    |          |
|                                                                     |                                                       |                                                                |                                     |                      |                    |          |
|                                                                     |                                                       |                                                                |                                     |                      |                    |          |
|                                                                     |                                                       |                                                                |                                     |                      |                    |          |
|                                                                     |                                                       |                                                                |                                     |                      |                    |          |
|                                                                     |                                                       |                                                                |                                     |                      |                    |          |
|                                                                     |                                                       |                                                                |                                     |                      |                    |          |

Step 7 On the Connect Virtual Hard Disk page, set hard disk parameters and click Next, as shown in Figure 5-67

#### Figure 5-67 Setting Hard Disk Parameters

| Before You Begin<br>Specify Name and Location<br>Specify Generation<br>Assign Memory | A virtual machine requires storage so that you can install an operating system. Yo<br>storage now or configure it later by modifying the virtual machine's properties.                                         | ou can specify the |
|--------------------------------------------------------------------------------------|----------------------------------------------------------------------------------------------------|--------------------|
| Configure Networking<br>Connect Virtual Hard Disk<br>Installation Options<br>Summary | Name:         Windows2016.vhdx           Location:         C: \Users\Public\Documents\Hyper-V\Virtual Hard Disks\           Size:         127         GB (Maximum: 64 TB)                                      | Browse             |
|                                                                                      | Use an existing virtual hard disk           Use this option to attach an existing virtual hard disk, either VHD or VHDX for           Location:         C: \Users\Public\Documents\Hyper-V\Virtual Hard Disks\ | mat.               |
|                                                                                      | <ul> <li>Attach a virtual hard disk later</li> <li>Use this option to skip this step now and attach an existing virtual hard disk later</li> </ul>                                                             | ater.              |

**Step 8** On the Installation Options page, select an installation image source and click Next. as shown in **Figure 5-68**.

#### Figure 5-68 Installing a Mirror Source

| Before You Begin<br>Specify Name and Location<br>Specify Generation<br>Assign Memory | You can install an operating system now if you have access to the setup m<br>later.  Install an operating system later  Install an operating system from a bootable <u>CD/DVD-ROM</u> | edia, or you can install it |
|--------------------------------------------------------------------------------------|----------------------------------------------------------------------------------------------------|-----------------------------|
| Jonfigure Networking<br>Jonnect Virtual Hard Disk                                    | Physical CD/DVD drive: D: ~                                                                                                    |                             |
| Installation Options<br>Summary                                                      | Image file (.iso):     Install an operating system from a bootable figppy disk     Media                                                                                              | Browsen                     |
|                                                                                      | Virtual floppy disk (.vfd):                                                                                                    | <u>B</u> rowse              |

- **Step 9** On the Summary page, click Finish to complete the VM creation.
- Step 10 Right-click the created VM and choose Start from the shortcut menu to start the VM, as shown inFigure 5-69.

#### Hyper-V Manager Virtual Machines WIN-01MQ6CDLLOQ Name State CPU Usage Assigned Memory vindows201 Connect... Settings... Start Checkpoint < Move... Checkpoints Export... Rename... The selected vir Delete ... Enable Replication... Help

Figure 5-69 Start the VM

Step 11 Double-touch the virtual machine to open the virtual machine window, and boot to the interface shown in Figure 1-78. Follow the instructions in the Server OS Installation Guide for the operation.
| rigule 5-70 Ente            | anny the System Installation Faye                                       |     |
|-----------------------------|-------------------------------------------------------------------------|-----|
| windows2016 on WIN-01MQ6CDL | LOQ - Virtual Machine Connection                                        | - 🗆 |
| File Action Media Clipboard | d View Help                                                             |     |
| ≞   🕘 💿 🥥   🖬 🕩   🔂         | 5 뿐                                                                     |     |
|                             |                                                                         |     |
|                             |                                                                         |     |
|                             |                                                                         |     |
|                             |                                                                         |     |
|                             |                                                                         |     |
| ſ                           | Windows Setun                                                           |     |
|                             |                                                                         |     |
|                             |                                                                         |     |
|                             | Windows Server 2016                                                     |     |
|                             |                                                                         |     |
|                             |                                                                         |     |
|                             |                                                                         |     |
|                             | Language to install: English (United States)                            |     |
|                             | Time and currency format: English (United States)                       |     |
|                             | Keyboard or input method: US                                            |     |
|                             |                                                                         |     |
|                             | Enderson because and alternative and allels (Mark as a setting          |     |
|                             | enter your language and other preferences and click "vext" to continue. |     |
|                             | © 2016 Microsoft Corporation. All rights reserved.                      |     |
|                             |                                                                         |     |
|                             |                                                                         |     |

Figure 5-70 Entering the System Installation Page

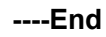

## 5.4.2.4 Adding SR-IOV Network Ports

Step 1 On the VM, click Shut down to power off the VM, as shown inFigure 5-71.

Figure 5-71 Power off the VM

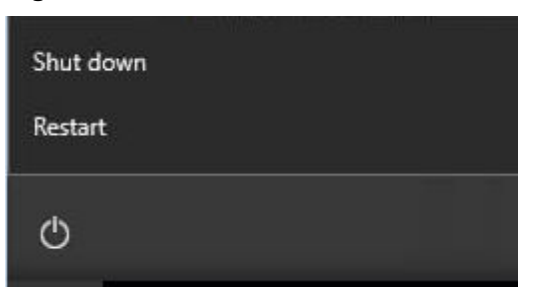

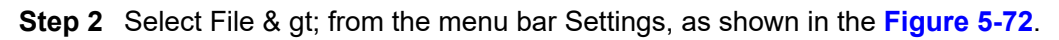

#### Figure 5-72 Start to set

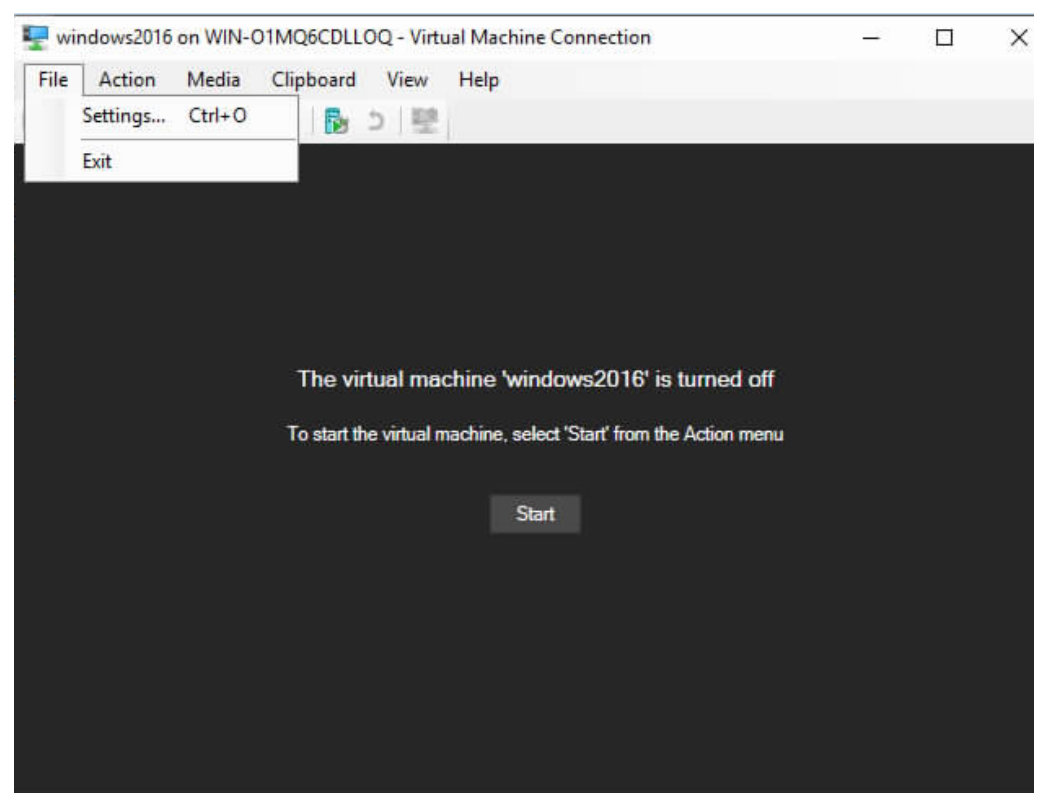

**Step 3** In the navigation tree, choose Add Hardware. In the right pane, choose Network Adapter. Click Add. as shown in**Figure 5-73**.

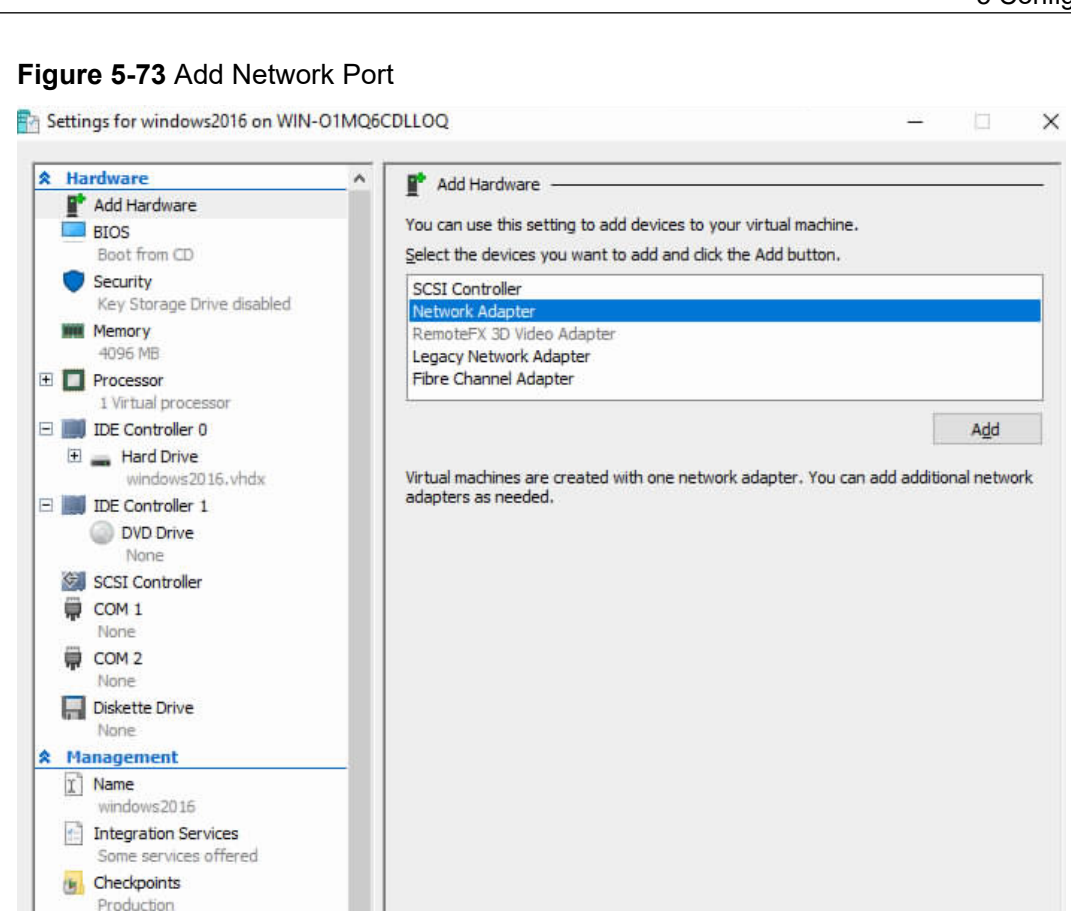

OK

Cancel

Step 4 Select Switch\_v1 under Virtual Switch, as shown inFigure 5-74.

Smart Paging File Location C:\ProgramData\Microsoft\Win...

Automatic Start Action
 Restart If previously running
 Automatic Stop Action

#### Figure 5-74 Select VM

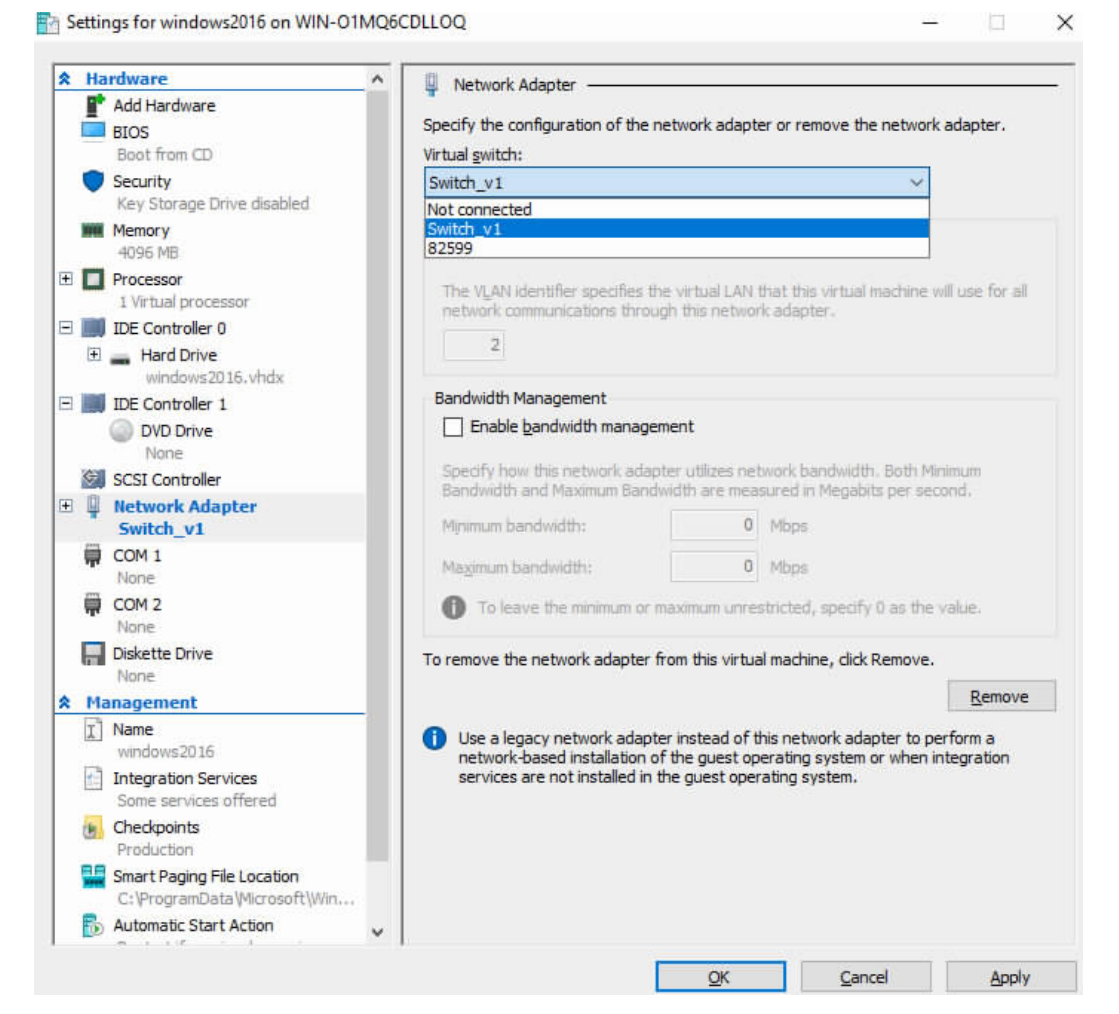

Step 5 In the navigation tree on the left, click the new I in front of Switch\_v1, expand the options, choose Hardware Acceleration, select Enable SR-IOV in the right pane, and click OK. as shown in Figure 5-75.

- 🗆 X

#### Figure 5-75 Enable SR-IOV

Settings for windows2016 on WIN-O1MQ6CDLLOQ

| ۸. | Hardware                   | ^   | Hardware Acceleration                                                                                                    |
|----|----------------------------|-----|----------------------------------------------------------------------------------------------------|
|    | Add Hardware               |     |                                                                                                    |
|    | BIOS                       |     | Specify networking tasks that can be offloaded to a physical network adapter.                                                                                                    |
|    | Boot from CD               |     |                                                                                                    |
|    | Security                   |     | virtual machine queue                                                                                                    |
|    | Key Storage Drive disabled |     | Virtual machine queue (VMQ) requires a physical network adapter that supports                                                                                                    |
|    | Memory                     |     | ons reaure.                                                                                                    |
|    | 4096 MB                    |     | Enable virtual machine gueue                                                                                                    |
| +  | Processor                  |     |                                                                                                    |
|    | 1 Virtual processor        |     | IPsec task offloading                                                                                                    |
| Ξ  | IDE Controller 0           |     | Support from a physical network adapter and the guest operating system is                                                                                                    |
|    | 🗄 🔜 Hard Drive             |     | required to offload IPsec tasks.                                                                                                    |
|    | windows2016.vhdx           |     | 10ther a fifthing the state of the second state of the second stat |
| Ξ  | IDE Controller 1           |     | are not offloaded and are bandled in software by the quest operating system.                                                                                                    |
|    | DVD Drive                  |     |                                                                                                    |
|    | None                       |     |                                                                                                    |
|    | SCSI Controller            |     | Select the maximum number of offloaded security associations from a range of 1 tr                                                                                                    |
| Ξ  | Network Adapter            |     | 4096,                                                                                                    |
|    | Switch_v1                  |     | Maximum numbers                                                                                                    |
|    | Hardware Acceleration      |     |                                                                                                    |
|    | Advanced Features          |     |                                                                                                    |
| -  | COM 1                      |     | Single-root I/O virtualization                                                                                                    |
|    | None                       |     | Single-root I/O virtualization (SR-IOV) requires specific hardware. It also might                                                                                                    |
|    | COM 2                      |     | require drivers to be installed in the guest operating system.                                                                                                    |
|    | None                       |     | When sufficient hardware resources are not available, network connectivity is                                                                                                    |
|    | Reference Drive            |     | provided through the virtual switch.                                                                                                    |
|    | None                       |     | The Finable SR-TOV                                                                                                    |
| *  | Management                 |     |                                                                                                    |
|    | I Name                     |     |                                                                                                    |
|    | windows2016                |     |                                                                                                    |
|    | Integration Services       |     |                                                                                                    |
|    | Some services offered      | 192 |                                                                                                    |
|    | Checkpoints                |     |                                                                                                    |
|    | Production                 |     |                                                                                                    |
|    | Smart Paging File Location | ~   |                                                                                                    |

Step 6 Choose Action & gt; from the menu bar. Start to start the VM, as shown inFigure 5-76.

Figure 5-76 Start the VM

| 🖳 win | dows2016 on WIN-O1N | AQ6CDLLOQ - Virti | ual Machine Connection        |
|-------|---------------------|-------------------|-------------------------------|
| File  | Action Media C      | lipboard View     | Help                          |
| ⊨ (€  | Ctrl+Alt+Delete     | Ctrl+Alt+End      |                               |
|       | Start               | Ctrl+S            |                               |
|       | Shut Down           | Ctrl+D            |                               |
|       | Save                | Ctrl+A            |                               |
|       | Pause               | Ctrl+P            |                               |
|       | Reset               | Ctrl+R            |                               |
|       | Checkpoint          | Ctrl+N            |                               |
|       | Revert              | Ctrl+E            | ine windows2016 is turned off |

**Step 7** Log in to the VM and access the task manager. You can find the Microsoft Hyper-V Network Adapter, as shown in**Figure 5-77**.

Figure 5-77 Viewing Virtual Network Ports

| 📩 Device Manager                    | - | ×    |
|-------------------------------------|---|------|
| <u>Eile Action View H</u> elp       |   |      |
| ⊨ ⇔   🖬   🗾 💷                       |   |      |
| ✓                                   |   | <br> |
| > 🛄 Computer                        |   |      |
| > 👝 Disk drives                     |   |      |
| > 🔙 Display adapters                |   |      |
| > 🧟 DVD/CD-ROM drives               |   |      |
| > 📕 Floppy disk drives              |   |      |
| > 📲 Floppy drive controllers        |   |      |
| > 🚜 Human Interface Devices         |   |      |
| > 📹 IDE ATA/ATAPI controllers       |   |      |
| > 🥅 Keyboards                       |   |      |
| > 🕕 Mice and other pointing devices |   |      |
| > 🥅 Monitors                        |   |      |
| 🗸 🚅 Network adapters                |   |      |
| Microsoft Hyper-V Network Adapter   |   |      |

----End

## 5.4.3 Configuring Port SR-IOV in VMware

The following uses VMware ESXi 7.0 U3 as an example to describe how to configure port SR-IOV in VMware.

### 5.4.3.1 Enable SR-IOV

In VMware ESXi, SR-IOV can be enabled for cluster-managed servers and noncluster-managed servers.

### **Prerequisites**

The latest version of the network card driver is installed; the NIC supports SR-IOV functionality, and VMware ESXi has compatible support for the NIC's SR-IOV, which can be verified through the "VMware Compatibility Guide."

- Step 1 to remotely log in to Shell over SSH through the xx port as the root user.
- **Step 2** Run the **esxcli network nic list** command to view the list of network devices that use the NIC driver, and determine the NIC location from the list.

Information similar to the following is displayed:

| [root@l | localhost:~] es | xcli netwo | ork nic list |            |              |           |           |        |                                |
|---------|-----------------|------------|--------------|------------|--------------|-----------|-----------|--------|--------------------------------|
| Name    | PCI Device      | Driver     | Admin S      | tatus Link | Status Speed | d Duplex  | MAC Ad    | ldress | MTU Description                |
|         |                 |            |              |            |              |           |           |        |                                |
| vmnic1  | 0000:a8:00.0    | igbn       | Up           | Up         | 1000 Full    | 34:73:79: | 2e:d8:79  | 1500   | Intel Corporation I350 Gigabit |
| Networ  | k Connection    |            |              |            |              |           |           |        |                                |
| vmnic2  | 0000:a8:00.1    | igbn       | Up           | Up         | 1000 Full    | 34:73:79: | 2e:d8:7a  | 1500   | Intel Corporation I350 Gigabit |
| Networ  | k Connection    |            |              |            |              |           |           |        |                                |
| vmnic3  | 0000:a8:00.2    | igbn       | Up           | Up         | 1000 Full    | 34:73:79: | 2e:d8:7b  | 1500   | Intel Corporation I350 Gigabit |
| Networ  | k Connection    | C          | 1            | 1          |              |           |           |        | 1 0                            |
| vmnic4  | 0000:a8:00.3    | igbn       | Up           | Up         | 1000 Full    | 34:73:79: | 2e:d8:7c  | 1500   | Intel Corporation I350 Gigabit |
| Networ  | k Connection    | C          | 1            | 1          |              |           |           |        |                                |
| vmnic5  | 0000:16:00.0    | bnxtnet    | Up           | Up         | 10000 Full   | 34:73:7   | 9:bd:05:d | 6 150  | 0 Broadcom BCM57412            |
| NetXtre | eme-E 10Gb R    | DMA Eth    | ernet Cont   | troller    |              |           |           |        |                                |
| vmnic6  | 0000:16:00.1    | bnxtnet    | Up           | Up         | 10000 Full   | 34:73:7   | 9:bd:05:d | 7 150  | 0 Broadcom BCM57412            |
|         |                 |            | 1            | 1          |              |           |           |        |                                |

| NetXtreme-E 10Gb RDMA Ethernet Cor | itroller |                           |                     |                            |
|------------------------------------|----------|---------------------------|---------------------|----------------------------|
|                                    | * *      | <b>35</b> 000 <b>F</b> 11 | <b></b>             |                            |
| vmnic/ 0000:b8:00.0 nmlx5 core Up  | Up       | 25000 Full                | 34:/3:/9:91:85:18   | 1500 Mellanox Technologies |
| MT27800 Family [CompactV 5]        |          |                           |                     | e                          |
| M12/800 Family [ConnectA-5]        |          |                           |                     |                            |
| vmnic8_0000:b8:00.1_nmlx5_core_Un  | Un       | 25000 Full                | 34.73.79.91.85.19   | 1500 Mellanox Technologies |
|                                    | ۰p       | 20000 1 411               | 2 11/21/21/21/00/11 |                            |
| MT27800 Family [ConnectX-5]        |          |                           |                     |                            |
| [root@looslbost: ]                 |          |                           |                     |                            |
| [1001@10camost.~]                  |          |                           |                     |                            |

**Step 3** Log in to the IP address of VMware ESXi 7.0 U3 using a browser on a PC. The main page is displayed, as shown in Figure 5-78.

Figure 5-78 The session dialog box is displayed.

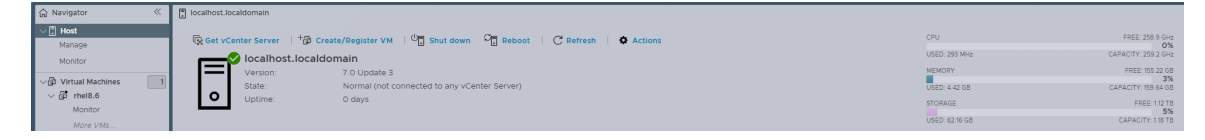

Step 4 In the navigation tree, select the host to be configured, click the Manage tab, select Hardware > PCI Devices > SR-IOV capable, and select BDF 0000 for which SR-IOV is to be configured. b8: 00.1, click Configure SR-IOV, as shown inFigure 5-79.

Figure 5-79 Select the port to be configured

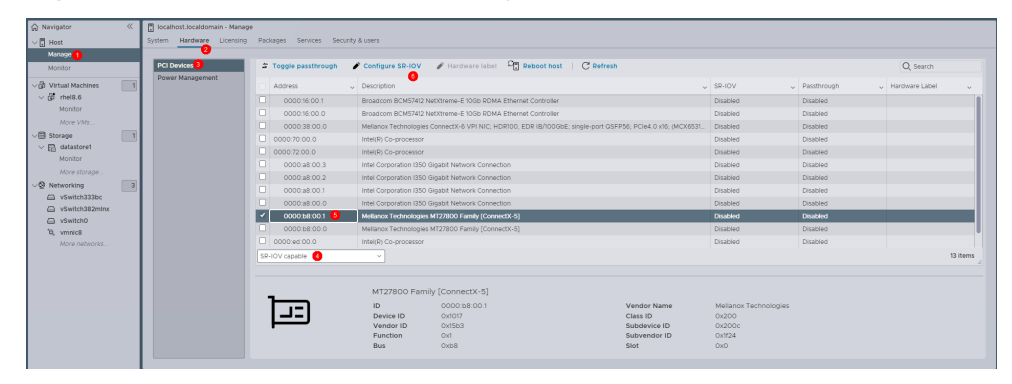

Step 5 Set Enabled to Yes and Virtual functions to the required value, as shown in theFigure 5-80. Click Save.

Figure 5-80 Configure parameters.

| PO box/cos       2 Toggle pasttrough       Configure SR-10V       Hardware label       C Refresh       Q Search         Power Management       Address       Description       SR-10V       Pastdware label       SR-10V       Pastdware label       Mardware label       SR-10V       Pastdware label       SR-10V       Pastdware label       Mardware label       SR-10V       Pastdware label       Mardware label       Mardwar                                                                                                    |      |                    |          |                       |                          |                                       |                               |               |                    |                  |
|----------------------------------------------------------------------------------------------------|------|--------------------|----------|-----------------------|--------------------------|---------------------------------------|-------------------------------|---------------|--------------------|------------------|
| Power Management         Address         Description         SR-IOV         Pastmough         Hardware Label           000016:001         Broadcom BCM37412 MetXtreme-E 100b RDMA Ethernet Controller         Disabled         Disabled <td></td> <td></td> <td></td> <td></td> <td></td> <td>e label 🖉 🔂 Reboot host 🕴 Ċ Refresi</td> <td>R-IOV 🔗 Hardware la</td> <td>🖋 Configure</td> <td>Toggle passthrough</td> <td>PCI Devices</td> |      |                    |          |                       |                          | e label 🖉 🔂 Reboot host 🕴 Ċ Refresi   | R-IOV 🔗 Hardware la           | 🖋 Configure   | Toggle passthrough | PCI Devices      |
| 000016:001     Broadcom BCM37412 NebtSreme-E 1050 RDMA Ethernet Controller     Disabled     Disabled       000016:00.0     Broadcom BCM37412 NebtSreme-E 1050 RDMA Ethernet Controller     Disabled     Disabled       000016:00.0     Broadcom BCM37412 NebtSreme-E 1050 RDMA Ethernet Controller     Disabled     Disabled       0000170:00.0     Mellanova Technologies ConnectX-6 VP III/L HORTOQL EDP IB/D00EbE: single-port 05FP56; PDIe4.0 xHz; (MCX83)     Disabled     Disabled       0000170:00.0     Intel(P) Co-processor     Disabled     Disabled     Disabled       0000170:00.1     Intel(P) Co-processor     Disabled     Disabled     Disabled       000018:00.2     Intel(P) Co-processor     Disabled     Disabled     Disabled       000018:00.2     Intel(P) Co-processor     Disabled     Disabled     Disabled       000018:00.2     Intel(Corporation ISS0 Gigabl Network Connection     Disabled     Disabled       000018:00.2     Intel Corporation ISS0 Gigabl Network Connection     Disabled     Disabled       0000018:00.2     Intel Corporation ISS0 Gigabl Network Connection     Disabled     Disabled       0000018:00.2     Intel Corporation ISS0 Gigabl Network Connection     Disabled     Disabled       0000018:00.2     Intel Corporation ISS0 Gigabl Network Connection     Disabled     Disabled                                                                                                    |      | 🗸 Hardware Label 🗸 |          | SR-IOV ~              |                          |                                       | 0                             | - Description | Address            | Power Management |
| 000018000     Broadcom BCM/3742 Metthome-E 10GB PGMA Ethernet Controller     Databled     Databled       000018000     Metanox Technologies ConnectX-6 VPI NC; HDR000, EDP IB/2000EE; single-port GSFP56; PCIe4 0 x/6; (MCX63).     Disabled     Disabled       000017000     Intel®[10:c-processor     Disabled     Disabled     Disabled       000017000     Intel®[10:c-processor     Disabled     Disabled     Disabled       00001000     Intel®[10:c-processor     Disabled     Disabled       000010000     Intel®[10:c-processor     Disabled     Disabled       0000010000     Intel®[10:c-processor     Disabled     Disabled       0000010000     Intel®[10:c-processor     Disabled     Disabled       0000010000     Intel®[10:c-processor     Disabled     Disabled       0000010000     Intel Corporation 1350 Gigabh Network Comection     Disabled     Disabled       0000010000     Intel Corporation 1350 Gigabh Network Comection     Disabled     Disabled       0000010000     Intel Corporation 1350 Gigabh Network Comection     Disabled     Disabled       0000100000     Intel Corporation 1350 Gigabh Network Comection     Disabled     Disabled                                                                                                    |      |                    |          |                       |                          | b RDMA Ethernet Controller            |                               |               |                    | 1                |
| 0000 38 00 0       Mellanox Technologies Connective VPI NIC; HDR100, EDR IB/10000E; single-port 05FP56, PCIe4 0 x16; (MCX651).       Disabled       Disabled         0000 70 00 0       Intell(P) Co-processor       Disabled       Disabled       Disabled         0000 72 00 0       Intell(P) Co-processor       Disabled       Disabled       Disabled         0000 72 00 0       Intell(P) Co-processor       Disabled       Disabled       Disabled         0000 72 00 0       Intell(P) Corporation 1350 Gigabl Network Connection       Disabled       Disabled         0000 28 00 2       Intel Corporation 1350 Gigabl Network Connection       Disabled       Disabled         0000 28 00 2       Intel Corporation 1350 Gigabl Network Connection       Disabled       Disabled         0000 28 00 2       Intel Corporation 1350 Gigabl Network Connection       Disabled       Disabled         0000 28 00 2       Intel Corporation 1350 Gigabl Network Connection       Disabled       Disabled         0000 28 00 1       Intel Corporation 1350 Gigabl Network Connection       Disabled       Disabled         0000 28 00 1       Intel Corporation 1350 Gigabl Network Connection       Disabled       Disabled                                                                                                    |      |                    | Disabled | Disabled              |                          | b RDMA Ethernet Controller            | CM57412 NetXtreme-E 10Gb F    | Broadcom B    |                    | (                |
| 000071000     Intel(b) Co-processor     Disabled     Disabled       000072000     Intel(Co-processor     Disabled     Disabled       00000 at 0003     Intel Corporation 1350 Gigabit Network Connection     Disabled     Disabled       00000 at 002     Intel Corporation 1350 Gigabit Network Connection     Disabled     Disabled       00000 at 001     Intel Corporation 1350 Gigabit Network Connection     Disabled     Disabled       00000 at 001     Intel Corporation 1350 Gigabit Network Connection     Disabled     Disabled       00000 at 001     Intel Corporation 1350 Gigabit Network Connection     Disabled     Disabled                                                                                                    |      |                    |          |                       |                          |                                       |                               |               |                    | (                |
| COMP 72 00.0 Intel® Co-processor     Detailed     Detailed     Occo at 00.3 Intel Corporation ISSO Graph Network Connection     Common Disabled     Detailed     Common Disabled     Detailed     Detailed                                                                                                    |      |                    | Disabled | Disabled              |                          |                                       | rocessor                      | Intel(R) Co-  |                    | (                |
| 0000 a8 00 3         Intel Corporation ISSO Gigabit Network Connection         Disabled         Disabled           0000 a8 00 2         Intel Corporation ISSO Gigabit Network Connection         Disabled         Disabled           0000 a8 00 1         Intel Corporation ISSO Gigabit Network Connection         Disabled         Disabled           0000 a8 00 1         Intel Corporation ISSO Gigabit Network Connection         Disabled         Disabled           0000 a8 00 1         Intel Corporation ISSO Gigabit Network Connection         Disabled         Disabled           0000 a8 00 1         Intel Corporation ISSO Gigabit Network Connection         Disabled         Disabled                                                                                                    |      |                    |          |                       |                          |                                       |                               |               |                    |                  |
| O000 a8 00 2 Intel Corporation ISSO Graphit Network Connection     Disabled     Disabled     Disabled     Disabled     Disabled     Disabled     Disabled     Disabled     Disabled                                                                                                    |      |                    | Disabled | Disabled              |                          | Connection                            | ition 1350 Gigabit Network Co | Intel Corpor  |                    | (                |
| concession interform Configure SR-IOV for M127800 Family (ConnectX-5)     Deathered                                                                                                    |      |                    | Disabled | Disabled              |                          | Connection                            |                               |               |                    | (                |
| Dooplasting Configure SR-IOV for MT27800 Family [ConnectX-5]                                                                                                    |      |                    | Disabled | Disabled              |                          | · · · · · · · · · · · · · · · · · · · |                               | Intel Corp    |                    | (                |
|                                                                                                    |      |                    |          |                       |                          | for MT27800 Family [ConnectX-5]       | Configure SR-IOV fo           | Intel Corp    |                    | (                |
| ✓ 0000.b8/00.1 Mellanox Disabled Disabled                                                                                                    |      |                    |          |                       |                          | •                                     |                               | Mellanox      |                    |                  |
| CO000.b8:00.0 Mellanox Enabled eyes No Disabled Disabled                                                                                                    |      |                    | Disabled | Disabled              |                          | Yes O No                              | Enabled                       | Mellanox      |                    | (                |
| 0000 ed 00.0 Intel(R) C Victual functions     Disabled Disabled Disabled                                                                                                    |      |                    |          | Disabled              |                          |                                       | Virtual functions             | Intel(R) C    |                    | (                |
| SR-IOV capable Vincen vinceous 6 2 * Maximum 8                                                                                                    | hs . | 13 item            |          |                       |                          | 3 2 ♀ Maximum 8                       | VII COLI TOTICOOTO            | ~             | R-IOV capable      |                  |
|                                                                                                    |      |                    |          |                       | -0                       |                                       |                               |               |                    |                  |
|                                                                                                    |      |                    |          |                       | <b></b>                  | CANCEL                                |                               |               |                    |                  |
| MT2recor annu connector og                                                                                                    |      |                    |          |                       |                          | · ~,                                  | oo i anniy teorineere e       | MT2           |                    |                  |
| ID 000018500.1 Vendor Name Melianox Technologies                                                                                                    |      |                    |          | Mellanox Technologies | Vendor Name              |                                       | 0000:b8:00.                   | ID            |                    |                  |
| Device ID 0x007 Class ID 0x200<br>Ventor ID 0x593 Subfavior ID 0x200                                                                                                    |      |                    |          |                       | Class ID<br>Subdevice ID |                                       |                               | Vendo         |                    |                  |
| Function 0x1     Subventor ID 0x1724                                                                                                    |      |                    |          | 0x1f24                | Subvendor ID             |                                       | n 0x1                         | Functio       | •                  |                  |
| Bus Oxb8 Stot OxO                                                                                                    |      |                    |          |                       | Slot                     |                                       |                               | Bus           |                    |                  |

Step 6 After restarting the computer, switch to Quick filters. Check the device list. The VF device appears, as shown in the Figure 5-81

#### Figure 5-81 VF Device

| levices          | 4 | Toggle passthrough | 🖋 Configure SR-IOV 🛛 🖋 Hardware label 🦉 Reboot host 🕴 😷 Refresh    |             |                                 | Q Search | ı           |
|------------------|---|--------------------|--------------------------------------------------------------------|-------------|---------------------------------|----------|-------------|
| Power Management |   | Address            | Description                                                        | ↓ SR-IOV    | <ul> <li>Passthrough</li> </ul> | ~        | Hardware La |
|                  |   | 0.000:a8:00.0      | Intel Corporation 1350 Gigabit Network Connection                  | Disabled    | Disabled                        |          |             |
|                  |   |                    |                                                                    |             |                                 |          |             |
|                  |   |                    |                                                                    |             |                                 |          |             |
|                  |   |                    |                                                                    |             |                                 |          |             |
|                  |   |                    |                                                                    |             |                                 |          |             |
|                  |   |                    | Intel(R) PCI bridge                                                |             |                                 |          |             |
|                  |   | 0000:b8:01.3       | Mellanox Technologies MT27800 Family [ConnectX-5 Virtual Function] | Not capable | Active                          |          |             |
|                  |   | 0000:b8:01.2       | Mellanox Technologies MT27800 Family [ConnectX-5 Virtual Function] | Not capable | Active                          |          |             |
|                  |   | 0000:b8:00.1       | Mellanox Technologies MT27800 Family [ConnectX-5]                  | Active      | Disabled                        |          |             |
|                  |   | 0000:b8:00.0       | Mellanox Technologies MT27800 Family [ConnectX-5]                  | Disabled    | Disabled                        |          |             |
|                  |   |                    |                                                                    |             |                                 |          |             |

Step 7 View the number of VFs successfully enabled. Assume that two VFs are enabled for each PF of the XC382. Run the Ispci | grep -i "virtual function" command to check whether the number of PCI devices corresponding to the VFs enabled for SR-IOV is consistent with the configured parameters.

Information similar to the following is displayed:

```
[root@localhost:~] lspci | grep -i "virtual function"
0000:b8:00.2 Ethernet controller: Mellanox Technologies MT27800 Family [ConnectX-5 Virtual Function]
[PF_0.184.0_VF_0]
0000:b8:00.3 Ethernet controller: Mellanox Technologies MT27800 Family [ConnectX-5 Virtual Function]
[PF_0.184.0_VF_1]
```

----End

### 5.4.3.2 Adding SR-IOV Network Ports

Step 1 Select the VM and click Power Off, as shown inxref.

| 分 Navigator                                                                                | ~   | ត្រី rhel8.6            |                                                                        |                                                                                         |                          |                                                  |                                         |
|--------------------------------------------------------------------------------------------|-----|-------------------------|------------------------------------------------------------------------|-----------------------------------------------------------------------------------------|--------------------------|--------------------------------------------------|-----------------------------------------|
| ∨ 🗄 Host<br>Manage                                                                         |     | 🖽 Console 🛛 Monitor 🛛 🕨 | Power on ① Power off ② 11 St                                           | ispend 🗇 Restart   🖋 Edit   📿 Refi                                                      | esh 🕴 🏟 Actions          |                                                  |                                         |
| Monitor Virtual Machines Virtual Machines Micritor Monitor Storage View datastore1 Hearing | 1   |                         | rhel8.6<br>Guest OS<br>Compatibility<br>VMware Tools<br>CPUs<br>Memory | Red Hat Enferprise Linux 8 (64-bit)<br>ESXI 7.0 U2 virtual machine<br>Yes<br>16<br>8 GB |                          |                                                  | O MHZ<br>O B<br>O B<br>STORAGE<br>50 GB |
| More storane                                                                               | _ 1 | General Information     |                                                                        |                                                                                         | ✓ Hardware Configuration | n                                                |                                         |
| ï Networking                                                                               | 3   | > 👰 Networking          |                                                                        |                                                                                         | > 💭 CPU                  | 16 vCPUs                                         |                                         |
| vSwitch333bc                                                                               | _   | > 🖻 VMware Tools        | VMware Tools is not managed by vSp                                     | here                                                                                    | 2 Memory                 | 8 GB                                             |                                         |
| vSwitch382mInx                                                                             | _ 1 | > 🖹 Storage             | 1 disk                                                                 |                                                                                         | > 📇 Hard disk 1          | 50 GB                                            |                                         |
| C vSwitch0                                                                                 | - 1 | @ Notes                 | Edit notes                                                             |                                                                                         | + USB controller         | USB 2.0                                          |                                         |
| 9, vmnic8                                                                                  | - 1 |                         |                                                                        |                                                                                         | > 🛱, Network adapter 1   | VM Network (Connected)                           |                                         |
| Hore networks                                                                              | _ 1 |                         |                                                                        |                                                                                         | > 🛱, Network adapter 2   | port382minx (Connected)                          |                                         |
|                                                                                            | - 1 |                         |                                                                        |                                                                                         | > 🛱 Network adapter 3    | port333bc (Connected)                            |                                         |
|                                                                                            | - 1 |                         |                                                                        |                                                                                         | > 📮 Video card           | 16 MB                                            |                                         |
|                                                                                            |     |                         |                                                                        |                                                                                         | > 🚫 CD/DVD drive 1       | ISO [datastore1] idriver/rhel-8.6-x86_64-dvd.iso | Select disc image                       |
|                                                                                            |     |                         |                                                                        |                                                                                         | > 📰 Others               | Additional Hardware                              |                                         |

Figure 5-82 Power off the VM

Step 2 Right-click the VM and choose Edit from the shortcut menu, as shown in theFigure 5-83.

Figure 5-83 Entering the Settings screen

| 🛱 rhel8.6             |                                                                        |                                                                                         |                          |                                                  |                       |
|-----------------------|------------------------------------------------------------------------|-----------------------------------------------------------------------------------------|--------------------------|--------------------------------------------------|-----------------------|
| 🗐 Console 🛛 Monitor   | Power on ① Power off                                                   | uspend 💢 Restart   🖋 Edit   C Refr                                                      | esh 🕴 🌣 Actions          |                                                  |                       |
|                       | rhel8.6<br>Guest OS<br>Compatibility<br>VMware Tools<br>CPUs<br>Memory | Red Hat Enterprise Linux 8 (64-bit)<br>ESXI 7.0 U2 virtual machine<br>Yes<br>16<br>8 GB |                          |                                                  | O MHZ<br>O B<br>SO GB |
| ✓ General Information |                                                                        |                                                                                         | - Hardware Configuration |                                                  |                       |
| > 👰 Networking        |                                                                        |                                                                                         | > 💭 CPU                  | 16 vCPUs                                         |                       |
| > 🖨 VMware Tools      | VMware Tools is not managed by vSp                                     | ohere                                                                                   | E Memory                 | 8 GB                                             |                       |
| > 🖨 Storage           | 1 disk                                                                 |                                                                                         | > 🖂 Hard disk 1          | 50 GB                                            |                       |
| 🖉 Notes               | 🖋 Edit notes                                                           |                                                                                         | + USB controller         | USB 2.0                                          |                       |
|                       |                                                                        |                                                                                         | > 🖳 Network adapter 1    | VM Network (Connected)                           |                       |
|                       |                                                                        |                                                                                         | > 😇, Network adapter 2   | port382mlnx (Connected)                          |                       |
|                       |                                                                        |                                                                                         | > 🛱 Network adapter 3    | port333bc (Connected)                            |                       |
|                       |                                                                        |                                                                                         | > 🖵 Video card           | 16 MB                                            |                       |
|                       |                                                                        |                                                                                         | > 🚱 CD/DVD drive 1       | ISO [datastore1] idriver/rhel-8.6-x86_64-dvd.iso | Select disc image     |
|                       |                                                                        |                                                                                         | > 📰 Others               | Additional Hardware                              |                       |

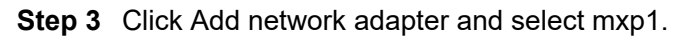

| 🗟 Edit settings - rhel (ESXi 7.0 U2 | virtual machine)             |             |      |
|-------------------------------------|------------------------------|-------------|------|
| Virtual Hardware VM Options         |                              |             |      |
| 🖂 Add hard disk 🔄 Add networ        | k adapter 🗊 Add other device |             |      |
| > 🖸 CPU                             | 16 🖌 🜖                       |             |      |
| > 😇 Memory                          | 16 GB ~                      |             |      |
| > 🕞 Hard disk 1                     | 16 GB ~                      |             | ×    |
| > 🔆 SCSI Controller 0               | VMware Paravirtual           | ×           | ×    |
| 🖾 SATA Controller 0                 |                              |             | ×    |
| + USB controller 1                  |                              | ×           |      |
|                                     |                              |             | ×    |
| > 🖳 Network Adapter 1               | VM Network                   | ✓ Connect   | ×    |
| > 🔄 New Network Adapter             | mxp1                         | ✓ 🗹 Connect | ×    |
| > 🕲 CD/DVD Drive 1                  | Datastore ISO file           | ∽ □ Connect | ×    |
| > 📮 Video Card                      | Default settings             | <b>~</b>    |      |
|                                     |                              |             |      |
|                                     |                              |             |      |
|                                     |                              |             |      |
|                                     |                              | CANCEL      | SAVE |

Step 4 Select SR-IOV passthrough for Adapter Type and BDF for Physical function.

|                         |                                |         | × |
|-------------------------|--------------------------------|---------|---|
| > 🔄 Network Adapter 1   | VM Network                     | Connect | × |
| ∨ 🛱 New Network Adapter | mxp1                           |         | × |
| Status                  | Connect at power on            |         |   |
| Adapter Type            | VMXNET 3                       |         |   |
| MAC Address             | SR-IOV passthrough<br>VMXNET 3 |         |   |
| > 🕲 CD/DVD Drive 1      | Datastore ISO file             | Connect | × |
| > 🖵 Video Card          | Default settings               | ·       |   |

| 〜 😇 New Network Adapter | mxp1 ~                                                                 |
|-------------------------|------------------------------------------------------------------------|
| Status                  | Connect at power on                                                    |
| Adapter Type            | SR-IOV passthrough                                                     |
| Memory reservation      | To enable PCI passthrough or SR-IOV, the VM's memory will be reserved. |
| Physical function       | BCM57412 NetXtreme-E 10Gb RDMA Ethernet Controller - 000016K           |
| MAC Address             | MT27800 Family [ConnectX-5] - 0000:b8:00.0                             |
| Guest OS MTU Change     | Disallow                                                               |

**Step 5** Configure Memory. In Memory, select Reserve all guest memory (All locked) and click Save. as shown in Figure 5-84.

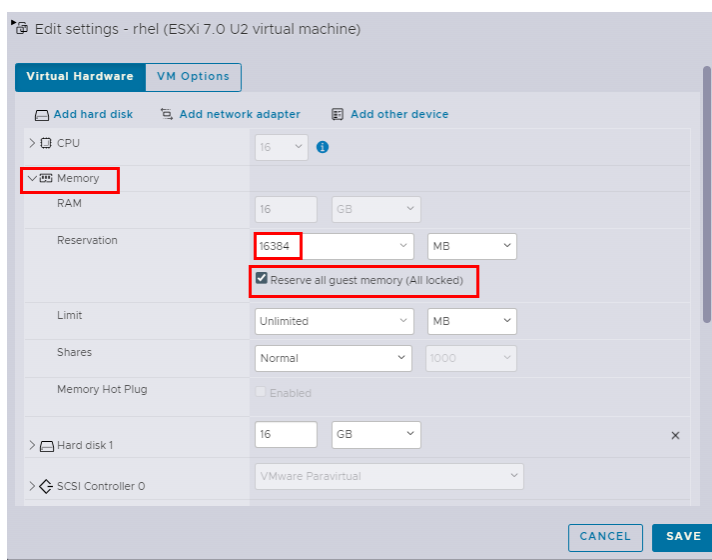

Figure 5-84 Configure parameters.

- Step 6 Start the VM
- Step 7 Run the following command to locate the device with the SR-IOV network port:.

#### Ispci | grep -i Ethernet | grep -i virtual

Information similar to the following is displayed:

1b:00.0 Ethernet controller: Mellanox Technologies MT27800 Family [ConnectX-5 Virtual Function]

Step 8 Install the VF driver on the VM by using the NIC of each vendor or use the iDriver.

```
----End
```

# 5.5 Configuring VXLAN Offload

- Step 1 Log in to the server OS as the **root** user, right-click on the screen, and choose **Open Terminal** from the shortcut menu to open the CLI.
- **Step 2** Find the network port name for which VXLAN offload is to be configured. For example, ens65f0np0 is used.

#### Step 3 Run the ethtool -K ens65f0np0 tx-udp\_tnl-segmentation on tx-udp\_tnl-csumsegmentation on command to enable VXLAN offload.

#### Step 4 Run the ethtool -k ens65f0np0 |grep -i udp command to view the enable result.

[root@localhost ~]# ethtool -K ens65f0np0 tx-udp\_tnl-segmentation on tx-udp\_tnl-csum-segmentation on [root@localhost ~]# ethtool -k ens65f0np0 |grep -i udp tx-udp\_tnl-segmentation: on tx-udp\_tnl-csum-segmentation: on tx-udp-segmentation: off [fixed] rx-udp-gro-forwarding: off rx-udp\_tunnel-port-offload: on

----End

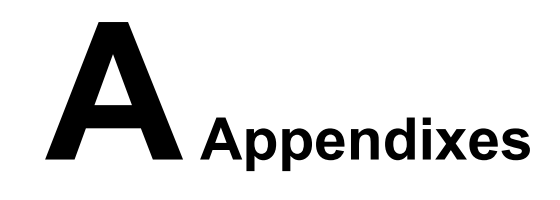

# A.1 Logging In to the iBMC WebUI

For details about how to log in to the iBMC WebUI, see the iBMC user guide of the corresponding server model.

# A.2 Getting Help

If a fault persists during routine maintenance or troubleshooting, contact technical support.

## A.2.1 Collecting Fault Information

Collect fault information before troubleshooting.

The information includes:

- Customer company and address
- Contact person and telephone number
- Time when the fault occurred
- Detailed fault symptom
- Device types and software versions
- Measures taken and effects
- Fault severity and expected rectification deadline

# A.2.2 Preparing for Debugging

Technical support engineers can assist you in further collecting fault information and rectifying the fault.

Before contacting technical support, get ready the spare parts and tools such as screwdrivers, screws, serial cables, and network cables.

# A.2.3 Using Product Documentation

xFusion provides a complete documentation shipped with the device. The documentation provides guidance on how to solve common problems that occur during routine maintenance and troubleshooting.

Refer to the documentation before you contact xFusion for technical support.

## A.2.4 Technical Support

xFusion provides timely and efficient technical support through:

- Local branch offices
- Secondary technical support system
- Telephone technical support
- Remote technical support
- Onsite technical support

### **Technical Support Website**

Technical documents are available at **xFusion website**.

### **Knowledge Base**

To obtain case study about servers, visit Knowledge Base.

### **Contact xFusion**

xFusion provides comprehensive technical support and services. To obtain assistance, contact xFusion technical support as follows:

- Contact xFusion customer service center.
  - Email: support@xfusion.com
- Contact technical support personnel at your local xFusion branch office.

# A.3 Acronyms and Abbreviations

| D    |                                 |
|------|---------------------------------|
| DCB  | Data Center Bridging            |
| DCBX | Data Center Bridging eXchange   |
| DPDK | Data Plane Development Kit      |
| E    |                                 |
| ETS  | Enhanced Transmission Selection |
| EVB  | Edge Virtual Bridging           |
| L    |                                 |

| LACP   | Link Aggregation Control Protocol                             |
|--------|---------------------------------------------------------------|
| LRO    | Large Receive Offload                                         |
| N      |                                                               |
| NVGRE  | Network Virtualization Using Generic Routing<br>Encapsulation |
| 0      |                                                               |
| OS     | Operating System                                              |
| Р      |                                                               |
| PCIe   | PCI Express                                                   |
| PFC    | Priority Flow Control                                         |
| РХЕ    | Preboot Execution Environment                                 |
| R      |                                                               |
| RSS    | Receive Side Scaling                                          |
| S      |                                                               |
| SR-IOV | Single Root I/O Virtualization                                |
| V      |                                                               |
| VEB    | Virtual Ethernet Bridge                                       |
| VF     | Virtual Function                                              |
| VLAN   | Virtual Local Area Network                                    |
| VM     | Virtual Machine                                               |
| VMQ    | Virtual Machine Queue                                         |
| VxLAN  | Virtual eXtensible Local Area Network                         |